# USER MANUAL - ComPoint Enterprise

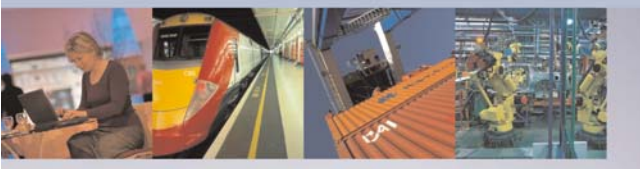

TRANSPORT AND TRAFFIC CONTROL HEALTHCARE WAREHOUSE LOGISTICS AUTOMOTIVE INDUSTRIE AUTOMATION ENGINEERING EDUCATION WIRELESS HOSPITALITY OFFICE COMMUNICATION

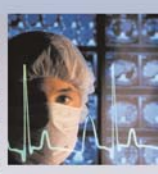

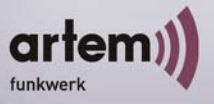

ALL YOU NEED IN A WIRELESS WORLD

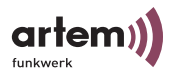

Copyright © 2004 Artem GmbH

No part of this documentation may be reprinted without the prior written permission of Artem GmbH.

Artem GmbH Olgastrasse 152 D-89073 Ulm, Germany Phone +49 (0731) 1516-0 Fax +49 (0731) 1516-390 http://www.Artem.de

Windows and Windows NT are registered trademarks of Microsoft Corporation. Other company, trademark, or product names not explicitly mentioned here are trademarks or registered trademarks of their respective owners and are protected.

Imprint

This documentation was compiled by ARtem GmbH and translated by ExperTeach GmbH.

Status: May 2004

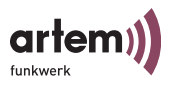

# **Table of Contents**

| Table of ContentsI                             |
|------------------------------------------------|
| PrefaceIII                                     |
| IntroductionIII                                |
| New FlexibilityIII                             |
| New MobilityIV                                 |
| ObjectivesIV                                   |
| Knowledge Prerequisites V                      |
| Manual Conventions V                           |
| Important Text PassagesVI                      |
| Artem ServiceVI                                |
| The ComPoint Product Package VII               |
| Hardware Description and Commissioning 1-1     |
| The ComPoint 1-1                               |
| The Power Supply 1-3                           |
| The Wall Mounting 1-4                          |
| Commissioning 1-4                              |
| After the Successful Commissioning 1-7         |
| The Basic Configuration 1-8                    |
| Conventions for Interface Names 1-10           |
| Selecting the Frequency 1-13                   |
| Configuring the Ethernet 1-15                  |
| Security Measures for your Wireless LAN 1-15   |
| How to Reset the Password 1-19                 |
| The Artem ComPoint Manager 2-1                 |
| The Interface of the ComPoint Manager 2-2      |
| The Functions of the ComPoint Manager 2-4      |
| The User Interface via Telnet 3-1              |
| Initiating the Telnet Connection and Login 3-2 |
| Setup of the User Interface 3-4                |
| The Status Menu 3-6                            |
| The Config Menu 3-22                           |
| The Control Menu 3-62                          |
| The Refresh Command                            |

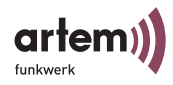

|     | The Help Command 3-7                                       | 78 |
|-----|------------------------------------------------------------|----|
|     | The Exit Command 3-7                                       | 78 |
| Th  | e Browser-Based User Interface 4                           | -1 |
|     | Starting the Browser-Based User Interface 4                | -1 |
|     | The Structure of the Browser-Based User Interface 4        | -3 |
|     | Navigating the Browser-Based User Interface 4              | -4 |
|     | Menus and Parameters of the Browser-Based User Interface 4 | -4 |
| Co  | mPoint Bridge                                              | -1 |
|     | Using the ComPoint Bridge 5                                | -1 |
|     | Preconditions for links with ComPoint Bridges 5            | -6 |
|     | Configuring the ComPoint Bridge 5                          | -9 |
|     | High Speed Bridge (Double Bridge) 5-3                      | 32 |
|     | Configuration of the ComPoint Double Bridge 5-3            | 33 |
|     | Performing the Configuration 5-3                           | 36 |
| VL  | AN Configuration                                           | -1 |
|     | Setting up a VLAN                                          | -2 |
|     | Adding a Port to a VLAN 6                                  | -3 |
|     | Viewing the VLAN Configuration                             | -5 |
|     | Defining Rules for Receiving Frames on Individual Ports    | -5 |
|     | Viewing the Receive Rules 6                                | -7 |
| Th  | e LED States A                                             | -1 |
|     | Assignment of LEDs to Ports A                              | -1 |
|     | LED States when Booting A                                  | -5 |
|     | LED States in Wireless Operation A                         | -6 |
| Teo | chnical Data and Specifications B                          | -1 |
|     | Frequencies and channels B                                 | -1 |
|     | Specifications B                                           | -2 |
|     | Declaration of Conformity (Page 1) B                       | -4 |
|     | Declaration of Conformity (Page 2) B                       | -5 |
| Glo | ossary C                                                   | -1 |
| Ind | lex D                                                      | -1 |
|     |                                                            |    |

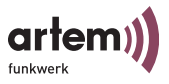

# Preface

|                 | With the products of the ComPoint family, Artem offers a com-<br>plete range of infrastructure solutions to enable wireless commu-<br>nications between a variety of mobile devices as well as entire net-<br>works. Utilizing the latest wireless LAN technology, the ComPoint<br>platform has been specifically designed to match the performance<br>requirements of the most demanding professional applications.                                                                                                    |
|-----------------|----------------------------------------------------------------------------------------------------|
|                 | Whether deployed as an extension of the existing wired infrastruc-<br>ture or to form an independent wireless network, ComPoint<br>meets the ever-increasing communication needs of your corpo-<br>rate workforce.                                                                                                    |
| Introduction    |                                                                                                    |
|                 | Flexibility and mobility have become crucial factors in today's<br>business environment, stipulating the need to provide highly effi-<br>cient and ubiquitous access to data. A wireless infrastructure, as<br>provided by Artem with the Onair product family, serves to offer<br>new opportunities to the most diverse target groups.                                                                                                    |
| New Flexibility |                                                                                                    |
|                 | Your decision to build a wireless infrastructure with the Artem<br>ComPoint will result in many benefits beyond the mere use of a<br>wireless network. Now, you are much more flexible. Within the<br>wireless infrastructure provided by Artem, end devices are able to<br>access the network at any given site, the network can grow with the<br>demands made and according to the requirements of the users,<br>and even bridging to other networks is possible. Without compli-<br>cated installation and the hassle of wiring. At any location you<br>choose. Right where and when you need it. |

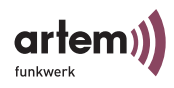

#### **New Mobility**

Modern work processes and new forms of collaboration rely more and more on the mobility and self-sufficiency of the workforce, but also on instant and ubiquitous access to critical data. Wireless communication with your ComPoint offers you the option in demand:

Speaking with your colleague Onair. In the meeting Onair. In the warehouse Onair. On the production site Onair. In the seminar room Onair. In the hotel room Onair.

At the airport Onair. On your garden bench Onair.

—Congratulations, the future of efficient workflows has just begun for you!

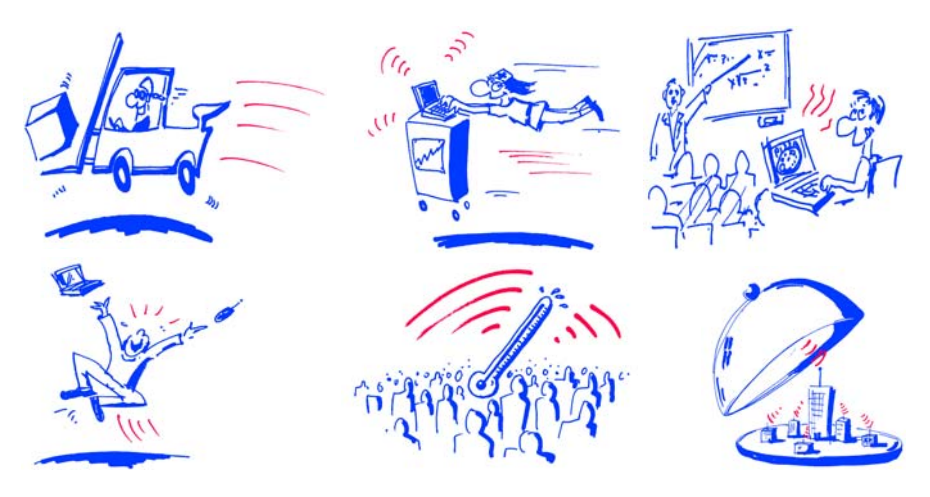

#### **Objectives**

Simply send your data along the most efficient route—directly over the air. The Artem Onair product family provides the ideal set of options for all of your demands. The modular concept and versatility of the ComPoint family offer you the freedom and investment protection you'd expect from a cutting-edge wireless infrastructure solution.

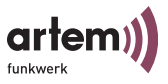

Whether you plan to implement a large-scale wireless network spanning multiple sites, enhance the operational efficiency of your small- or medium-sized office with wireless connectivity, or wirelessly network your home:

With the Onair family, Artem offers solutions appropriate for each and every wireless user.

## **Knowledge Prerequisites**

It is assumed that the reader possesses or is in the process of acquiring the following knowledge:

- · Basic knowledge of the setup of networks,
- Knowledge of the basic networking terms and concepts, such as server, client, and IP address,
- Basic understanding of Microsoft Windows operating systems.

## **Manual Conventions**

This manual uses the following text styles for the purpose of guiding through the instructions:

• References to other manuals, chapters, or sections are represented in <u>blue</u> (in the online help screen and the PDF version of the manual) and are <u>underlined</u>.

Example: See <u>Manual Conventions</u>.

• Menus, folders, functions, hardware labels, switch settings, system messages, etc. are represented in *italics*.

Example: Push the switch to the *off* position.

• Menus, functions, and subfunctions are separated from each other by the ">" character.

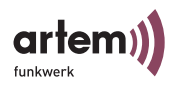

Example: Select *File > Open...* 

 Keys you need to press simultaneously are indicated by a "+" character preceding the second key.

Example: Press Alt+A.

## Important Text Passages

Important text passages are marked with symbols in the margin, which have the following meanings:

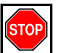

Caution!

Contains information which has to be observed in order to avoid damaging the hardware or software.

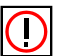

Note:

Contains important general or additional information on a specific topic.

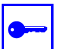

Prerequisite:

Advises you of any prerequisites which have to be fulfilled to perform the subsequent steps.

## **Artem Service**

Do you have any questions on our products or do you require specific information on ComPoint?

You can contact us, as follows:

- Internet: <u>http://www.Artem.de</u>
- E-Mail (Service): contact@Artem.de
- E-Mail (Hotline): techsupp@Artem.de

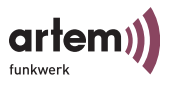

## The ComPoint Product Package

The following components should be contained in your ComPoint product package.

- ComPoint
- Power supply (12 V/220 V)
- Wall mounting for assembling the ComPoint on the wall
- Self-adhesive feet, for use of ComPoint as desktop device
- 2 external standard antennas (to be screwed on)
- Quick start flyer
- Installation CD-ROM
- Flyer with information for the user and declaration of conformity

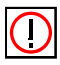

#### Note:

If your ComPoint product package does not meet your demands, please contact our Artem Service (see Section <u>Artem Service</u>).

You can find a description of the standard components of the ComPoint product package in Section <u>Hardware Description and</u> <u>Commissioning</u>.

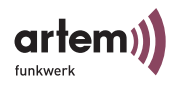

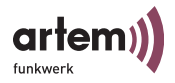

# Hardware Description and Commissioning

This section contains photographs and figures of the individual components of the ComPoint product package, as well as further information on the parts in question.

## The ComPoint

ComPoint can be equipped with various antenna systems. Optionally, external standard antennas, which are screwed on, can be used. ComPoint can either be employed as a desktop device or be mounted on the wall with the help of the wall mounting contained in the product package.

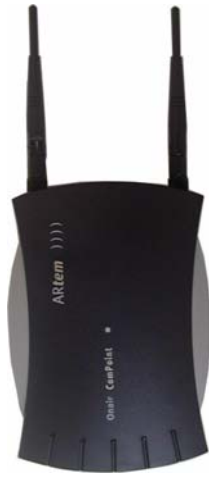

Front View of the ComPoint

The front side of the ComPoint accomodates the two ports to screw on the external standard antennas.

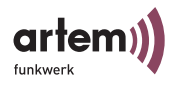

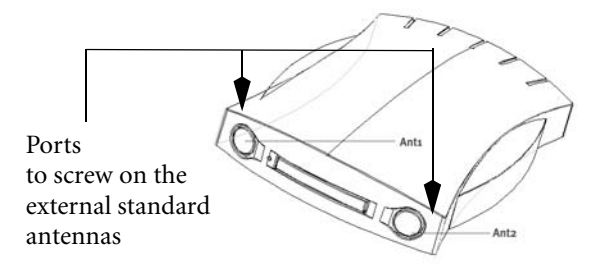

Rear View of the ComPoint

The rear side of the ComPoint accommodates the jack for the power supply and an RJ45 jack for the Ethernet connection.

Compoint (until 2003/01/31)

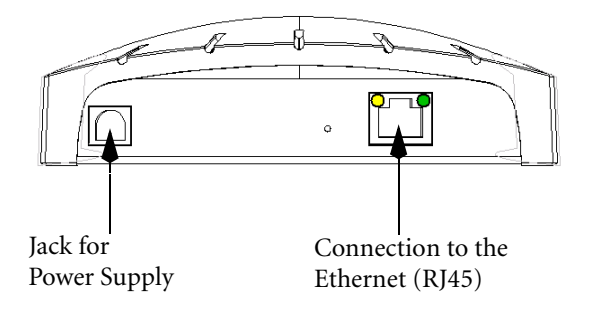

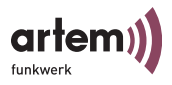

#### Compoint II (from 2003/02/01)

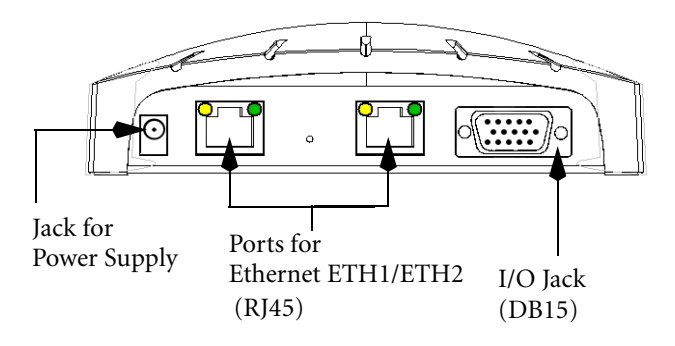

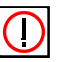

Note:

Please use exclusively ETH 1 or ETH2 for the connection of the ComPoint.

## The Power Supply

The power supply is shipped as plug-in power supply.

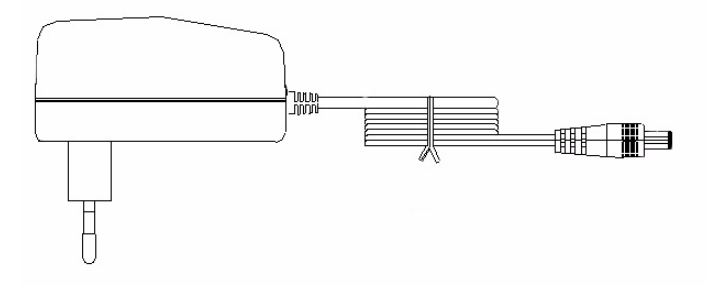

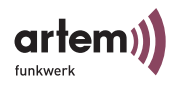

Optionally, a UK adapter (UK set) is available.

The ComPoint product package contains a power supply with the following specifications:

| • | Input voltage: | 90V-264 V |
|---|----------------|-----------|
|---|----------------|-----------|

- Input frequency: 47Hz-63Hz
- Output voltage: 12 V DC
- Output current: maximally 1 A

## The Wall Mounting

The wall mounting delivered with the package serves to mount the ComPoint on the wall. The required screws and dowels are contained in the product package.

## Commissioning

The following section describes how to commission the Com-Point. This procedure is performed in several steps:

- Screwing on the external standard antenna(s) (optionally)
- 2. Gluing on the feet if you wish to use the ComPoint as desktop device, respectively assembly on the wall
- 3. Connection to the power supply
- 4. Connect the ComPoint to the Ethernet. Select either port ETH1 or ETH2. The second port serves to cascade several devices.

#### Screwing on the External Standard Antennas

If you wish to use external standard antennas to set up a radio link via the ComPoint, these have to be screwed in into the corresponding ports at the front.

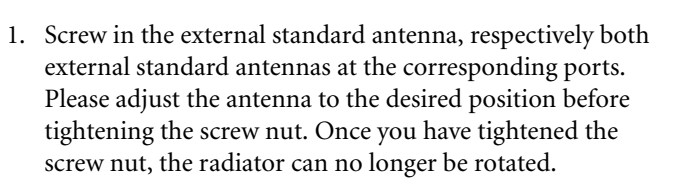

2. If 2 antennas are connected to the device, the antennas must be adjusted in an angle of 90° as a rule. Adjust the standard antennas in V form.

#### The ComPoint as Desktop Device

1. To use the ComPoint as desktop device, attach the four self-adhesive feet at the lower side of the ComPoint.

#### Mounting the ComPoint on the Wall

To mount the ComPoint on the wall, use the supplied wall mounting. The required screws and dowels are contained in the product package.

**Connection to the Power Supply** 

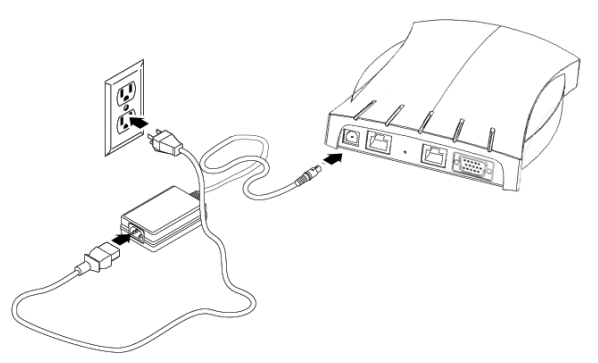

Figure: ComPoint with Desktop Power Supply

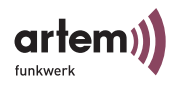

- 1. Take the power supply unit and insert the corresponding plug into the respective jack of the ComPoint.
- 2. Subsequently, insert the mains plug of the power supply into the mains socket (110–240 V).
- 3. The status LEDs indicate whether the ComPoint is properly connected to the mains power supply.

#### **Connection to the Ethernet**

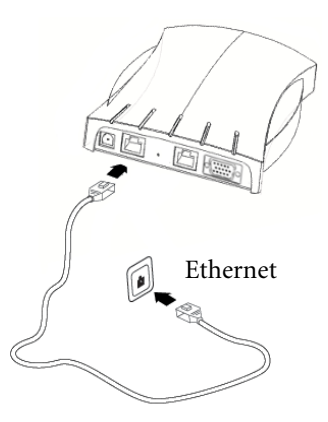

1. Take one end of an RJ45 patch cable and insert it into the ETH1 or the ETH2 jack of the ComPoint. Please only use an Ethernet port for the connection or configuration of the device.

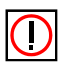

Note:

The standard patch cable (RJ45-RJ45) is constructed symmetrically. It is therefore not possible to confuse the cable ends.

2. Insert the other end into a free Ethernet port.

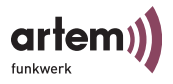

## After the Successful Commissioning

After connecting the ComPoint to the mains power supply and setting up a connection to your Ethernet, the ComPoint is ready for use if the following prerequisites are fulfilled:

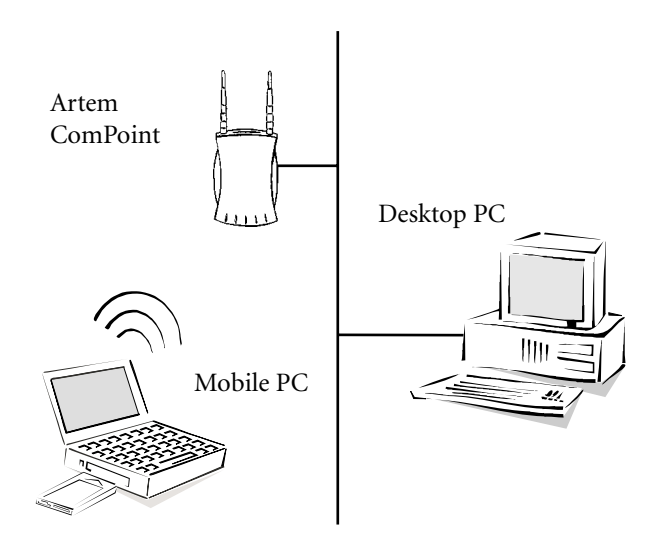

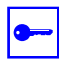

#### Prerequisite:

If you are using a PC with an Artem radio client, e.g. a laptop with an Artem ComCard, you can immediately access your Ethernet via the ComPoint, since the communications parameters match in this configuration.

You may also use any other standard-compatible radio card. In this case, the radio card ought to be in the state of the first commissioning, i.e. it ought not to be preconfigured.

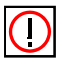

Note:

To adapt the radio client to already existing configurations of wireless networks, specific settings of the communications parameters are required.

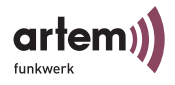

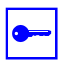

Prerequisite:

To make the required settings, you have to assign an IP address to the ComPoint via the Artem ComPoint Manager (Artem\_ CPM.exe) (see Section <u>The Basic Configuration</u> on page <u>Page 1–8</u>). Afterwards, you can start the configuration via a terminal program (e.g. Telnet) or a browser.

## The Basic Configuration

To be able to configure your ComPoint, you have to assign an IP address to it. Only then will you be able to access the configuration interface. This chapter describes which steps have to be performed in order to assign an IP address to your ComPoint via the Artem ComPoint Manager.

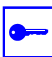

#### Prerequisite:

The PC which you use to configure the IP address for your Com-Point has to be connected to the same network as the ComPoint to be configured.

To assign an IP address to your ComPoint, carry out the following steps:

- 1. Insert the supplied CD into the drive of the corresponding computer.
- 2. Carry out the instructions of the CD wizard and install the ComPoint Manager.
- Start the Artem ComPoint Manager from the Start > Programs > Artem > ComPoint Manager menu.

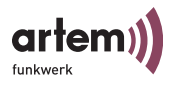

#### The following dialog box appears:

| 🕆 ARtem ComPoint Manager v2.14 |                                    |              |                |            |              |  |
|--------------------------------|------------------------------------|--------------|----------------|------------|--------------|--|
| <u>File View Configu</u>       | ration <u>E</u> xtras <u>H</u> elp |              |                |            |              |  |
| MAC address                    | Node name                          | IP address   | State          | Fw Ver     | Product name |  |
| 00-01-cd-ac-ef-18              | node_0001cdacef18                  | 192.168.1.61 | discovered (*) | 4.52       | CPW-EE-b     |  |
| 00-01-cd-ac-ef-16              | node_0001cdacef16                  | 192.168.1.52 | discovered (*) | 4.52       | CPD-XT-g     |  |
| •                              |                                    |              |                |            |              |  |
| <u>₿</u> ÎP Êw                 |                                    |              |                |            |              |  |
| Ready                          |                                    |              | 5 C            | omPoint(s) | /            |  |

The Artem ComPoint Manager identifies the ComPoints installed in the network.

4. Double-click the MAC address of the ComPoint to be configured in the list.

The MAC address is indicated on the bottom of the device. There, you will find a label specifying the essential device data. These comprise: the MAC address of the Ethernet interfaces, antenna connections, firmware version in the state of delivery, and the device type.

The following dialog box is displayed:

| IP-Setup: 00-01-cd-ad | :-ef-16 X           |
|-----------------------|---------------------|
| Node name:            | node_0001cdacef16   |
| Address:              | 192 . 168 . 1 . 52  |
| Subnetmask:           | 255 . 255 . 255 . 0 |
| Standard gateway:     | 192 . 168 . 1 . 2   |
| ОК                    | Cancel              |

5. Enter the network parameters (*Node name, Address, Subnetmask,* and *Standard gateway*) and confirm them with *OK.* 

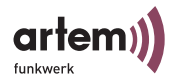

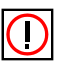

Note:

The network name (also called SSID) is an unambiguous network name which has to be identical for all subscribers of the same wireless network. Capital and lower case writing are distinguished. As a maximum, the network name consists of 32 alphanumerical characters.

We recommend only to use letters, digits, underscores, and hyphens for the *name* to avoid errors caused by other systems when interpreting the *name*.

Your ComPoint can now be addressed via the Ethernet with the help of its IP address, e.g. using Telnet. ComPoint can now be configured (see Section <u>The User Interface via Telnet</u>, <u>Page 3–1</u>).

## **Conventions for Interface Names**

This chapter illustrates the conventions for the ComPoint interface names.

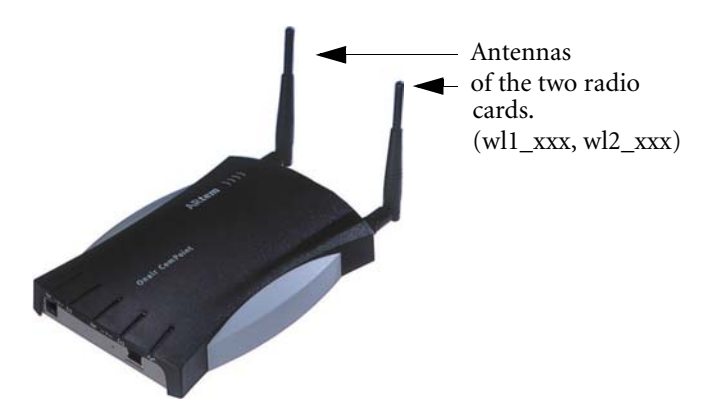

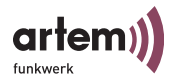

The following table shows the connections between the LEDs and the radio cards of the ComPoint.

| Symbol   |                    | Function             | Slot<br>Number of<br>the Radio<br>Card | Position<br>of Radio<br>Card | Designation in<br>the User<br>Interface |
|----------|--------------------|----------------------|----------------------------------------|------------------------------|-----------------------------------------|
| _1_      | (( <sub>1</sub> )) | Radio<br>activity    | 1                                      | (see figure<br>above)        | wl1_xxx                                 |
|          | [s]                | Radio<br>status      |                                        |                              |                                         |
| <u> </u> | ((ţ))              | Radio<br>activity    | 2                                      | (see figure<br>above)        | wl2_xxx                                 |
|          | [s]                | Radio<br>status      |                                        |                              |                                         |
| -        | •••                | Ethernet<br>activity | -                                      | -                            | eth1/eth2                               |

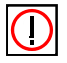

#### Note:

Please observe that in the case of older ComPoint casings, the labels of the ports are reversed.

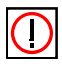

Note:

With ComPoints which are only equipped with the one card, the card is designated *wl1\_xxx* on the interface.

Name Conventions for the Wireless Ports

The names of the wireless ports on the user interface of the Com-Point consist of the following elements:

- 1. wl, wl stands for wireless
- 2. Number of the physical port (1 or 2)
- 3. \_ap, ap stands for AccessPoint port type

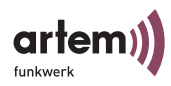

4. \_br, br stands for bridge port type

For example:

• wl2\_ap

In the following descriptions, the designation <Wireless Port> will be used.

Name Conventions for the Ethernet Port

The name of the Ethernet port on the user interface of the Com-Point consists of the following elements:

1. eth, eth stands for Ethernet

The name of the Ethernet port is:

• eth1 (100 Mbps)

In the following descriptions, the designation <Ethernet Port> will be used.

Name Conventions for the Interfaces

The names of the interfaces on the user interface of the ComPoint consist of the following elements:

- 1. le for the *Ethernet interface type*
- 2. Number of the interface (e.g. le0 or le1)

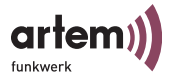

## Selecting the Frequency

Although wireless networks can be logically separated by setting the *Network Name*, they can still physically interfere with each other if they are operated on the same radio channel or on channels which are close together.

Consequently, if you operate two or more wireless networks within short distance, it is advisable to assign different channels to the networks. Since a network also allocates a part of its adjacent channels, these channels should be at least 4 channels apart from each other.

To select the channel frequency, proceed as follows:

- In order to set up a Telnet connection, boot the ComPoint Manager and select Configuration > Telnet.
- 2. When the password prompt appears, log in as an administrator by entering the password admin. This password has been preset for the admin user level as a factory default.
- Select Config > Ports > <Wireless Port> > RF settings, select the entry DS channel, and confirm by pressing Enter or the right arrow key.
- 4. On the right side of the table, a list of channels or frequency options will be displayed.

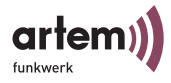

| Onair C<br>CPT-XT-g V4.56<br>Config Ports wll_                                    |                                                                                           | omPoint<br>ap RF settings                                                    |                                                                      | by Artem))))<br>Artem ComPoint<br>s |                      | rtem))))<br>Point             |
|-----------------------------------------------------------------------------------|-------------------------------------------------------------------------------------------|------------------------------------------------------------------------------|----------------------------------------------------------------------|-------------------------------------|----------------------|-------------------------------|
| Command                                                                           |                                                                                           | Chai                                                                         | nnel                                                                 |                                     |                      |                               |
| 1 - DS channel<br>2 - BcstSSID<br>3 - Repeating<br>4 - Speed mode<br>3 - Tx Power | <pre>[01_2412]<br/>[disabled]<br/>[enabled]<br/>[Auto_fallback}]<br/>[100_mW_20dBm]</pre> | <br>  01<br>  02<br>  03<br>  04<br>  05<br>  06<br>  07<br>  08<br>  09<br> | 2412<br>2417<br>2422<br>2427<br>2432<br>2437<br>2442<br>2447<br>2452 |                                     | 10<br>11<br>12<br>13 | 2457<br>24562<br>2467<br>2472 |
| Direct Sequence operating channel.                                                |                                                                                           |                                                                              |                                                                      |                                     |                      |                               |
| Enter a number or name. "=" main menu, [ESC] previous menu.<br>0:24:59[admin]     |                                                                                           |                                                                              |                                                                      |                                     |                      |                               |

5. The factory-set value for port wl1 channel 1 is 2,412 MHz, i.e. 2.412 GHz. The preset value for port wl2 is channel 11 with 2,462 MHz. If you wish to use channels 12 and 13, please make sure beforehand that the corresponding clients do support these channels. As a rule, this applies to products which can also be operated in the USA, since there only channels 1 to 11 are admitted (e.g. our USB adapter).

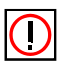

Note:

The number of the available channels is not identical for all device generations. You should therefore also refer to the current data sheet for your ComPoint. As a rule, however, channels 1 to 11 are available.

6. Select the desired frequency by using the arrow keys and confirm by pressing *Enter*.

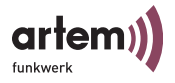

## **Configuring the Ethernet**

With the basic configuration of the ComPoint Manager, you have already configured the IP address, the subnet mask, and the gateway for the ComPoint.

You will find further parameters for configuring the Ethernet port under *Config* > *Ports* > *<Ethernet Port*> (*e.g. Port\_eth1*).

These parameters are:

- Interface
- Auto neg mode
- Actual value

You will find the description of the individual parameters in section  $\underline{\text{Config} > \text{Ports} > \text{Port} < \text{Ethernet-Port} > \text{ on } \underline{\text{Page } 3-25}.$ 

## Security Measures for your Wireless LAN

In order to prevent unauthorized access to your wireless LAN, you ought to take the following measures:

#### Changing the Passwords for the User Levels

In order to prevent unauthorized access, you should immediately change the passwords of the three user levels *admin*, *user*, and *view*. In chapter <u>Initiating the Telnet Connection and Login</u> on <u>Page 3–2</u>, you will find a detailed description of the user-specific rights for each user level.

The following provides a brief introduction on how to determine the passwords of the user levels. If required, chapter <u>Control ></u> <u>Security</u> provides more detailed information on <u>Page 3-69</u>.

1. In order to set up a Telnet connection, boot the ComPoint Manager and select *Configuration > Telnet*.

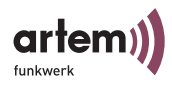

- 2. When the password prompt appears, log in as an administrator by entering the password *admin*. This password has been preset for the *admin* user level as a factory default.
- On the Telnet interface, select Control > Security > User info > Edit.
- 4. In the list of available user levels on the right side of the table, select the user level for which you want to change the password (*view*, *user*, or *admin*) and confirm by pressing *Enter*.
- 5. Enter the admin password into the prompt once more and press *Enter*.
- 6. Now you have to enter the desired new password twice and confirm by pressing *Enter*.
- 7. The new password will become valid upon the next log-on attempt.

| $\bigcirc$ |  |
|------------|--|
|            |  |

#### Note:

In case you forget the admin password, you can reset it to the factory default yourself. Proceed as described in Section <u>How to</u> <u>Reset the Password</u>.

#### Setting the Network Name

In contrast to LANs which have been configured via Ethernet, a wireless LAN does not provide cabling to permit a permanent connection between server and clients. This is why malfunctions or access violations can occur in directly adjacent wireless networks.

In order to prevent this, there is a parameter comparable to a domain name in each wireless network which clearly identifies the network. Only clients whose network configuration matches that of the ComPoint can communicate in this WLAN.

The corresponding parameter of the ComPoint is *Network Name*. In the network environment, it is sometimes also called SSID.

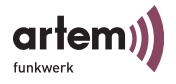

In order to set the *network name* on your ComPoint, proceed as follows:

- 1. Set up a Telnet connection (as described above) and log in as an administrator.
- Select Config > Ports > <Wireless Port> (e.g. wl1\_ap), select Network name, and confirm by pressing Enter or the right arrow key.
- 3. Enter the desired network name (*Network name*) into the prompt and press *Enter*.
- Deactivate Bcst SSID under <u>Status > Ports > <Wireless</u> <u>Port></u> RF Settings. Thus, you prevent the ComPoint from sending the SSID and making it available to hackers.

Merely clients on which this network name (Network name) has been set will now be able to access this WLAN.

#### Activating the Encryption

To prevent the data transmitted via radio technology from being eavesdropped easily, you should activate the encryption. There are three options for encryption, WEP, WPA 802.1x, and WPA-PSK. WPA 802.1x offers the highest degree of security, but since encryption is performed via a central encryption server it is suitable mainly for enterprises. Private users should use the WEP encryption method or rather WPA-PSK, which provides a higher degree of security.

- 1. Set up a Telnet connection (as described above) and log in as an administrator.
- Select Config > Ports > <Wireless Port> (e.g. wl1\_ap) > Security > AuthMethod.
- 3. Select the desired encryption method and press *Enter*.
- 4. According to the encryption method you have selected, enter the *key* or the password.

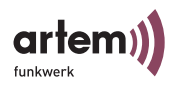

- 5. In order to activate the encryption, select Config > Ports > <wireless port> (e. g. wl1\_ap) > Security > Enable state, and select enable.
- 6. Enter the password or the key on the clients you wish to operate with the ComPoint.

The data transmitted between the ComPoint and the associated clients is now transmitted in encrypted form.

You can find more details on encryption in Section <u>Config > Ports</u> > <<u>Wireless Port> > Security</u> on page <u>Page 3-31</u>.

#### **Creating a Security Access Control List**

By creating an access control list, you can control which clients are allowed to access your wireless LAN via the ComPoint. In the access control list, specify the MAC addresses of the clients which are allowed to access to your wireless LAN. Access will be denied for all other clients.

To create an access control list, proceed as follows:

- 1. Set up a Telnet connection (as described above) and log in as an administrator.
- 2. Select Control > Security > Authenticate > ACL local > Add.
- 3. Specify the MAC addresses of the clients which are allowed to access to your wireless LAN.

For more details on the access control list, refer to Section <u>Control</u>  $\geq$  Security  $\geq$  Authenticate on <u>Page 3-71</u>.

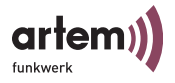

## How to Reset the Password

If you have forgotten your password, you do not have to return the device to the manufacturer. Please consult our support. The support staff will perform the further steps together with you. For this purpose, keep the serial number and the MAC address of your device at hand.

To obtain this information, you have to stop the ComPoint in the monitor status. Proceed as follows:

At the rear of the ComPoint, there is a little hole. The monitor button is accommodated behind this hole:

Monitor Button

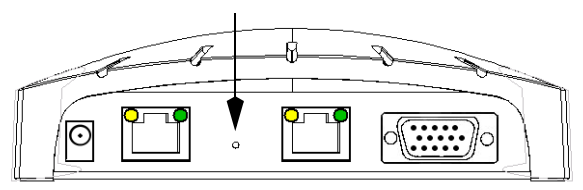

1. Keep the monitor button pressed for approximately 4 seconds with the help of a small object, e.g. a paper clip, while booting the device.

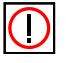

The monitor button must be pressed before connecting the ComPointto the mains supply.

2. The monitor status will then be displayed via a special LED status.

Our Support will inform you of further steps to be taken.

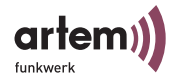

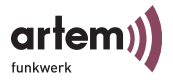

# The Artem ComPoint Manager

This chapter describes additional configuration options for the Artem ComPoint Manager, which go beyond the basic configuration:

- Setting up a Telnet connection
- Setting up a Web connection
- Firmware Upgrading
- *Restart* (restarting the ComPoint)
- · Resetting the ComPoint to factory defaults

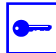

#### Prerequisite:

The PC which you use to configure your ComPoint has to be connected to the same network as the ComPoint to be configured.

Working with the ComPoint Manager

- TCP/IP has to be installed on the computer and configured reasonably
- If the router does not forward multicasts, the ComPoint Manager will merely find the ComPoints located in the subnetwork of the PC where the ComPoint Manager is installed.
- From 2.35 firmware and 1.18 monitor version, the Com-Point can only be configured with a password. Older versions do not have this function yet.
  For safety reasons, it is recommended to change the preset passwords as soon as possible.
- If your computer is provided with various network interfaces, you can configure a special multicast interface with which you want to search for the ComPoints in the Artem ComPoint Manager (see <u>How to Determine a Multicast</u> <u>Interface on Page 2-6</u>).

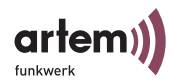

## The Interface of the ComPoint Manager

The interface of the ComPoint Manager consists of four components which will be illustrated in the following:

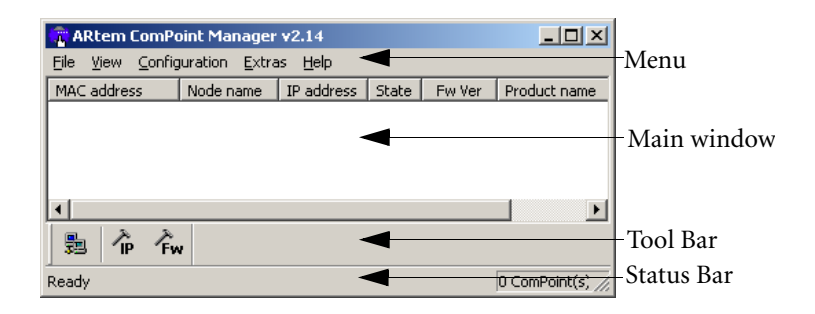

#### The Main Window

When you start the ComPoint Manager, the main window will be empty at first. It is designed like a table and is divided into the columns *MAC address*, *Node name*, *IP address*, and *State*. According to the configuration, it also contains the columns *FwVer* and *Product name*. As soon as ComPoints have been searched for and identified in the network, the corresponding data on the respective device will appear in these columns.

#### The Menu

The menu is located at the upper margin of the ComPoint Manager and contains the menu items *File*, *View*, *Configuration*, *Extras*, and *Help* with up to five items. The numerous functions which can be activated via this menu will be discussed in detail later on in this chapter.

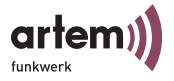

# The Tool Bar The tool bar is located directly below the main window and provides fast access to *Discovery, IP-Setup*, and *Load firmware*, the two main functions of the ComPoint Manager. These functions, which can also be selected via the menu, will be illustrated in detail in the following. 1. Select *View* > *Tool Bar* to show or hide the tool bar. The Status Bar The status bar at the lower margin of the window displays the current status of the ComPoint Manager, as well as a short description of the menu item above which the mouse pointer is currently located. The window shows the number of ComPoints found and the progress of the search. The latter applies only to menu items which were called via a function, e.g. *Discovery*. Select *View* > *Status Bar* to show or hide the status bar.

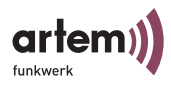

# The Functions of the ComPoint Manager

#### Searching for Available ComPoints

1. To set the search options, select the *Extras* > *Options* menu item.

| Options        |            |             |             |           | [ |
|----------------|------------|-------------|-------------|-----------|---|
| Discover       |            |             |             |           |   |
| Select an inte | rface:     | 192.168.1   | .64         | •         |   |
| Retrieve       | ïrmware v  | version and | l product n | ame, too. |   |
| 🔲 Enable a     | utomatic o | discovery   |             |           |   |
| Retry discove  | er after   | 60 <u>*</u> | seconds     |           |   |
| Timeout disc   | over after | 5 🕂         | seconds     |           |   |
|                |            |             |             |           |   |
| - IP-Setup     |            |             |             |           |   |
| 🗖 Start disc   | over after | IP-Setup    |             |           |   |
|                |            |             |             |           |   |
| ОК             |            |             |             | Cancel    |   |
|                |            |             |             |           | _ |

- 2. If you want the information on product name and version of the device to be displayed, tick the check box next to *Retrieve firmware version and product name, too*.
- 3. If you want to enable automatic discovery, tick the check box next to Enable automatic discovery. In the drop-down list below, you can select values from 10 to 60 seconds. After the expiration of this time interval, the ComPoint Manager is automatically restarted.

You can abort the discovery process after a determined time interval. In small networks with only a few Com-Points, for instance, you can reduce this time span to 3 seconds. The maximum value is 10 seconds.

4. If you wish to search for a ComPoint directly after specifying the IP setup for this ComPoint, tick the check box next to *IP-Setup* > *Start discover after IP-Setup*.

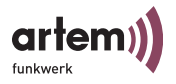

- 5. After performing all settings, click *OK* to take over these settings.
- 6. Activate the discovery via *File* > *Discovery* or directly via the *Discovery* button in the tool bar.

The ComPoint Manager will automatically identify those Com-Points which have been connected in the network and display them in the main window together with the corresponding parameters (*MAC address*, *Node name*, *IP address*). According to the setting of the options, the firmware version (*Fw Ver*) and the product name (*Product name*) will also be displayed.

#### The Search Result

| 🕆 ARtem ComPoint Manager v2.14 |                                    |              |                |            |              |
|--------------------------------|------------------------------------|--------------|----------------|------------|--------------|
| <u>File View C</u> onfigu      | ration <u>E</u> xtras <u>H</u> elp |              |                |            |              |
| MAC address                    | Node name                          | IP address   | State          | Fw Ver     | Product name |
| 00-01-cd-ac-ef-18              | node_0001cdacef18                  | 192.168.1.61 | discovered (*) | 4.52       | CPW-EE-b     |
| 00-01-cd-ac-ef-16              | node_0001cdacef16                  | 192.168.1.52 | discovered (*) | 4.52       | CPD-XT-g     |
| I<br>■ ÂP Âw                   |                                    |              |                |            |              |
| Ready                          |                                    |              | 5 C            | omPoint(s) | 11.          |

In the State column, the following entries are possible:

| • | discovered | = discovered by the ComPoint |  |  |
|---|------------|------------------------------|--|--|
|   |            | Manager                      |  |  |
| • | not found  | =ComPoint was not found in   |  |  |
|   |            | new search                   |  |  |

The subsequent brackets may contain the following additional specifications:

• (MAC):

Means that a ComPoint was found via the Artem Discovery protocol (proprietary MAC-based protocol), but is not reachable via IP. For instance, this will happen if the ComPoint still has the default setting 0.0.0.0 or an invalid IP configuration.

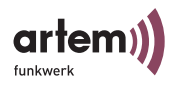

(IP):

•

Means that the device is not reachable via the Artem Discovery protocol, but can be addressed via IP. This will mostly happen if the IP configuration of the ComPoint does not correspond to the current subnetwork, e.g. because a ComPoint has been entered manually.

• (\*):

Means that the device was found via the Artem Discovery protocol and is reachable via IP.

• [Time] (only if not found):

Specifies the period of time passed since the last successful search process. This time specification is only updated when a search process is carried out either manually or automatically, according to the individual settings.

#### How to Determine a Multicast Interface

If the PC on which the ComPoint Manager is installed is provided with various network interfaces, you can determine with which interface the search for ComPoints is to be performed.

1. To select a multicast interface manually, go to *Extras* > *Options* in the *ComPoint Manager*.

| Options                                          |         |
|--------------------------------------------------|---------|
| Discover                                         |         |
| Select an interface: 192.168.                    | 1.64    |
| Retrieve firmware version and product name, too. |         |
| Enable automatic discovery                       |         |
| Retry discover after 60 🚎                        | seconds |
| Timeout discover after 5 🚊                       | seconds |
| - IP-Setup                                       |         |
| Start discover after IP-Setup                    |         |
|                                                  |         |
| OK                                               | Cancel  |

The following dialog box is displayed:

2. Select the IP address of the NIC which you want to use as a multicast interface and confirm by pressing *OK*.
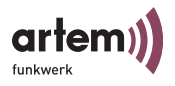

If the multicast interface 0.0.0.0 is defined, the search is performed via all network interfaces of the PC.

### **Editing Entries Manually**

Under *File* > *Edit*, you can choose between the functions *Add ComPoint*, *Delete ComPoint*, and *Delete all ComPoints*.

| ARtem ComPoint Manager v2.14                                                           |                                                         |                                  |  |  |
|----------------------------------------------------------------------------------------|---------------------------------------------------------|----------------------------------|--|--|
| Discovery F5                                                                           | Node name                                               | IP address                       |  |  |
| Edit •                                                                                 | Add ComPoint<br>Delete ComPoint<br>Delete all ComPoints | 5 192.168.1.52<br>3 192.168.1.61 |  |  |
| -                                                                                      |                                                         |                                  |  |  |
| But         P         Pw           Add a network device manually         5 ComPoint(s) |                                                         |                                  |  |  |

How to Add a ComPoint Manually

1. Select *File* > *Edit* > *Add ComPoint*. A dialog box appears in which you can enter the IP address of the ComPoint to be added.

| Add entry    |       |    |        | × |
|--------------|-------|----|--------|---|
| [ IP address |       |    |        |   |
| 192 .        | 168 . | 1. | 51     |   |
|              |       |    |        |   |
| OK           | -     |    | Concel | - |
|              |       | _  | Lance  |   |

2. Confirm the entry by clicking *OK*. The manually added ComPoint will now be added to the list displayed in the main window.

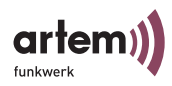

How to Delete a ComPoint Entry

Manually added ComPoints and all ComPoints marked as *not found* can be deleted from the list.

- 1. Select the MAC address of the entry to be deleted.
- 2. Select *File > Edit > Delete ComPoint*. Alternatively, you can also press the "*Del*" button on your keyboard.

# Note:

Entries (state: *discovered*) which have been created automatically via the *Discovery* function cannot be deleted in this way.

How to Delete all ComPoint Entries of the "not found" state.

Select *File* > *Edit* > *Delete all ComPoints* to simultaneously delete all entries marked as *not found* from the list in the main window.

How to Save and Load the Configuration

The ComPoint Manager, version 2.08 and higher, additionally offers you the option to save the configuration of the device and to load it on demand. Please note that this function works in a trouble-free way with firmware version 3.10 and higher. Select *Configuration* > *Save config or Configuration* > *Load config* in the ComPoint Manager menu.

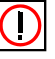

### Note:

Passwords and IP settings which you have already assigned will not be considered in this process.

### How to Enter the Password

The password is required for the following actions:

- Load firmware
- Restart ComPoint
- · Resetting the ComPoint to factory defaults
- Setup

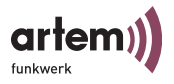

To enter the password, proceed as follows:

1. Select the ComPoint in the list and select *Extras* > *Password*.

| Kennwort                                  |                                                                                                    | × |
|-------------------------------------------|----------------------------------------------------------------------------------------------------|---|
| Assign a pa<br>If the check<br>the passwo | ssword to the choosen ComPoint.<br>< box "assign to all" is marked,<br>rd is assigned to all ComPoints currently found. |   |
| Password:                                 |                                                                                                    |   |
|                                           | Assign to all ComPoints                                                                                                 |   |
|                                           | OK Abbrecher                                                                                                    |   |

2. Enter the password for the admin user level.

The factory-set password for the admin user level is *admin*. If the function field *Assign to all ComPoints* is activated, the password is assigned to all other ComPoints, as well. If the ComPoint Manager is terminated, the password has to be reentered when restarting the ComPoint Manager.

You can change the password on the ComPoint user interface under *Control* > *Security* > *User info* > *Edit* (see section <u>Changing</u> <u>the Passwords for the User Levels</u> in chapter <u>Hardware Descrip-</u> <u>tion and Commissioning</u>).

### How to Set Up a Telnet Connection

- 1. In the main window, select the ComPoint you wish to access via Telnet.
- 2. Select *Configuration > Advanced > Telnet*. Alternatively, you can select the *Telnet* function with the right mouse button.

The Telnet connection will be established. Refer to <u>Initiating the</u> <u>Telnet Connection and Login</u>, <u>Page 3–2</u>.

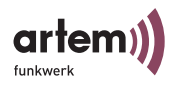

### How to Set up a Web Connection

- In the main window, select the ComPoint you want to access via the Web (browser-based interface) and select *Configuration > Advanced > Web*. Alternatively, you can select the *Web* function with the right mouse button.
- 2. A browser window is opened. Click the ComPoint graphic.

The following dialog box appears:

| nter Nets | vork Passwor   | d                                   | <u>?</u> × |
|-----------|----------------|-------------------------------------|------------|
| <b>?</b>  | Please type yo | ur user name and password.          |            |
| <b>8</b>  | Site:          | 10.10.40.100                        |            |
|           | Realm          | Onair ComPoint                      |            |
|           | User Name      |                                     |            |
|           | Password       |                                     |            |
|           | 🔲 Save this p  | ,<br>bassword in your password list |            |
|           |                | OK Can                              | cel        |
|           |                |                                     |            |

 Enter the *user name* and the *password*. The user name corresponds to the user level you want to access. (see chapter <u>The User Interface via Telnet</u> in section <u>Control > Security</u>)

This is factory-set for the admin user interface.

*User name*: admin

Password: admin

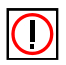

Note: You can change the password on the ComPoint user interface under *Control* > *Security* > *User info* > *Edit* (see section <u>Changing the Passwords for the User Levels</u> in chapter <u>Hardware Description and Commissioning</u>). Refer to <u>The Browser-Based User Interface</u>, <u>Page 4–1</u>.

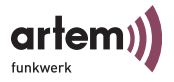

### How to Upgrade the Firmware

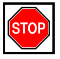

Caution!

During the ComPoint upgrade, you must neither turn off the ComPoint nor interrupt the data connection. Otherwise, the ComPoint software will be damaged. You will then have to return the ComPoint to the manufacturer.

- 1. Before upgrading, make sure that the new firmware version (files ending with \*.afw) is available on your hard disk or on another data carrier.
- 2. Under *Extras* > *Password*, enter the password of the admin user level if this has not been done yet. Otherwise, an update will not be possible.
- 3. In the main window of the ComPoint Manager, select the ComPoint which you want to upgrade and select *Configuration* > *Firmware upgrade...* Alternatively, you can right-click the *Load firmware* option or activate the *Firmware* function from the tool bar.
- 4. In the new dialog box, activate the *Load image file from disc...* button.

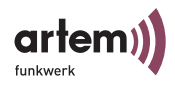

| Firmware Upgra                        | de - node_0001cdacef18    |
|---------------------------------------|---------------------------|
| Current firmwar                       | e                         |
| Version                               | 4.52                      |
| Flash date                            | 19 Feb 2004 16:00         |
| Helease date                          | 17 Feb 2004 13:21         |
| ⊢ Image file                          |                           |
| Name                                  |                           |
| Version                               | 0.00                      |
| Release date                          |                           |
| · · · · · · · · · · · · · · · · · · · |                           |
|                                       | Load image file from disc |
| Chalter                               |                           |
| Status                                |                           |
|                                       |                           |
|                                       |                           |
|                                       |                           |
|                                       |                           |
|                                       |                           |
|                                       | Exit                      |

5. Select the file which contains the new *Firmware*. In our example, this is the file *cp-v4\_52.afw*.

| Open                                |                  |   | 14 |        | <u>?</u> × |
|-------------------------------------|------------------|---|----|--------|------------|
| Look jn: 🧲                          | Firmware         | - | -  | di 📰 • |            |
| )<br>(a) cp-v4_22.<br>(a) cp-v4_52. | afw<br>afw       |   |    |        |            |
| File server                         |                  |   |    |        |            |
| rile name:                          |                  |   |    | Upe    | <u>n</u>   |
| Files of type:                      | Firmware (*.afw) |   | -  | Cano   |            |

6. Confirm by clicking the Open button.

The path for the firmware in the control box under *Image file* is automatically updated, and the ComPoint Manager checks whether an upgrade is possible and sensible.

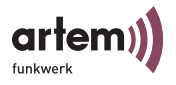

| Firmware Upgra     | Firmware Upgrade - ETartem |  |  |
|--------------------|----------------------------|--|--|
| – Current firmware |                            |  |  |
| Version            | 4.56                       |  |  |
| Flash date         | 12 Nov 2003 15:02          |  |  |
| Release date       | 14 Apr 2004 14:08          |  |  |
| – Image file –     |                            |  |  |
| Name               |                            |  |  |
| Version            | 0.00                       |  |  |
| Release date       |                            |  |  |
|                    |                            |  |  |
|                    |                            |  |  |
|                    | Load image file from disc  |  |  |
|                    | Load image file from disc  |  |  |
| Status             | Load image file from disc  |  |  |
| Status             | Load image file from disc  |  |  |
| Status             | Load image file from disc  |  |  |
| Status             | Load image file from disc  |  |  |
| Status             | Load image file from disc  |  |  |
| Status             | Load image file from disc  |  |  |
| Status             | Load image file from disc  |  |  |

7. Boot the firmware upgrade by clicking the *Load firmware file* button. Under *Status*, a progress bar and the current process are displayed.

| is flashin | g the new                | v firmware          | 5 secs                       |                                                         |
|------------|--------------------------|---------------------|------------------------------|---------------------------------------------------------|
|            |                          |                     |                              |                                                         |
|            |                          |                     |                              |                                                         |
|            |                          |                     |                              |                                                         |
| vare is fl | ashed.                   |                     |                              |                                                         |
|            |                          |                     |                              |                                                         |
|            | is flashin<br>ware is fl | is flashing the new | is flashing the new firmware | is flashing the new firmware 5 secs<br>ware is flashed. |

8. As soon as the firmware upgrade has been finished successfully, the following dialog box appears:

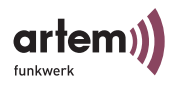

| Destant V                                                                                                  |
|----------------------------------------------------------------------------------------------------|
| Restart                                                                                                    |
| After a restart of the device the new firmware is running .<br>Please select one of the following options: |
| C Reset configuration and restart.                                                                         |
| <ul> <li>Restart immediately (recommended)</li> </ul>                                                      |
| C Restart later                                                                                            |
| ОК                                                                                                    |

You can choose between a simple restart of the ComPoint or a restart with a reset of the configuration to the factory defaults.

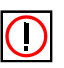

#### Note:

The ComPoint Manager has already selected the option you require. If the *Restart immediately (recommended)* option is activated, you can also check the *Reset configuration and restart.* option to reset the ComPoint to the factory settings.

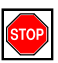

Caution!

If the ComPoint Manager proposes the *Reset configuration* and restart option, you must never select the *Restart imme*diately (recommended) option.

9. To reboot the ComPoint, confirm by clicking Yes.

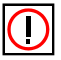

Note:

The restart of the ComPoint takes about 20sec. It is not displayed on your computer screen. With the help of the LEDs of your ComPoint, however, you can check the radio activity, the radio status, and the Ethernet activity.

10. Finally, check the functionality of the ComPoint, for instance by searching for ComPoints installed in the net-work via the ComPoint Manager.

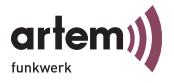

### How to Reset the ComPoint to the Factory Defaults

1. To cancel configurations made and to reset the ComPoint to the factory defaults, select *Configuration* > *Factory default*.

A reset will be performed automatically.

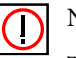

Note:

The complete configuration of the ComPoint will be reset to the factory default settings. Only password which have already been assigned will be maintained.

### How to Restart the ComPoint

1. Select *Configuration* > *Restart* to restart the ComPoint.

### How to Exit the ComPoint Manager

1. Select *File> Exit* to close the ComPoint Manager.

The Artem ComPoint Manager

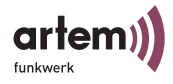

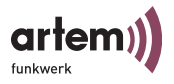

# The User Interface via Telnet

This chapter describes the setup of the Telnet interface, as well as the functions offered when using Telnet. These functions include, for example:

- · Displaying of various ComPoint status values
- Configuration of system, interface, and filter settings
- Access rights control

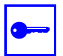

Prerequisite:

The PC which you use to configure your ComPoint has to be connected to the same network as the ComPoint to be configured.

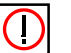

Note:

All settings made via the ComPoint Manager can be made via routers, as well.

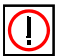

Note:

The Artem ComPoints are operated with different technologies. Depending on which technology is used, the configuration interface varies at some points. The differences are indicated by means of the following symbol:

| Symbol | Meaning                                                                          |
|--------|----------------------------------------------------------------------------------|
| WIFI 🛛 | Menu item or option only applies to devices operating according to IEEE 802.11a. |
| WIFI 🕒 | Menu item or option only applies to devices operating according to IEEE 802.11b. |
|        | Menu item or option only applies to devices operating according to IEEE 802.11g. |

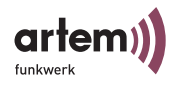

## Initiating the Telnet Connection and Login

 In the Artem ComPoint Manager, initiate your Telnet connection via *Configuration > Advanced > Telnet* (see section <u>How to Set Up a Telnet Connection on Page 2–9</u>).

The initial screen of the terminal opens in a new window. You are requested to enter a password to log on to one of the user levels.

Welcome to Onair ComPoint!

Artem GmbH, Ulm, Germany http://www.Artem.de

CPD-XT-g

Node Name: Artem ComPoint

UpTime: 0:22:25

password:

Basically, there are three user levels for Artem Onair: *Admin, user*, and *view*.

The *admin* user level allows unlimited access to all Com-Point functions.

The factory default for the password of this user level is *admin*.

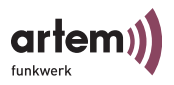

If you log on as a *user*, the access to specific system-relevant configuration options will be denied. In particular, the *user* user level does not allow you to make any settings leading to the termination of the network connection between ComPoint and clients.

The factory default for the password of this user level is *user*.

The *view* user level does not allow you to configure the ComPoint in any way. You can merely view some status screens.

The factory default for the password of this user level is *view*.

2. Enter the password for the desired user level and confirm with *Enter*. Now you have access to the main menu.

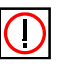

### Note:

For safety reasons, it is recommended to change the preset passwords as soon as possible. You can learn how to change the passwords in section <u>Control > Security > User info > Edit</u> on <u>Page 3–70</u>.

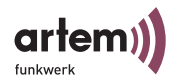

# Setup of the User Interface

| Title    |                  |                |           |              |          |            |   |
|----------|------------------|----------------|-----------|--------------|----------|------------|---|
|          |                  | (              | Onair Cor | aPoint       | <u>م</u> | y Artem))) | ) |
| section  | CPT-XT-gV4.56    |                |           |              | Artem    | ComPoint   | _ |
| Path     |                  |                | Main      |              |          |            |   |
|          | Menu             |                |           | Submenu      |          |            |   |
| Menu and |                  |                |           |              |          |            |   |
| 1        | 1 - Status       | [->]           |           | Summary      |          |            |   |
| command  | 2 - Config       | [->]           |           | Ports        |          | [->]       |   |
| section  | 3 - Control      | [->]           |           | ARP Cache    |          | [1]        |   |
| section  | 4 - Refresh      | [5]            |           | Buffer util. |          | [18%]      |   |
|          | 5 - Help         |                | ĺ         |              |          |            |   |
|          | 6 - Exit         |                | Í         |              |          |            |   |
| Status   |                  |                |           |              |          |            |   |
| section  | Show Status.     |                |           |              |          |            |   |
|          |                  |                |           | ·            |          |            | - |
| Input    | User is authori: | zed at 'admin' | level.    |              |          |            |   |
| input    | Enter a number o | or name.       |           |              |          |            |   |
| section  | 0:23:53[admin]>  |                |           |              |          |            |   |
|          |                  |                |           |              |          |            |   |

The user interface is divided into five main sections:

• Title section

Provides general information, such as the ComPoint version used (in our example: *V4.52*) and the node name of the ComPoint to be configured (in our example: *Artem ComPoint*).

• Path

The path (e.g. *Main*) indicates your current position on the user interface.

• Menu and command section

Displays the individual menus and commands in the form of a table. The left-hand column of the table indicates the menu you are currently in. The currently selected menu item is high-lighted. In our example, *Status* has been selected. The right-hand side of the table displays the submenu of the currently selected menu item, if available. This means that the *Status* menu item has a submenu with the following options: *Summary*, *Ports*, *ARP cache*, and *Buffer util*.

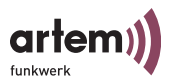

Menu items (e.g. *Config*) or commands (e.g. *Exit*) are represented by a number, a name, and, if applicable, by a value stated in square brackets. If an arrow is displayed next to the name of a menu item instead of a value, this means that a submenu exists.

As Telnet does not support the use of the mouse, you have to use the arrow keys of your keyboard to navigate the individual menus.

| Key      | Meaning                                                          |
|----------|------------------------------------------------------------------|
|          | Move upwards or downwards in the menu item list or command list. |
| <b>→</b> | Move to the submenu of the selected menu item.                   |
| •        | Return to the previous menu.                                     |

You can also directly call a menu item or command by typing its number or name. You will find a detailed list of all keyboard commands under the *Help* command.

Status section

Shows information on the menu item or command you have selected at present, as well as the status of currently performed actions.

• Input section (Prompt)

Displays the currently available keyboard commands as well as the active user level. Here, you will also find the prompt where you can enter the keyboard commands.

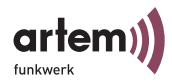

## The Status Menu

The information on the ComPoint summarized in the *Status* menu can only be displayed but not configured by the user. The values displayed as statistical values can be reset to ZERO by the authorized user logged in at the ADMIN user level.

This does not apply to information given in the summary view.

| CPT-XT-g V4.56                                                                     | Onair                       | ComPoint                                      | by Artem))))<br>Artem ComPoint |  |
|------------------------------------------------------------------------------------|-----------------------------|-----------------------------------------------|--------------------------------|--|
|                                                                                    | Mai                         | n                                             |                                |  |
| Menu                                                                               |                             | Submenu                                       |                                |  |
| 1 - Status<br>2 - Config<br>3 - Control<br>4 - Refresh<br>5 - Help<br>6 - Exit     | [->]<br>[->]<br>[->]<br>[5] | Summary<br>Ports<br>ARP Cache<br>Buffer util. | [->]<br>[1]<br>[18%]           |  |
| Show status.                                                                       |                             |                                               |                                |  |
| User is authorized at 'admin' level.<br>Enter a number or name.<br>0:23:53[admin]> |                             |                                               |                                |  |

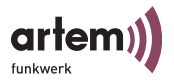

### Status > Summary

1. Select *Status* > *Summary* to get an overview of all important network parameters.

|                |                      | Onair Co   | mPoint |               | by Art        | em)))) |
|----------------|----------------------|------------|--------|---------------|---------------|--------|
| CPT-XT-g V     | 4.56                 | S          | tatus  |               | Artem Co      | mPoint |
| Primary If     | IP config            | DHCP       | SNMP   | Filter        | Uptime        |        |
| IP<br>address  | 192.168.001.005      | disabled   | on     | Prot: macFlt  | 0:26:51       |        |
| Subnet<br>mask | 255.255.255.000      |            |        | Mflt: forward |               |        |
| Gateway        | 000.000.000.000      |            |        |               |               |        |
|                |                      |            |        |               | Se            | ssions |
|                |                      |            |        |               |               | Ţ      |
| Port           | MAC address          | Speed      | Mode   | Link          | Info          |        |
|                |                      |            |        |               |               |        |
| eth1           | 00:01:CD:0A:00:4A    | 10         | HD     | +             |               |        |
| eth2           | 00:01:CD:0A:00:4B    | 100        | HD     |               |               |        |
| wl1_ap         | 00:60:1D:22:E4:AC    | 54@01-2412 | AP     | +             | ArtemComPoint | 0 Cl.  |
| wl2_br1        | 00:60:1D:22:E4:AC    | 54@11-2462 | BR     | - SN c        | dBm S/N dB    |        |
| Enter [SP#     | ACE] refresh, [q]qu: | it         |        |               |               |        |
|                |                      |            |        |               |               |        |

The following table gives an explanation of the terms and parameters used on the screen.

| Parameter  | Meaning                                                                   |
|------------|---------------------------------------------------------------------------|
| Primary If | Displays the IP address, the subnet mask and the gateway of the ComPoint. |

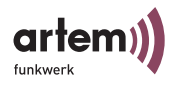

| Parameter   | Meaning                                                                                                    |
|-------------|----------------------------------------------------------------------------------------------------|
| DHCP        | <ul> <li>States whether the IP address was requested from a DHCP server, or if a preconfigured IP address is used.</li> <li><i>disabled</i>–A preconfigured IP address is used.</li> <li><i>enabled</i> – The IP address was requested at a DHCP server.</li> <li>You can make your DHCP settings under <u>Config &gt; Interfaces &gt; DHCP</u>.</li> </ul> |
| SNMP        | Shows whether SNMP is active ( <i>on</i> ) or inactive ( <i>off</i> ). See Section Control > SNMP, Page 3–64.                                                                                                    |
| Filter      | Displays the filter settings (see Config > Filtering,<br>Page $3-42$ ).                                                                                                    |
| Uptime      | Displays the period of time since the last reset. A reset restores the factory defaults of the ComPoint and restarts the device. You can initiate a reset of the ComPoint under <u>Control &gt; Config reset</u> .                                                                                                    |
| Sessions    | Number of active user connections.                                                                                                    |
| Port        | Displays all active ports.                                                                                                    |
| MAC address | Displays the MAC addresses of the individual ports.                                                                                                    |
| Speed       | Displays the preset speed of the individual ports in Mbps. In the case of wireless ports, the channel number and frequency are displayed as well.<br>You can set the transmission speed under <u>Config &gt;</u> <u>Ports &gt; <wireless port=""></wireless></u> .                                                                                          |

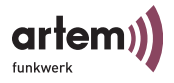

| Parameter | Meaning                                                                                                    |
|-----------|----------------------------------------------------------------------------------------------------|
| Mode      | Displays the transmission mode for the Ethernet port and the wireless port.                                                                                                    |
|           | The following modes are possible for the individual ports:                                                                                                    |
|           | <ul> <li>Ethernet port</li> <li><i>FD</i> stands for full duplex mode.</li> <li><i>HD</i> stands for half duplex mode.</li> <li>Wireless port <ul> <li><i>AP</i> stands for AccessPoint mode.</li> <li><i>BR</i> stands for bridge mode.</li> <li><i>DBR</i> stands for double bridge mode.</li> </ul> </li> <li>You can set the transmission mode under <u>Config &gt;</u> Ports &gt; <wireless port="">.</wireless></li> </ul>                                                                                              |
| Link      | <ul> <li>Specifies whether a connection is currently active<br/>at the corresponding port.</li> <li>+ connection is active</li> <li>- connection is inactive</li> <li>no symbol: the Ethernet port is disconnected.</li> </ul>                                                                                                    |
| Info      | <ul> <li>Provides general information on the status of the ComPoint, such as:</li> <li>Swung dash (~):<br/>Bcst SSID is enabled. For safety reasons, we recommend to disable Bcst SSID.</li> <li>S:<br/>Reception strength of the signal at the wireless port in dBm</li> <li>N:<br/>Reception strength of the noise at the wireless port in dBm</li> <li>S/N:<br/>Signal-to-noise ratio. Indicator of the transmission quality.</li> <li>Cl.:<br/>Number of wireless clients currently connected to the ComPoint.</li> </ul> |

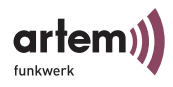

### Status > Ports

The *Ports* menu item leads you to the status screen and to further data on the ComPoint ports.

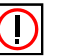

Note:

Which ports are displayed here depends on the hardware configuration of the ComPoint.

Status > Ports > < Ethernet Port>

This menu item displays the MAC address, the maximum transmission speed, and the status screen with the most important parameters of an Ethernet port (e.g. eth1).

```
Onair ComPoint by Artem))))

CPT-XT-g V4.56

Status Ports eth1

Command

1 - MAC [00:01:CD:0A:00:63]

2 - Max speed [100]

3 - Port Stat

Show traffic statistics of this port.

Enter a number or name. "=" main menu, [ESC] previous menu.

0:24:59[admin]
```

The following table provides a detailed explanation of the commands.

| Command | Meaning                                                                                                    |
|---------|----------------------------------------------------------------------------------------------------|
| MAC     | Here, the MAC address of the Ethernet port is<br>displayed. It cannot be changed at any user level,<br>however. |

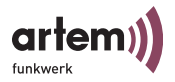

| Command   | Meaning                                                                                                    |
|-----------|----------------------------------------------------------------------------------------------------|
| Max speed | The number in brackets shows the maximum transmission speed of the Ethernet port in Mbps. This entry cannot be changed. |
| Port Stat | Under <i>Port Stat</i> , you can view statistics of the frames received, sent, and filtered at the Ethernet port.       |

Port stat

Via *Status* > *Ports* > *<Ethernet Port* > > *Port Stat*, you can go to the following screen:

| CPT-XT-g V4.56           | Onair ComPoint          | by Artem))))<br>Artem ComPoint |
|--------------------------|-------------------------|--------------------------------|
|                          | Status Ports ethl       |                                |
| Parameters               |                         | Value                          |
| Received frames since    | last reset              | 51                             |
| Transmitted frames sind  | ce last reset           | 73                             |
| Filtered frames since 1  | last reset              | 0                              |
| MULTICAST received fram  | nes since last reset    | 51                             |
| MULTICAST transmitted f  | rames since last reset  | 73                             |
| MULTICAST filtered fram  | nes since last reset    | 0                              |
| Filtered frames (on all  | ports) since last reset | 0                              |
|                          |                         |                                |
|                          |                         |                                |
| Enter [SPACE]refresh, [1 | ]reset, [q]quit:        |                                |

The following table gives an explanation of the terms and parameters used on the screen.

| Parameter                              | Meaning                                         |
|----------------------------------------|-------------------------------------------------|
| Received frames since last reset       | Number of received frames since the last reset. |
| Transmitted frames since<br>last reset | Number of sent frames since the last reset.     |

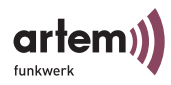

| Parameter                                       | Meaning                                                      |
|-------------------------------------------------|--------------------------------------------------------------|
| Filtered frames since last reset                | Number of filtered frames since the last reset.              |
| MULTICAST received<br>frames since last reset   | Number of received multicast frames since the last reset.    |
| MULTICAST transmitted frames since last reset   | Number of sent multicast frames since the last reset.        |
| MULTICAST filtered<br>frames since last reset   | Number of filtered multicast frames since the last reset.    |
| Filtered frames (on all ports) since last reset | Number of filtered frames of all ports since the last reset. |

Status > Ports > <Wireless Port>

This menu item indicates the key parameters of a wireless port (e.g. wl1\_ap).

```
Onair ComPoint
                                                   by Artem))))
 CPT-XT-g V4.56
                                              Artem ComPoint
                      Status Ports wl1_ap
    Command
_ _ _ |
                                      _ _ _ _ _ _
1 - MAC [00:60:1D:22:96:40]
2 - Max speed [54]
1 - MAC
3 - Network name [Artem ComPoint]
4 - Card type [->]
5 - Card firmware[1.0.4.3]
6 – Port stat
7 - Wireless stat
8 - Node table
   Show traffic statistics of this port.
```

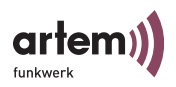

| Command       | Meaning                                                                                                    |
|---------------|----------------------------------------------------------------------------------------------------|
| MAC           | MAC address of the wireless port Cannot be changed on any user level.                                                                                                    |
| Max speed     | Displays the maximum speed of the wireless port in Mbps. This entry cannot be changed.                                                                                           |
|               | For devices of the new generation in accordance with IEEE 802.11g/a, entry 54 will be listed.                                                                                    |
| Network name  | Network name (SSID) of the WLAN network of your<br>ComPoint. Must be entered manually at all stations<br>which are to be granted access to the WLAN network<br>of your ComPoint. |
| Card type     | Type of the radio card installed in the ComPoint.                                                                                                    |
| Card firmware | Firmware version of the radio card installed in the<br>ComPoint. At all user levels, this entry can be viewed<br>only.                                                           |
| Port stat     | Under <i>Port stat</i> , you can view statistics of the frames received, sent, and filtered at the wireless port. See Section Port stat, Page $3-13$ .                           |
| Wireless stat | Provides detailed information on sent and filtered frames. See <u>Section Wireless stat, Page 3–15</u> .                                                                         |
| Node table    | List of clients associated with this port, see <u>Section</u><br>Node table, Page <u>3–18</u>                                                                                    |

The table below provides a detailed description of the parameters.

### Port stat

Via *Status* > *Ports* > *<Wireless Port* > *> Port Stat*, you obtain an overview of the transmitted data packets:

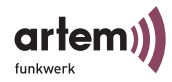

| CPT-XT-g V4.56          | Onair ComPoint            | by Artem))))<br>Artem ComPoint |
|-------------------------|---------------------------|--------------------------------|
| Parameters              | Status Ports wll_ap       | Value                          |
|                         |                           |                                |
| Received frames since   | last reset                | 880                            |
| Transmitted frames sin  | ce last reset             | 596                            |
| Filtered frames since   | last reset                | 0                              |
| MULTICAST received fra  | mes since last reset      | 77                             |
| MULTICAST transmitted   | frames since last reset   | 596                            |
| MULTICAST filtered fra  | mes since last reset      | 0                              |
| Filtered frames (on al  | l ports) since last reset | 0                              |
|                         |                           |                                |
| Enter [SPACE]refresh, [ | r]reset, [q]quit:         |                                |

The following table gives an explanation of the terms and parameters used on the screen.

| Parameter                                       | Meaning                                                      |
|-------------------------------------------------|--------------------------------------------------------------|
| Received frames since last reset                | Number of received frames since the last reset.              |
| Transmitted frames since<br>last reset          | Number of sent frames since the last reset.                  |
| Filtered frames since last reset                | Number of filtered frames since the last reset.              |
| MULTICAST received<br>frames since last reset   | Number of received multicast frames since the last reset.    |
| MULTICAST transmitted frames since last reset   | Number of transmitted multicast frames since the last reset. |
| MULTICAST filtered frames since last reset      | Number of filtered multicast frames since the last reset.    |
| Filtered frames (on all ports) since last reset | Number of filtered frames of all ports since the last reset. |

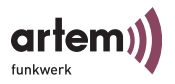

Wireless stat

Via *Status* > *Ports* > *«Wireless Port»* > *Wireless stat*, you obtain a detailed overview of the type of data packets transmitted.

| CPT-XT-g V4.56        | Onair ComPoint                   | by Artem))))<br>Artem ComPoint |
|-----------------------|----------------------------------|--------------------------------|
|                       | Status Ports wll_ap              |                                |
| Parameters            |                                  | Value                          |
| Number of unicast MSI | DUs transmitted sucessfully      | 880                            |
| Number of multicast H | MSDUs transmitted sucessfully    | 596                            |
| Number of transmitted | d MPDUs                          |                                |
| Number of unicast MSI | DUs recieved sucessfully         | 77                             |
| Number of multicast H | MSDUs transmitted sucessfully    | 596                            |
| Number of unicast MPI | DUs transmitted sucessfully      |                                |
| Number of received f: | rames (without any filter)       |                                |
| Number of MSDUs dropp | ped before transmission          |                                |
| Number of MSDUs suces | ssfully sent after one retry     |                                |
| Number of MSDUs suces | ssfully sent after more retries  |                                |
| Number of MSDUs that  | could not be transmitted         |                                |
| Number of frame trans | smissions without ACK received   |                                |
| Number of duplicate : | received MSDUs                   |                                |
| Number of CTS frames  | received in response to an RTS   |                                |
| Number of received MM | PDU without decryption key       |                                |
| Enter [SPACE]refresh  | , [r]reset, [q]quit, [+]next,[-] | previous, [ESC]break:          |

| Parameter                                               | Meaning                                                                                                    |
|---------------------------------------------------------|----------------------------------------------------------------------------------------------------|
| Number of unicast<br>MSDUs transmitted<br>sucessfully   | Number of MSDUs transmitted<br>successfully to unicast addresses since the<br>last reset. An acknowledgement has been<br>received for each of these packets.                                           |
| Number of multicast<br>MSDUs transmitted<br>sucessfully | Number of MSDUs transmitted<br>successfully to multicast addresses<br>(including the broadcast MAC address).                                                                                           |
| Number of transmitted<br>MPDUs                          | Total number of packets (data and<br>management) transmitted successfully.<br>Refers to unicast and multicast packets<br>transmitted and acknowledged, as well as to<br>broadcast packets transmitted. |

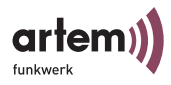

|        | Parameter                                                 | Meaning                                                                                                    |
|--------|-----------------------------------------------------------|----------------------------------------------------------------------------------------------------|
|        | Number of unicast<br>MSDUs recieved<br>sucessfully        | Number of MSDUs transmitted with an unicast address and received successfully.                                                          |
| WIFI 🔋 | Number of multicast<br>MSDUs transmitted<br>sucessfully   | Number of MSDUs successfully received at multicast addresses.                                                                           |
|        | Number of unicast<br>MPDUs transmitted<br>sucessfully     | Number of MPDUs successfully<br>transmitted to unicast addresses. An<br>acknowledgement has been received for<br>each of these packets. |
| WIFI 🕒 | Number of unicast<br>MSDUs received<br>sucessfully        | Number of MSDUs transmitted with an unicast address and received successfully.                                                          |
| WIFI 🕒 | Number of multicast<br>MPDUs received<br>sucessfully      | Number of MPDUs transmitted with a multicast address and received successfully.                                                         |
|        | Number of received frames without any filter              | Number of frames received unfiltered.                                                                                                   |
|        | Number of MSDUs<br>dropped before<br>transmission         | Number of MSDUs lost before<br>transmission.                                                                                            |
|        | Number of MSDUs<br>sucessfully sent after one<br>retry    | Number of MSDUs transmitted successfully after one retry.                                                                               |
|        | Number of MSDUs<br>sucessfully sent after more<br>retries | Number of MSDUs transmitted successfully after several retries.                                                                         |
|        | Number of MSDUs that could not be transmitted             | Number of MSDUs which could not be transmitted.                                                                                         |
|        | Number of frame<br>transmissions without<br>ACK received  | Number of transmitted frames for which<br>no acknowledgement frame was received.                                                        |

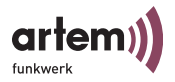

| Parameter                                                 | Meaning                                                                                      |
|-----------------------------------------------------------|----------------------------------------------------------------------------------------------|
| Number of duplicate<br>received MSDUs                     | Number of duplicate MSDUs received.                                                          |
| Number of CTS frames<br>received in response to an<br>RTS | Number of CTS (Clear to Send) frames<br>received in response to an RTS (Request to<br>Send). |
| Number of received<br>MPDU without<br>decryption key      | Number of MPDUs received in unencrypted form                                                 |

Press + to view the next page of the overview:

| CPT-XT-g V4.56                                                                                                    | Onair ComPoint<br>Status Ports wll_ap                                                                                                    | by Artem))))<br>Artem ComPoint |
|----------------------------------------------------------------------------------------------------|----------------------------------------------------------------------------------------------------|--------------------------------|
| Parameters                                                                                                    |                                                                                                    | Value                          |
| Number of received MPDU the<br>Number of RTS frames with a<br>Number of aborted frames<br>Number of unsuccessfully re<br>Number of MPDUs which could<br>Number of unicast MPDUs tra<br>Number of rejected unencry<br>Number of dropped received<br>Number of partially or erro<br>Number of MPDUs received without approximation | at couldn't be decrypted<br>no CTS received<br>eceived frames<br>d not be transmitted<br>ansmitted sucessfully<br>pted MPDUs<br>unicast and multicast M<br>oneously received MSDUs<br>ithout required encrypti<br>ropriate privacy configu | ISDUs<br>on<br>rration         |
| Enter [SPACE]refresh, [r]re                                                                                                    | eset, [q]quit, [+]next,[-                                                                                                    | -]previous, [ESC]break:        |

| Parameter                                                | Meaning                                                                                                    |
|----------------------------------------------------------|----------------------------------------------------------------------------------------------------|
| Number of received<br>MPDU that couldn't be<br>decrypted | Number of received MPDUs that could not<br>be decrypted. The reason for this might be<br>that no appropriate key was entered. |
| Number of RTS frames<br>with no CTS received             | Number of RTS frames for which no CTS was received.                                                                           |

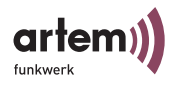

| Parameter                                                      | Meaning                                                                                                    |
|----------------------------------------------------------------|----------------------------------------------------------------------------------------------------|
| Number of aborted frames                                       | Number of frames whose transmission was<br>aborted, i.e. which were not transmitted<br>completely.                                                                   |
| Number of unsuccessfully received frames                       | Number of frames received incompletely or with errors.                                                                                                    |
| Number of MPDUs which could not be transmitted                 | Number of MPDUs which could not be transmitted.                                                                                                    |
| Number of rejected<br>unencrypted MPDUs                        | With activated encryption: Number of unencrypted frames which were rejected.                                                                                         |
| Number of dropped<br>received unicast and<br>multicast MSDUs   | Number of unicast and multicast MSDUs<br>which were received and rejected. These<br>may be frames received from unknown<br>clients logged on to other access points. |
| Number of partially or<br>erroneously received<br>MSDUs        | Number of MSDUs received incompletely or with errors.                                                                                                    |
| Number of MPDUs<br>received without required<br>encryption     | With activated encryption: Number of MPDUs received without encryption.                                                                                              |
| MPDUs received without<br>appropriate privacy<br>configuration | Number of received MPDUs without<br>appropriate encryption settings, e.g. which<br>arrive with encryption although encryption<br>is disabled.                        |

### Node table

Via *Status* > *Ports* > *<Wireless Port*> > *Node table*, you can go to the following screen:

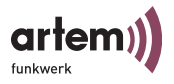

 Onair ComPoint
 by Artem))))

 CPT-XT-g V4.56
 Artem ComPoint

 Status Ports wll\_ap
 Type
 Rate

 Name
 MAC\_address
 IP\_address Assoc\_time
 Type
 Rate

 802.11
 00:60:1D:22:96:64
 192.168.001.001
 00:27:10
 Client
 11

 802.11
 00:60:1D:1C:A9:EB
 192.168.001.006
 00:47:20
 Client
 5

 Enter [SPACE]refresh, [q]guit:
 Enter
 [SPACE]refresh, [q]guit:
 IP\_address
 IP\_address
 IP\_address

The node table displays all clients currently accessing the Com-Point via radio link. The following table gives an explanation of the terms and parameters used on the screen.

| Parameter   | Meaning                                                                                                    |  |
|-------------|----------------------------------------------------------------------------------------------------|--|
| Name        | Indicates the name of the associated client.                                                                                           |  |
| MAC_address | Indicates the MAC address of the associated client.                                                                                    |  |
| IP_address  | Indicates the IP address of the client.                                                                                                |  |
| Assoc_time  | Indicates (in hours, minutes, and seconds)<br>how long the client has been logged on.                                                  |  |
| Туре        | Displays the type of login at the ComPoint<br>(for example: client, Spectralink)                                                       |  |
| Rate        | Shows the current transmission rate to this client in Mbps.                                                                            |  |
|             | The following transmission rates are<br>possible: IEEE 802.11b: 11, 5.5, 2 and 1<br>Mbps IEEE 802.11g/a: 54,48,36,24,18,12,9,6<br>Mbps |  |

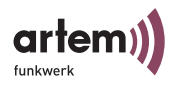

### Status > ARP cache

The digit in square brackets next to *ARP cache* indicates the number of entries in the ARP table.

1. Select *Status* > *ARP cache* to view the ARP table of the ComPoint.

All IP stations (such as routers and PCs), which have been in direct contact with this ComPoint (via telnet, http, or ping) within the last 20 minutes, are listed in this table. If an IP station has been inactive for 20 minutes, the corresponding entry will be deleted.

The counter for the 20 minutes is reset every time a packet is sent or received.

| CPT-XT-g V4.56        | Onair ComPoint    | by<br>Artem C | Artem))))<br>comPoint |
|-----------------------|-------------------|---------------|-----------------------|
|                       | Status            |               |                       |
| IP address            | MAC address       | State         | Timeout               |
| 192.168.001.001       | 00:60:1D:22:96:64 | Reply         | 19:54                 |
|                       |                   |               |                       |
|                       |                   |               |                       |
| Enter [SPACE]refresh, | [q]quit:          |               |                       |

| Parameter                   | Meaning                                  |
|-----------------------------|------------------------------------------|
| IP address / MAC<br>address | IP address and MAC address of the client |

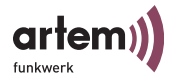

| Parameter | Meaning                                                                                                    |  |
|-----------|----------------------------------------------------------------------------------------------------|--|
| State     | To allow a client to communicate with the<br>ComPoint, both sides must resolve the IP address<br>for the MAC address. This information will be<br>stored in the ARP cache.                                                                                                    |  |
|           | <ul> <li>Request: The ComPoint has transmitted an ARP request for this IP address in order to find out the MAC address.</li> <li>Reply: the ComPoint has received an appropriate reply to the request.</li> <li>Invalid: for instance, after timeout when waiting for a reply, in the case of erroneous or not available IP address (BLD on the opposite side or remote ACL or 1x server)</li> </ul> |  |
| Timeout   | Period of time during which the client is inactive.<br>Starts with 20 minutes and counts down to 0.<br>After 20 minutes, the entry for the client will be<br>deleted from the ARP cache.                                                                                                    |  |

### Status > Buffer util.

The value indicated here can be viewed at all user levels, but it cannot be changed.

It is a relative value referring to the utilization of the buffer pool. Normally, the values will be between 30% and 50%.

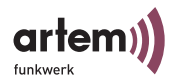

## The Config Menu

In the *Config* menu, you can configure a variety of ComPoint parameters, depending on the user level at which you are logged on.

| CPT-XT-g V4.56                                                                 | Onair Co<br>Main            | omPoint                                                                | by Artem))))<br>Artem ComPoint                       |
|--------------------------------------------------------------------------------|-----------------------------|------------------------------------------------------------------------|------------------------------------------------------|
| Menu                                                                           |                             | Submenu                                                                |                                                      |
| 1 - Status<br>2 - Config<br>3 - Control<br>4 - Refresh<br>5 - Help<br>6 - Exit | [->]<br>[->]<br>[->]<br>[5] | System<br>Ports<br>Interfaces<br>Filtering<br>IP routes<br>BLD<br>VLAN | [->]<br>[->]<br>[->]<br>[->]<br>[->]<br>[->]<br>[->] |
| Configuration menu                                                             | 1                           |                                                                        |                                                      |
| Enter a number or name<br>0:24:59[admin]>                                      | e.                          |                                                                        |                                                      |

### Config > System

Config > System > Node name

Under *Config* > *System* > *Node name*, you can view the name of the ComPoint if you are logged in at the *user* or *view* user level. If you are logged in at the *admin* user level, you are, in addition, allowed to modify it. However, this can be performed much more conveniently by means of the ComPoint Manager. Refer to Section The Artem ComPoint Manager on Page 2-1.

Config > System > Location

Under *Config* > *System* > *Location*, you can specify the location of the ComPoint. Example: "Second floor"

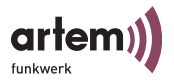

### Config > System > Contact

Under *Config* > *System* > *Contact*, you can specify a contact person, e.g. an administrator, for the maintenance of the device. Moreover, you can specify how this contact person can be reached.

Config > System > Description

Under *Config* > *System* > *Description*, you can enter a description of the device. For example, you can specify the name of the device and the firmware version.

Config > System > Hardware

Under *Config* > *System* > *Hardware*, you can view the version number of the ComPoint circuit board, the serial number of the ComPoint circuit board, a list of the device ports (e.g. option connector, Fast Ethernet 1, PCMCIA A), and the MAC addresses of the two Ethernet ports of the ComPoint.

Config > System > Software

Under *Status* > *Software*, you will find a table providing information on the software available in the FLASH memory of the ComPoint.

| CPT-XT-                                        | g V4.56                              | Onair ComPoint<br>Config System                                                    | by Artem))))<br>Artem ComPoint                                                                                                    |
|------------------------------------------------|--------------------------------------|------------------------------------------------------------------------------------|----------------------------------------------------------------------------------------------------|
| Name                                           | Version                              | Flash Date                                                                         | Release Date                                                                                                    |
| Bootloader<br>VPD<br>Monitor<br>CM<br>Firmware | 6.02<br>3.08<br>1.80<br>4.52<br>4.52 | Feb 19 12:05:32<br>Feb 19 12:05:32<br>Feb 19 12:05:32<br>{none}<br>Feb 19 12:05:32 | 2004May 06 15:36:23 2003<br>2004Feb 19 12:05:32 2004<br>2004Feb 17 12:05:32 2004<br>Feb 17 12:05:32 2004<br>2004Feb 17 12:05:32 2004 |
| Enter [SPACE]                                  | refresh, [q]qui                      | ::                                                                                 |                                                                                                    |

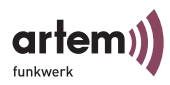

The *Name* column indicates the individual firmware components, the version numbers of which you can find in the *Version* column to the right.

The date and time given in the *Flash Date* column indicate when the last upgrade of the corresponding software was carried out. The *Release Date* column indicates the release date of the version used.

Some entries do not indicate the FLASH date {*none*}, as they are generated by another firmware component. The release date of this generated software always corresponds to the release date of the generator software.

### Config > System > Features

Under *Config* > *System* > *Features*, you can view the additional modes of the device. These are:

- Bridge
- Double bridge

This option is also directly available via the ComPoint Manager.

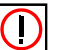

#### Note:

This option is only available with ComPoint II and higher, version I of the ComPoint merely indicates the current mode of the device (e.g. access point, bridge).

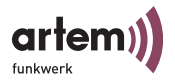

### Config > Ports

In the *Config* > *Port* menu, you can configure the individual active ports.

Config > Ports > Port < Ethernet-Port>

| CPT-XT-g V4.56                                                        | Onair ComPo<br>Config Ports e      | int by Artem))))<br>Artem ComPoint<br>thl |
|-----------------------------------------------------------------------|------------------------------------|-------------------------------------------|
| Command                                                               | Para                               | ameters                                   |
| 1 - Interface [le(<br>2 - Auto neg mode [ena<br>3 - Actual value [100 | )]   in<br>Abled]  <br>DBaseTX_HD] | nterface name                             |
| Interface assignmen                                                   | it for this port.                  |                                           |
| Enter a number or name<br>18:10:46[admin]>                            | e, "=" main menu, [                | ESC] previous menu.                       |

The following table provides an explanation of the terms and options used in the menu.

| Option        | Meaning                                                                                                    |
|---------------|----------------------------------------------------------------------------------------------------|
| Interface     | Interface name of the port                                                                                                    |
| Auto neg mode | Using this function, you can <i>enable</i> and <i>disable</i> the auto negotiation mode. If the auto negotiation mode is enabled, the ComPoint automatically identifies the transmission rate and the duplex mode of the opposite side. As a default, this mode is activated. If you wish to adjust the transmission rate and the duplex mode of the port manually, set the auto neg mode to <i>disable</i> . |
| Actual value  | Current transmission rate and duplex mode of the<br>port. You can only change the indicated value if<br>you have disabled the auto negotiation mode.                                                                                                    |

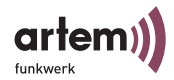

Config > Ports > <Wireless Port>

| CPT-XT-g V4.56<br>Con                                                                                                    | Onair ComPoint<br>nfig Ports wl1_ap | by Artem))))<br>Artem ComPoint |
|----------------------------------------------------------------------------------------------------|-------------------------------------|--------------------------------|
| Command                                                                                                    | Parameters                          |                                |
| <pre>1 - Interface [le0] 2 - OperatingMode[AP] 3 - Network name [Artem Com 4 - RF settings [-&gt;] 5 - Security [-&gt;] 6 - Extended [-&gt;]</pre> | Point]                              |                                |
| Interface assignment f                                                                                                    | or this port.                       |                                |
| <pre>Enter a number or name, "=" 18:16:10[admin]&gt;</pre>                                                                                         | main menu, [ESC] previ              | ous menu.                      |

The table below explains the options used in the menu.

| Option        | Meaning                                                                                                    |
|---------------|----------------------------------------------------------------------------------------------------|
| Interface     | Interface of the port                                                                                                    |
| OperatingMode | At the <i>admin</i> user level, this menu item allows you to select the desired <i>OperatingMode</i> (access point or bridge) of the port from a list, or enter it manually into the prompt. At the <i>user</i> and <i>view</i> user levels, the <i>OperatingMode</i> cannot be changed. |
| Network name  | Enter the network name (SSID) of the WLAN network of your ComPoint. This option is only displayed at the <i>admin</i> user level.                                                                                                    |
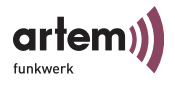

| Option      | Meaning                                                                                                    |
|-------------|----------------------------------------------------------------------------------------------------|
| RF settings | • <b>DS channel</b><br>As <i>admin</i> or as <i>user</i> , you can set the radio channel frequency here.                                                                                                    |
|             | <ul> <li>Bcst SSID         By deactivating this option, you can prevent the wireless clients         which do not know the network name of the ComPoint from logging         on to the WLAN network. This entry exists at the admin level only.     </li> </ul>                                                                         |
|             | • <b>Repeating</b><br>Allows direct communication between wireless clients connected to<br>the same ComPoint. If the repeating is deactivated, the wireless<br>clients logged in at this ComPoint will not be able to exchange data<br>among each other. The drives of a user are thus protected from access<br>by other hotspot users. |
|             | At the <i>admin</i> level, the <i>Repeating</i> option can be changed. At the <i>user</i> level, the settings will be displayed, whereas, at the <i>view</i> level, the option is not available.                                                                                                    |
|             | • Speed mode<br>Serves to configure automatic speed adaptation or a fixed value for<br>the transmission speed.                                                                                                    |
|             | According to IEEE 802.11b, possible values are: Auto_fallback<br>(automatic adaptation) 1_MbpsFixed, 2_MbpsFixed, 5.5_<br>MbpsFixed, 11_MbpsFixed.                                                                                                    |
|             | According to IEEE 802. 11g/a, possible values are: Auto_fallback<br>(automatic adaptation) 54_MbpsFixed, 48_MbpsFixed, 36_<br>MbpsFixed, 24_MbpsFixed, 18_MbpsFixed, 12_MbpsFixed, 9_<br>MbpsFixed, 6_MbpsFixed.                                                                                                    |
| WTFI 👂      | <ul> <li>Mcast rate         Allows you to set the transmission rate for multicast frames. This         item is displayed on all user levels, depending on the configuration.         It can, however, only be changed at the <i>user</i> and <i>admin</i> level.     </li> </ul>                                                        |
| WIFI 🔋      | • <b>Tx power</b><br>Allows you to set the maximum value for the radiated antenna<br>power. The actually radiated antenna power may be lower than the<br>maximum value set, depending on the data rate transmitted.                                                                                                    |

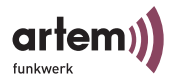

| Option   | Meaning                                                                                                    |
|----------|----------------------------------------------------------------------------------------------------|
| Security | Allows you to configure the encryption of the wireless traffic. The parameters are only available at the <i>admin</i> level and this is where they can be configured exclusively. For more details, refer to <u>Section Config &gt; Ports &gt; <wireless port=""> &gt; Security, Page 3–31</wireless></u> .<br>Note:<br>For security reasons, you always ought to select an encryption method directly after commissioning the ComPoint. |
| Extended | Specific settings                                                                                                    |
| WJFI 🖢   | • <b>MW robustness</b><br>Provides transmission security in environments with strong<br>interferences through microwave ovens. Frames are fragmented in<br>order to decrease the probability of interferences. This setting will be<br>distributed to all associated clients, if <i>Medium distr.</i> is <i>enabled</i> . The<br>prerequisite is that the clients support this function.                                                 |
|          | RTS threshold                                                                                                    |
|          | Here you can enter the threshold in bytes (12346), from which on<br>the RTS/CTS mechanism is to be applied. This makes sense if several<br>clients which are not able receive each other are operated at one<br>access point. This mechanism can be enabled or disabled at any time.                                                                                                    |
|          | DTIM period                                                                                                    |
|          | This value specifies the interval for the Delivery Traffic Indication<br>Message (DTIM). The DTIM field is a countdown field which<br>informs the clients via the window on the next broadcast or<br>multicast transmission. If the clients are operated in the power-<br>saving mode, they will wake up in time and will receive the data. The<br>default value is 1. The value can be configured from 1 to 65535.                      |

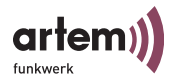

| Option | Meaning                                                                                                    |
|--------|----------------------------------------------------------------------------------------------------|
|        | • AP distance<br>This function modifies the roaming behavior of the clients. The<br>smaller the setting of the wireless cell, the sooner will the clients<br>roam to the next ComPoint. The prerequisite is that <i>Medium distr.</i> is<br><i>enabled</i> and that the clients support this function. |
|        | • Load balanc.<br>Activate <i>Load balancing</i> if the clients are supposed to select their<br>ComPoints dynamically depending on the load distribution.<br>ComPoint transmits the corresponding information in the probe<br>response and beacon frames.                                              |
| WIFI 🔋 | • Mode 802.11g<br>Here you can make settings regarding the technology ComPoint is<br>supposed to use.                                                                                                    |
|        | <ul> <li>802.11b_only:<br/>ComPoint exclusively operates according to 802.11b and forces all<br/>clients to adapt themselves.</li> </ul>                                                                                                    |
|        | <ul> <li>mixed:<br/>ComPoint adapts to the technology of the clients.</li> </ul>                                                                                                    |
|        | <ul> <li>longrange_mixed:<br/>ComPoint adapts to the technology of the clients. Basic rates of<br/>1 and 2 Mbps are supported.</li> </ul>                                                                                                    |
|        | <ul> <li>shortrange_mixed:<br/>ComPoint adapts to the technology of the clients. Basic rates of<br/>1 and 2 Mbps are NOT supported.</li> </ul>                                                                                                    |
|        | <ul> <li>802.11g_only:<br/>ComPoint exclusively operates according to 802.11g. 802.11b<br/>clients do not have access.</li> </ul>                                                                                                    |

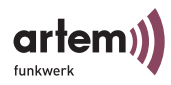

| Option | Meaning                                                                                                    |
|--------|----------------------------------------------------------------------------------------------------|
|        | <ul> <li>Nitro mode         By activating this function, you can achieve higher transmission         speeds for 802.11g via frame bursting. Several packets are         transmitted in sequence without waiting periods. Particularly         effective in 11b/g mixed operation.     </li> </ul>         |
| WIFI 🔋 | <ul> <li>Ant. Diversity         Antenna diversity. Specifies how many and which antennas were         used for transmitting and receiving.     </li> </ul>                                                                                                    |
|        | <ul> <li>none:<br/>Merely the main antenna transmits and receives.</li> </ul>                                                                                                    |
|        | <ul> <li>receive:<br/>Two antennas receive, the better signal will be evaluated.</li> </ul>                                                                                                    |
|        | • transmit:<br>Both antennas transmit.                                                                                                    |
|        | <ul> <li>both:<br/>Both antennas transmit and receive. The better signals will be<br/>evaluated.</li> </ul>                                                                                                    |
|        | Medium distr.                                                                                                    |
|        | Activate this function if the parameters defined above (MW robustness, RTS threshold, AP distance, load balanc.) are to be distributed to clients. If the clients support this function, their local settings will be overwritten by the ones of the ComPoint.                                            |
|        | Encapsulation                                                                                                    |
|        | This function can only be accessed at the <i>admin</i> user level after corresponding configuration. This menu item has several submenus, which will be explained in detail under <u>Config &gt; Ports &gt; <wireless< u=""> <u>Port&gt; &gt; Extended &gt; Encapsulation</u>, Page 3–35.</wireless<></u> |

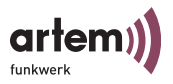

### Config > Ports > <Wireless Port> > Security

Allows you encrypt the wireless traffic. The parameters are only available at the *admin* level and this is where they can be configured exclusively.

| Command    | Parameter                                                                                                    |
|------------|----------------------------------------------------------------------------------------------------|
| AuthMethod | Select an encryption method.                                                                                                    |
|            | Note:<br>For security reasons, you always ought to select an<br>encryption method directly after commissioning the<br>ComPoint.                                                                                                    |
|            | <ul> <li>none: no encryption of the wireless traffic.</li> <li>WEP: Wireless Equivalent Privacy</li> <li>WPA-802.1x (WiFi Protected Access): Encryption method with high security. For this encryption method, you will need an encryption server.</li> <li>WPA-PSK (WPA Pre-Shared Key): You can assign an access password, the so-called master key, for ComPoint and for all clients. Further secure keys will be created automatically from the master key.</li> </ul> |

#### **Encryption according to WEP**

1. Select the option WEP under Config > Ports > <Wireless Port> > Security > AuthMethod..

You will be led to the following screen:

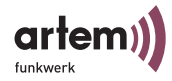

| CPT-XT-g V4.56                                                                                                    | Onair Cor                                         | nPoint         | by Artem))))<br>Artem ComPoint |
|----------------------------------------------------------------------------------------------------|---------------------------------------------------|----------------|--------------------------------|
|                                                                                                    | Config Ports                                      | wl1_ap         |                                |
| Command                                                                                                    |                                                   | Parameters     |                                |
| 1       - AuthMethod       [WEP]         2       - Enable state       [disab         3       - Key number       [1]         4       - Key 1       [* NOT         5       - Key 2       [* NOT         6       - Key 3       [* NOT         7       - Key 4       [* NOT | oled]<br>'SET *]<br>'SET *]<br>'SET *]<br>'SET *] | method         |                                |
| Selected method fo                                                                                                    | or authenticat:                                   | ion and encryp | tion.                          |
| Enter a number or name,<br>18:16:10[admin]>                                                                                                    | "=" main menu                                     | , [ESC] previo | us menu.                       |

2. For instance, enter a self-selected key for Key 1.

The ComPoint is able to decrypt a radio frame encrypted with a key it knows. It is important to use the key of the corresponding entry for the decryption.

If the client is encoded with key 3, this means that key 3 must have the same value on the ComPoint and on the client. Naturally, this applies to both directions.

The length of the key used determines the encryption strength.

If you enter 5 characters, a 40-bit long key will be generated and 64-bit encryption will be performed (effective cryptographic key + 24-bit initialization vector).

If you enter 13 characters, a 104-bit long key will be generated and 128-bit encryption will be performed. The keys can be entered using ASCII (a-z, A-Z,0-9) or the hexadecimal number system (0x, followed by the corresponding number of hexadecimal numbers).

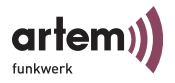

Examples:

**64-bit encryption** "ABCDE" (ASCII) = "0x4142434445" (hexadecimal)

#### **128-bit encryption** "1234567890123" (ASCII) = "0x31323334353637383930313233" (hexadecimal)

Set keys are represented by the \* character.

- 3. Select the option *enable* for *Enable State*.
- 4. Also enter the key on your client which is to be granted access to the wireless LAN.

The data transmitted between ComPoint and client will now be encrypted. You should regularly enter a new key via clear\_key.

### Encryption according to WPA 802.1x

The encryption is performed via an external encryption server and provides increased security. To find out how to obtain a certificate from the encryption server, please refer to:

### Encryption according to WPA-PSK

If your client supports this encryption method, you should activate it. It provides more security than WEP encryption.

1. Select the option WPA-PSK under Config > Ports > <Wireless Port> > Security > AuthMethod..

You will be led to the following screen:

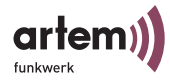

```
    Onair ComPoint
    by Artem))))

    CPT-XT-g V4.56
    Artem ComPoint

    Config Ports wll_ap
    Command

    Command
    Parameters

    1 - AuthMethod
    [MPA-PSK]

    2 - Enable state [disabled]
    method

    3 - Passphrase
    [*******]

    Selected method for authentication and encryption.

    Enter a number or name, "=" main menu, [ESC] previous menu.

    18:16:10[admin]>
```

- 2. Enter a password with a length between 8 and 63 characters under *Passphrase*. For security reasons, the password should have a length of at least 20 characters.
- 3. Select the option *enable* for *Enable State*.
- 4. Enter the same password on your client.

Client and ComPoint will now generate a dynamic key.

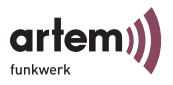

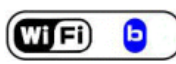

Config > Ports > <Wireless Port> > Extended > Encapsulation

A wireless port can send LLC frames only. An LLC header has to be added to any other frame. The *Encapsulation* menu item allows the configuration of this procedure, and specifies the way it is reversed at the receipt.

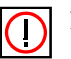

Note:

The *Encapsulation* function should only be used by experienced administrators.

In the *Encapsulation* menu, you can choose between the options *Mode* and *Customize*.

1. By selecting *Mode Default*, you can undo all settings made regarding the frame processing, and the initial values will be restored.

Under *Customized*, you can specify the way incoming and outgoing data packets are to be processed.

 Select Config > Ports > <Wireless Port> > Extended > Encapsulation > Customize > Transmit to process outgoing packets, or Config > Ports > <Wireless Port> > Extended > Encapsulation > Customize > Receive, to determine the configuration for incoming packets.

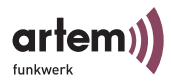

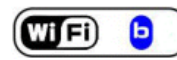

Config > Ports > <Wireless Port> > Extended > Encapsulation > Customize > Transmit

The table below explains the options used in the menu as well as the resulting setting options.

| Option        | Meaning                                                                                                    |
|---------------|----------------------------------------------------------------------------------------------------|
| Encapsulation | Use this option to specify the default <i>encapsulation</i> , i.e. set the basic default for the transmission of frames without <i>LLC header</i> . The standards <i>RFC_1042</i> and <i>IEEE_802.1H</i> are available. You can select them from the list, or directly enter them into the prompt. |
| Exceptions    | Here you can specify the protocols for which you want to define other than the <i>default encapsulation</i> .                                                                                                    |
|               | Using the <i>Show</i> option, you can view all the protocols excluded so far. The value in square brackets indicates the number of excluded protocols.                                                                                                    |
|               | Select <i>Add</i> to add further protocols to the list of exceptions (max. 10). These can either be selected from the list or entered into the prompt.                                                                                                    |
|               | Accordingly, you can remove protocols from the exception list using the <i>Remove</i> menu item. The <i>default encapsulation</i> will be then be applied again to these protocols.                                                                                                    |

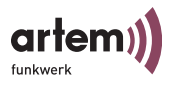

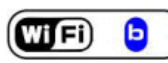

Config > Ports > <Wireless Port> > Extended > Encapsulation > Customize > Receive

Under this menu item, select the standard for which you want to define an action to be performed when receiving a data packet. As a default, the specifications *RFC\_1042* and *IEEE\_802.1H* are available.

As the submenus of these two options are set up identically, they will both be explained in the following table.

| Parameter   | Meaning                                                                                                    |
|-------------|----------------------------------------------------------------------------------------------------|
| Def. action | Here you can define whether the <i>LLC header</i> of incoming data packets is to be removed as a default. Select <i>remove</i> to have the header removed, or <i>unchanged</i> to leave the data packet unchanged. |
| Exceptions  | Here you can specify the protocols for which the <i>default action</i> is not to be applied.                                                                                                    |
|             | Using the <i>Show</i> option, you can view all the protocols excluded so far. The value in square brackets indicates the number of excluded protocols.                                                             |
|             | Select <i>Add</i> to add further protocols to the list of exceptions (max. 10). These can either be selected from the list or entered into the prompt.                                                             |
|             | Accordingly, you can remove protocols from the exception list using the <i>Remove</i> menu item. The <i>default action</i> will then be applied again to these protocols.                                          |

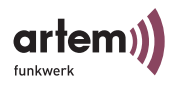

### Config > Interfaces

Use the *Interfaces* option at the *admin* level to configure the network interfaces.

Onair ComPoint by Artem)))) CPT-XT-g V4.56 Artem ComPoint Config Interfaces le0 Command Parameters 1 - IP address [192.168.013.222] |IP address 2 - Subnet mask [255.255.254.000] |Subnet mask 3 - Gateway [192.168.013.002] |Gateway 4 - DHCP [->] IP Address of this interface Enter a number or name, "=" main menu, [ESC] previous menu. 21:20:43[admin]>

> For example, to modify the network parameters of the *le0* interface, select *Config* > *Interfaces* > *le0*.

You can set the IP address, netmask, and gateway.

At the *user* and *view* user level, this menu item is a static display only.

1. For example, in the *le0* menu, select *IP-address*, and enter the corresponding IP address into the prompt.

The options for the DHCP menu are explained in the following.

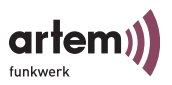

Config > Interfaces > DHCP

```
Onair ComPoint by Artem))))

CPT-XT-g V4.56

Config Interfaces le0 DHCP

Command Parameters

1 - Status [enabled] operation

2 - Iease [used]

3 - Requested IP [any] 4

4 - Client ID [default] 5

5 - Server [any] 6

6 - Vendor ID [none] 7

7 - Duration [any] Request, rebind or release a lease.

Enter a number or name, "=" main menu, [ESC] previous menu.

21:20:43[admin]>
```

The table below explains the terms and parameters used in the menu and lists the available options of the individual menu items.

| Option | Meaning                                                                                                    |
|--------|----------------------------------------------------------------------------------------------------|
| Status | You can enable or disable DHCP via this option.<br>If DHCP is enabled, a request will automatically be<br>sent to the DHCP server when booting the<br>ComPoint, and the ComPoint will be assigned a valid<br>IP address (lease).<br>If DHCP is disabled, the ComPoint will be booted<br>with the IP address defined in the ComPoint<br>Manager. |

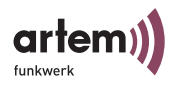

| Option                               | Meaning                                                                                                    |  |  |
|--------------------------------------|----------------------------------------------------------------------------------------------------|--|--|
| Lease                                | <ul><li>Shows the status during the request for an IP address.</li><li>idle</li><li>DHCP is not enabled.</li></ul>                                                                                                    |  |  |
|                                      | • used<br>An IP address requested from a DHCP server is<br>active.                                                                                                    |  |  |
|                                      | • in process<br>A DHCP request is being processed.                                                                                                    |  |  |
|                                      | Possible actions                                                                                                    |  |  |
|                                      | <ul> <li>request<br/>Here you can request an IP address from a DHCP<br/>server if no address has been allocated yet.</li> </ul>                                                                                        |  |  |
|                                      | <ul> <li>release<br/>Releases the address. It may then be allocated<br/>again by the DHCP server.</li> </ul>                                                                                                    |  |  |
|                                      | • rebind<br>Corresponds to a <i>release</i> with a <i>request</i> following.                                                                                                    |  |  |
| Requested IP<br>(DHCP<br>Option 050) | With this option, you can request a specific IP address ( <i>current IP</i> ) from the DHCP server.                                                                                                    |  |  |
| Client ID<br>(DHCP<br>Option 061)    | Serves to identify clients at the DHCP server unambiguously.                                                                                                    |  |  |
|                                      | As a default, the MAC address of the Ethernet port will be used ( <i>default</i> ). However, you can also use this option to allocate a client ID ( <i>client ID</i> ).                                                |  |  |
| Server<br>(DHCP<br>Option 054)       | Allows you to select a DHCP server ( <i>IP address</i> of the DHCP server) from the network, in case there are several DHCP servers.                                                                                   |  |  |
|                                      | This option is <i>disabled</i> as a default. This means that<br>all DHCP servers in the directly adjacent network are<br>contacted. If routers of external networks have relay<br>agents, these are contacted as well. |  |  |

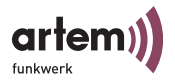

| Option                            | Meaning                                                                                                    |
|-----------------------------------|----------------------------------------------------------------------------------------------------|
| Vendor ID<br>(DHCP<br>Option 060) | Also called ClassID with some manufacturers.<br>Enables you to group devices and allocate various<br>attributes to these groups.                                                               |
| Duration<br>(DHCP<br>Option 051)  | Defines the time range during which an IP address<br>assigned by a DHCP server will be used (lease time).<br>A DHCP server can accept such a request or<br>overwrite it with its own settings. |

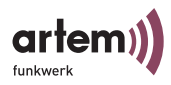

# Config > Filtering

This menu enables you to configure the individual filters for an efficient data exchange.

 Onair ComPoint
 by Artem))))

 CPT-XT-g V4.56
 Artem ComPoint

 Config Filtering
 Parameters

 Command
 Parameters

 1 - ARP process [on]
 mode

 2 - Protocol
 [->]

 3 - MAC filter
 [->]

 Turn special ARP processing ON or OFF.

Enter a number or name, "=" main menu, [ESC] previous menu.
21:20:43[admin]>

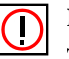

# Note:

The *Filtering* function should only be used by experienced administrators.

As a rule, all packets used for direct communication with the ComPoint (e.g. Telnet session on the ComPoint) will (can) not be filtered in any case.

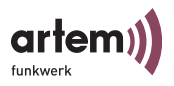

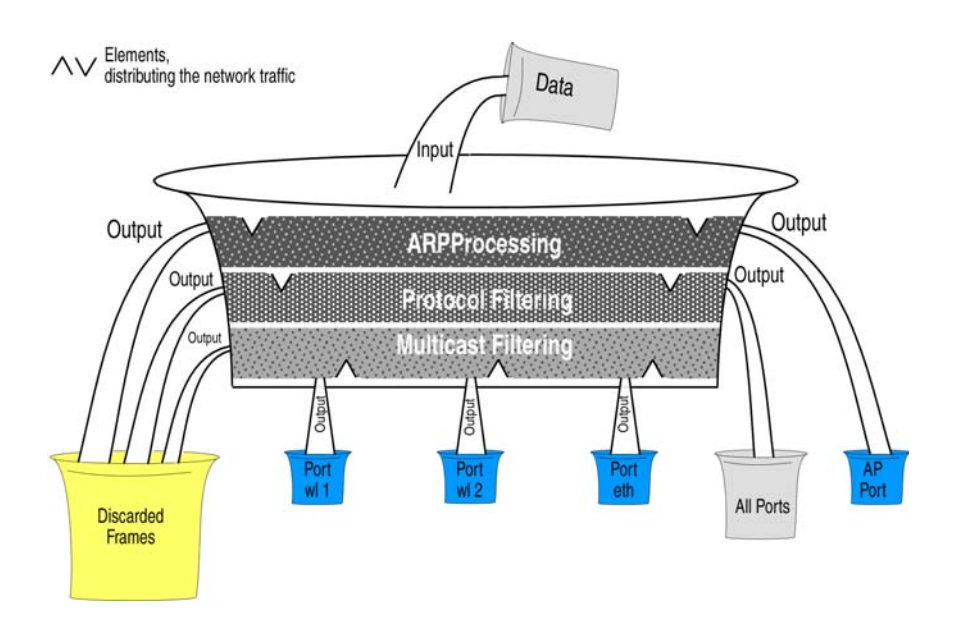

# How the Filtering Process Works

Example for the Filtering Process

- ARP process .: on
- Protocol: as a default *procMcstFlt*
- Protocol: IPX is to be discarded
- Multicast filter default rule:
  - Source=any;
  - Destination=any Multicast;
  - Destination Port=wl1\_br

The incoming data traffic consists of:

- 1. IPX packet
- 2. ARP request to an associated client
- 3. Multicast frame

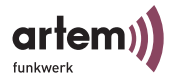

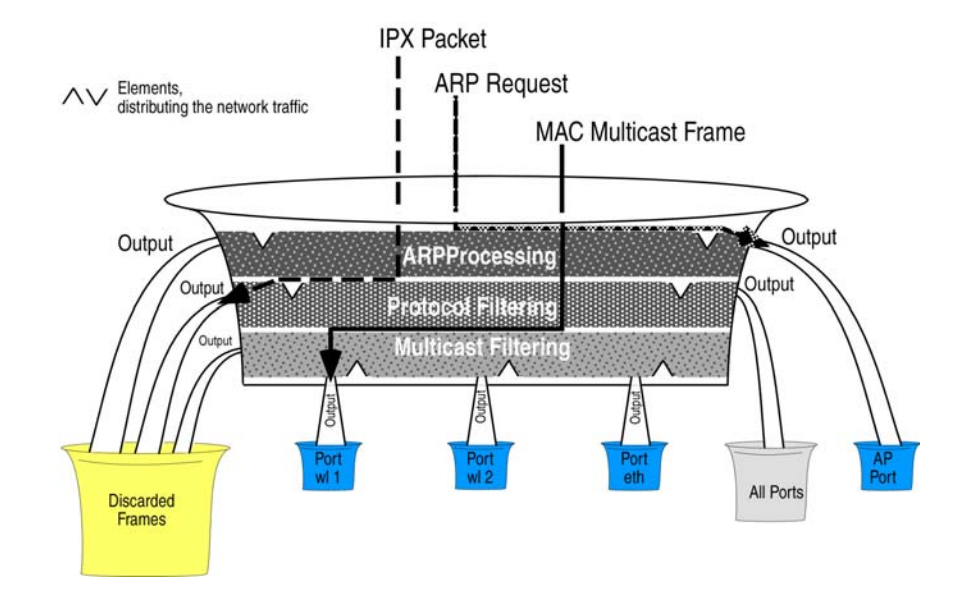

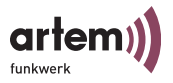

Config > Filtering > ARP process.

If ARP Process is enabled (*on*), all ARP packets coming from or determined for associated clients will be led to the corresponding ports without filtering.

In the process, ARP requests for associated clients are converted from MAC multicast to MAC unicast.

At the same time, ARP requests not determined for associated clients are filtered.

An entry is generated in the protocol list, displaying ARP (0x806) in the "procARP" state. This entry cannot be changed.

ARP processing is configured separately for each ComPoint and does only apply to AccessPoint ports.

```
Config > Filtering > Protocol
```

The *Protocol* menu allows you to define, change, and delete rules for the forwarding or filtering of protocols.

Onair ComPoint by Artem)))) CPT-XT-q V4.56 Artem ComPoint Config Filtering Protocol Command Parameters 1 - Default mode [forward] mode 2 - Show [1] 3 - Add [->] Processing rule for all those protocols, for which no specific actions are defined. Enter a number or name, "=" main menu, [ESC] previous menu. 21:20:43[admin]>

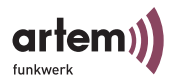

The table below explains the terms and parameters used in the menu and lists the available options of the individual menu items.

| Option      | Meaning                                                                                                    |  |
|-------------|----------------------------------------------------------------------------------------------------|--|
| DefaultMode | Displays the DefaultMode, which will be applied to all protocols not indicated in the list.                                                                                                    |  |
|             | <ul> <li>forward         <ul> <li>All packets of not listed protocols will be forwarded according to the normal AccessPoint function, without being processed by the multicast filters.</li> <li>discard                 All packets of not listed protocols will be discarded.</li> <li>MAC_filter                 All packets of not listed protocols will be forwarded to the multicast filters. The multicast filters decide</li> </ul> </li> </ul> |  |
| Show        | Displays the protocol list.                                                                                                    |  |
|             | <ul> <li>Protocol         The protocol name, the name of the protocol suite or the protocol numbers in hexadecimal code will be displayed and can be selected via <i>Add</i> or entered.     </li> <li>Mode         forward, fwrd some, discard, MAC-filter, procARP (special case, with ARP process, on)     </li> </ul>                                                                                                    |  |

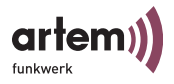

| Option | Meaning                                                                                                    |
|--------|----------------------------------------------------------------------------------------------------|
| Add    | Adds a protocol or a protocol suite to the list. For each added protocol, one action has to be chosen. The protocol list can contain a maximum of 32 entries.                                                                                                    |
|        | There are two ways to enter a protocol or suite:                                                                                                    |
|        | <ul> <li>Select a protocol or suite from the predefined list.</li> <li>Predefined protocols and protocol groups <ol> <li>AppleTalk (AppleTalk, ARP for AppleTalk)</li> <li>Vines (protocols by Banyan Vines)</li> <li>DEC (DEC – Digital Equipment Corporation protocols)</li> <li>INET (IP, ARP)</li> <li>IPX (IPX protocol)</li> <li>SNAServices (IBM SNA Services on Ethernet protocol)</li> <li>IP</li> <li>ARP</li> <li>RAP</li> </ol> </li> <li>DEARP</li> </ul> |
|        | • Enter the protocol number as hexadecimal code into the prompt (e.g. 0x800 for IP, 0x806 for ARP).                                                                                                    |
| Remove | Removes the selected protocol from the list. By selecting <i>all</i> from the list, you remove all protocols from the list. There are two ways to specify the protocol to be removed:                                                                                                    |
|        | <ul> <li>Select the protocol from the list.</li> <li>Or</li> <li>Enter the protocol number as haradosimel as do into the</li> </ul>                                                                                                    |
|        | <ul> <li>Enter the protocol number as nexadecimal code into the<br/>prompt (e.g. 0x800 for IP, 0x806 for ARP).</li> </ul>                                                                                                    |

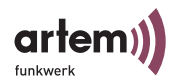

Config > Filtering > MAC filter

The *MAC filter* menu allows you to define, change, and delete rules for the forwarding or filtering of multicast frames on the *user* or *admin* user level.

1. Select *Config* > *Filtering* > *MAC filter* to go to the following screen:

The table below explains the terms and parameters used in the menu and lists the available options of the individual menu items.

| Option      | Meaning                                                                            |
|-------------|------------------------------------------------------------------------------------|
| Rule table  | The number in brackets indicates the number of filter rules defined.               |
|             | Select <i>Rule table</i> in order to view an overview of all filter rules defined. |
| Edit rule   | Edits a filter rule.                                                               |
| Add rule    | Allows you to create a new filter rule.                                            |
| Remove rule | Removes the selected filter rule.                                                  |

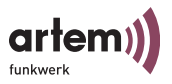

# Config > Filtering > MAC filter > Edit

Only on the admin and user level. Here, you can edit and delete filter rules.

| Option      | Description                                                                                                    |  |
|-------------|----------------------------------------------------------------------------------------------------|--|
| Rule number | Select the filter rule you wish to edit.                                                                                                    |  |
| Rule status | <i>Enable</i> or <i>disable</i> the selected filter rule.                                                                                                    |  |
| Src MAC     | Defines the source address of the multicast frames<br>to be processed with this rule.<br>any = any                                                                                                    |  |
|             | local = placeholder for the MAC address of the corresponding ComPoint (Config Interface)                                                                                                    |  |
| Dst MAC     | Defines the destination address for which the rule is to be valid.                                                                                                    |  |
|             | <ul> <li>Broadcast Frames addressed to all nodes<br/>(FF:FF:FF:FF:FF:FF).</li> <li>IP-Multicast: Frames addressed to any group<br/>of devices belonging to an IP multicast group.</li> <li>Multicast: Frames addressed to a group of<br/>devices on MAC basis<br/>(MAC address MSB = 1)</li> <li>any: any frames<br/>In addition, you can enter any address as<br/>destination address in the prompt.</li> </ul> |  |

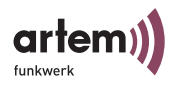

| Option    | Description                                                                                                    |  |
|-----------|----------------------------------------------------------------------------------------------------|--|
| DST Ports | Use this menu to define for the selected rule to which ports the frames are to be forwarded.                                 |  |
|           | • Show Ports<br>Displays a list of all ports to which the frames<br>are forwarded according to the currently<br>edited rule. |  |
|           | <ul> <li>Add port<br/>Adds further ports which are to receive the<br/>forwarded frames.</li> </ul>                           |  |
|           | • <b>Remove port</b><br>Specific frames are removed from the list, i.e.<br>excluded from the forwarding procedure.           |  |

Simple Example for Setting up Filter Rules

To ensure the functioning of your hotspot and to protect your hotspot users from unauthorized access, you must define a few filter rules. You can thus prevent the users within the hotspot from communicating with each other and to make their resources (shared permissions for directories) available to other hotspot users.

Proceed as follows:

1. Under *Config* > *Filtering* > *Protocol*, define which protocols are permitted for transmission.

To grant your users access to the Internet, the protocols IP and ARP have to be transmitted. Both protocols are contained in the INET suite.

2. Under Add, select the INET suite.

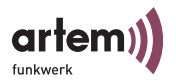

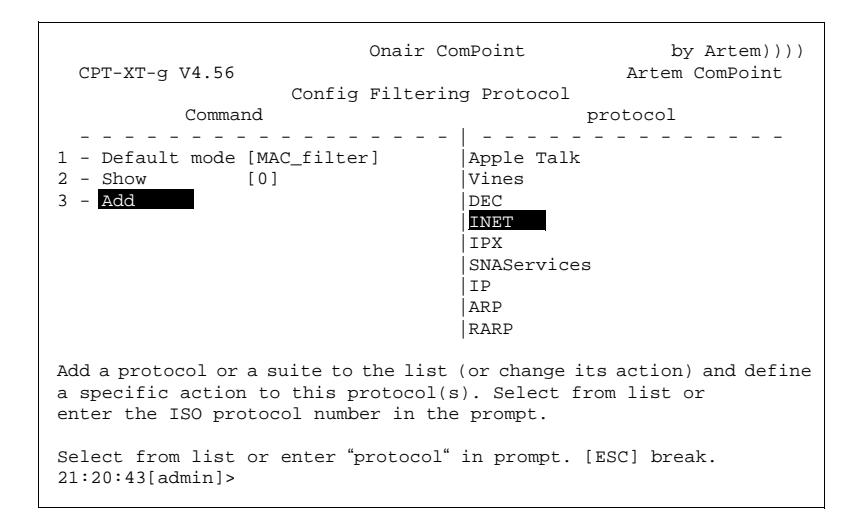

3. Select the filter mode *MAC\_filter* for the suite.

Finally, you just have to disable the forwarding of all other protocols:

4. To do so, set Default mode to discard.

| CPT-XT-g V4.56<br>Confi                               | Onair ComPoint<br>g Filtering Protocol | by Artem))))<br>Artem ComPoint |
|-------------------------------------------------------|----------------------------------------|--------------------------------|
| Command                                               | 1                                      | mode                           |
| 1 - Default mode [MAC_filt<br>2 - Show [2]<br>3 - Add | MAC_filter<br>forward<br>discard       |                                |
| Processing mode for all the are defined.              | ose protocols for which                | n no specific actions          |
| Select from list or enter<br>21:20:43[admin]>         | "mode" in prompt. [ESC                 | ] break.                       |

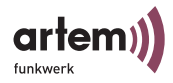

With these settings, all protocols apart from IP and ARP, for which you have made special settings, will not be forwarded by ComPoint but discarded.

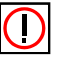

### Note:

After having specified these rules, you will only be able to configure the ComPoint via the Ethernet interface (wired network).

Processing Order of the Rules

If more than one rule is allowed, the rules will be processed in a fixed order.

If the frame does not fulfil the conditions of the rules applied before, it will be compared to the conditions of the following rules. Frames which do not match with any of the rules added by the user, or any allowed rule, will be processed via the default rule.

| Source MAC | Destination<br>MAC | Destination<br>Port | Order of<br>processing |
|------------|--------------------|---------------------|------------------------|
| Specific   | Specific           | Specific            | 1                      |
| Specific   | Specific           | Any                 | 2                      |
| Specific   | Any                | Specific            | 3                      |
| Specific   | Any                | Any                 | 4                      |
| Any        | Specific           | Specific            | 5                      |
| Any        | Specific           | Any                 | 6                      |
| Any        | Any                | Specific            | 7                      |
| Any        | Any                | Any                 | 8                      |

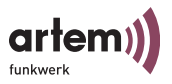

## Example for Multicast Filtering

ComPoint with 2 wireless cards and 1 Ethernet port.

• Show all command

| Rule_<br>number | Activity | Source_MAC                             | Dest_MAC  | Dest port         |
|-----------------|----------|----------------------------------------|-----------|-------------------|
| 0               | enabled  | ANY                                    | Multicast | eth1              |
| 1               | enabled  | ANY                                    | broadcast | wl1_ap            |
| 2               | disabled | 00:01:02:03:04:05<br>00:02:01:03:04:05 | any       | wl1_ap,<br>wl2_ap |

Processing Order

1, 0. Rule number 2 is not activated at the moment.

Effect

- 1. All broadcasts are only forwarded to port wl1\_ap, irrespective of where they come from.
- 2. All other multicast frames are forwarded to port eth1 only.

In this case, the wireless network at port wl2\_ap (and at port eth1, but it is not so important there, as the speed is very high) is fully relieved of all broadcasts. The wireless client registered at port wl2\_ap, however, is not available for ARP requests (and for data communication as well).

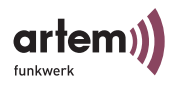

### Config > IP routes

This menu allows you to configure the routing table at the *admin* user level.

Here you can enter additional routes to networks accessible via other routers.

Onair ComPoint by Artem)))) CPT-XT-g V4.56 Artem ComPoint Config IP routes Command Parameter - - - - - - -- - - - - -1 - Show [2] 2 - Add 3 - Remove Shows the routing table. Enter a number or name, "=" main menu, [ESC] previous menu. 21:20:43[admin]>

The table below provides a detailed description of the commands.

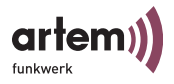

| Command | Description                                                                                                    |
|---------|----------------------------------------------------------------------------------------------------|
| Show    | Displays the routing table.<br>Every entry consists of:                                                                                  |
|         | • <b>destination</b><br>IP address of the destination network.                                                                           |
|         | • mask<br>Netmask of the destination network.                                                                                            |
|         | • gateway<br>IP address of the router via which the data packets<br>are routed into the destination network.                             |
|         | • if<br>Indicates the ComPoint interface.                                                                                                |
|         | • metric<br>Indicates the number of routers between ones own<br>network and the destination network.                                     |
| Add     | Use this option to add routing entries to the routing table. For a routing entry, specify the following parameters:                      |
|         | <ul> <li>destination</li> <li>IP address of the destination network.</li> </ul>                                                          |
|         | • mask<br>Netmask of the destination network. The number<br>of subnet bits is displayed. 32, for example, stands<br>for 255.255.255.255. |
|         | <ul> <li>gateway</li> <li>IP address of the router via which the data packets<br/>are routed into the destination network.</li> </ul>    |
| Remove  | Use this option to remove routing entries from the routing table.                                                                        |
|         | The default route, the route to the local host, and the route to your own network cannot be deleted.                                     |

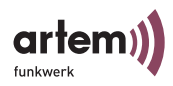

# Config > BLD

You can use this menu to activate broken link detection, to request its status, and to configure it.

This function serves to detect a broken cable link and to switch off the wireless port.

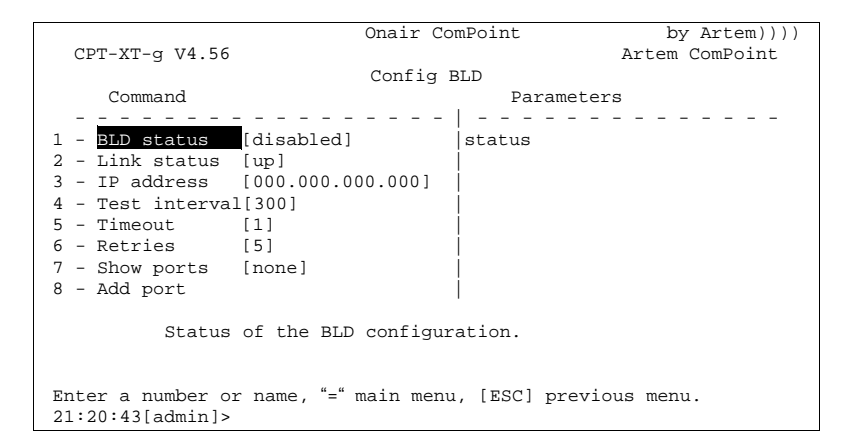

The table below provides a detailed description of the commands.

| Command       | Description                                                                                                  |  |
|---------------|----------------------------------------------------------------------------------------------------|--|
| BLD status    | Enables or disables broken link detection as a whole.                                                        |  |
|               | • enabled                                                                                                    |  |
|               | Enables BLD.                                                                                                 |  |
|               | • disabled                                                                                                   |  |
|               | Disables BLD.                                                                                                |  |
| Link status   | Indicates whether the device is connected to an IP-based network. <i>Up</i> indicates a verified connection. |  |
| IP address    | Displays the IP address used by the BLD agent for verification.                                              |  |
| Test interval | Indicates the time interval (in seconds) between individual verifications of the connection.                 |  |

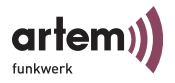

| Command     | Description                                                                        |
|-------------|------------------------------------------------------------------------------------|
| Timeout     | Indicates the time (in seconds) after which a link will be rated as broken.        |
| Retries     | Number of retries in the case of a broken link.                                    |
| Show ports  | Displays an overview of the wireless ports disabled during the link breakdown.     |
| Add port    | Adds a wireless port to the list of ports disabled during the link breakdown.      |
| Remove port | Removes a wireless port from the list of ports disabled during the link breakdown. |

### Config > VLAN

You can use this menu to make settings for VLANs (virtual LANs), request their statuses, and configure them. Basic settings for setting up a VLAN are explained in Section <u>VLAN Configuration</u> on <u>Page 6-1</u>.

|                                               | Onair ComPoint             | by Artem))))   |
|-----------------------------------------------|----------------------------|----------------|
| CPT-XT-g V4.56                                |                            | Artem ComPoint |
|                                               | Config VLAN                |                |
| Command                                       | Paramete                   | rs             |
| - <u></u>                                     |                            |                |
| 1 - Admin [->]                                | Status                     | [disabled]     |
| 2 - VLANS [->]                                | Mgmt VID                   | [1]            |
| 3 - PVID [->]                                 | j                          |                |
| Global VLAN adı                               | ministration of the devic  | es.            |
| Enter a number or name, '<br>21:20:43[admin]> | ʻ=" main menu, [ESC] previ | ous menu.      |

The table below provides a detailed description of the commands.

| Option | Description                         |
|--------|-------------------------------------|
| Admin  | Administrates global VLAN settings. |

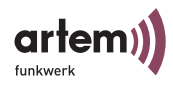

| Option | Description                                     |
|--------|-------------------------------------------------|
| VLANs  | Use this menu to configure and maintain a VLAN. |
| PVID   | Configuration of the Port VIDs.                 |

Config > VLAN > Admin

Use this option to make the following general settings for a VLAN:

| Command  | Description                                                            |
|----------|------------------------------------------------------------------------|
| Status   | Enables or disables the ComPoint for VLAN.                             |
| Mgmt VID | Enter the VLAN ID of the VLAN in which the ComPoint is to be operated. |

Config > VLAN > VLANs

Here, you can view all VLANs configured so far and edit their settings.

|                         | Onair ComPoint             | by Artem))))        |
|-------------------------|----------------------------|---------------------|
| CPT-XT-g V4.56          |                            | Artem ComPoint      |
|                         | Config VLAN VLANs          |                     |
| Menu                    | Submenu                    |                     |
|                         |                            |                     |
| 1 - Show [4]            | Select port                | [eth1]              |
| 2 – Add                 | PVID                       | [1]                 |
| 3 - Edit [->]           | Drop Untagge               | d [disabled]        |
| 4 - Remove              | Drop NonMemb               | . [enabled]         |
|                         |                            |                     |
|                         |                            |                     |
|                         |                            |                     |
|                         |                            |                     |
| Edit VLAN con           | figuration, i.e. configure | e the egress rules. |
|                         |                            |                     |
|                         | ""'''                      |                     |
| Enter a number or name, | = main menu, [ESC] prev    | Lous menu.          |
| 21:20:43[admin]>        |                            |                     |

The table below provides a detailed description of the options.

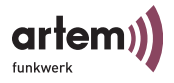

| Option | Description                                                                                                    |  |
|--------|----------------------------------------------------------------------------------------------------|--|
| Show   | Shows all VLANs set up and their configuration properties.                                                                                                    |  |
|        | • VID (VLAN-Identifier):<br>Number identifying the VLAN set up by the<br>ComPoint.                                                                                                    |  |
|        | Name:<br>Name of the VLAN. Corresponds to the<br>VLAN-SSID.                                                                                                    |  |
|        | • <b>Port:</b><br>Ports configured in this VLAN.                                                                                                    |  |
|        | • Egress Rule:<br>Specifies whether the frames transmitted by<br>this port are transmitted in tagged or<br>untagged form.                                                                                                    |  |
| Add    | Here, you can set up a new VLAN. Specify a VLAN<br>Identifier (VID) and a name (VLAN-SSID).                                                                                                    |  |
|        | Under <i>Mgmt VID</i> , you can decide in which VLAN your ComPoint is to operate.                                                                                                    |  |
| Edit   | Here, you can make the settings for a VLAN.                                                                                                    |  |
|        | • Select VLAN:<br>Enter the VID of the VLAN which you wish to<br>edit.                                                                                                    |  |
|        | • Add TxRule:<br>Add a port to the VLAN and specify whether<br>the frames transmitted by this port are to be<br>transmitted in tagged form (i.e. including<br>VLAN information) or in untagged form (i.e.<br>without VLAN information). |  |
|        | • Edit TxRule:<br>Serves to edit the egress rule for a port at a later point in time.                                                                                                    |  |
|        | • Del TxRule:<br>Deletes the egress rule for the selected port.                                                                                                    |  |

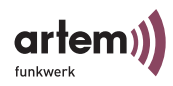

| Option | Description           |
|--------|-----------------------|
| Remove | Removes a VLAN entry. |

## Config > VLAN > PVID

This menu allows you to determine and view rules for receiving frames on the ports of the VLAN.

|                                      | Onair Co              | mPoint                                                | by Artem))))                             |
|--------------------------------------|-----------------------|-------------------------------------------------------|------------------------------------------|
| CPT-XT-g V4.56                       |                       | Arte                                                  | em ComPoint                              |
|                                      | Config VLA            | N PVID                                                |                                          |
| Menu                                 |                       | Submenu                                               |                                          |
| 1 - Show<br>2 - <mark>Edit</mark>    | [4]<br>[->]           | Select port<br>PVID<br>Drop Untagged<br>Drop NonMemb. | [eth1]<br>[1]<br>[disabled]<br>[enabled] |
| Global                               | VLAN administration   | n of the devices.                                     |                                          |
| Enter a number o<br>21:20:43[admin]> | r name, "=" main menu | a, [ESC] previous m                                   | enu.                                     |

The table below provides a detailed description of the options.

| Option | Description                                                                                       |
|--------|---------------------------------------------------------------------------------------------------|
| Show   | Indicates the current receipt rules for the ports. You can make your settings under <i>Edit</i> . |

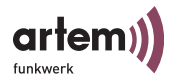

| Option | Description                                                                                                    |
|--------|----------------------------------------------------------------------------------------------------|
| Edit   | <ul> <li>Make your settings for the port rules.</li> <li>Select Port<br/>Select the port whose rules you wish to edit.</li> <li>PVID<br/>Allows you to assign a PVID to the selected port.</li> <li>Drop untagged frames<br/>If this option is <i>enabled</i>, untagged frames will be<br/>discarded. If this option is disabled, untagged<br/>frames will be tagged with the PVID.</li> <li>Drop non Memb.<br/>If this option is enabled, all frames tagged with the<br/>ID of a VLAN of which the selected port is not a<br/>member will be dropped.</li> </ul> |

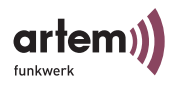

# The Control Menu

Use the *Control* menu to modify the passwords of the user levels, to carry out a System Restart, or to reset the parameters to factory default.

Moreover, you can access the Security and SNMP menus, view the ComPoint log files, and make additional settings for the DHCP communication.

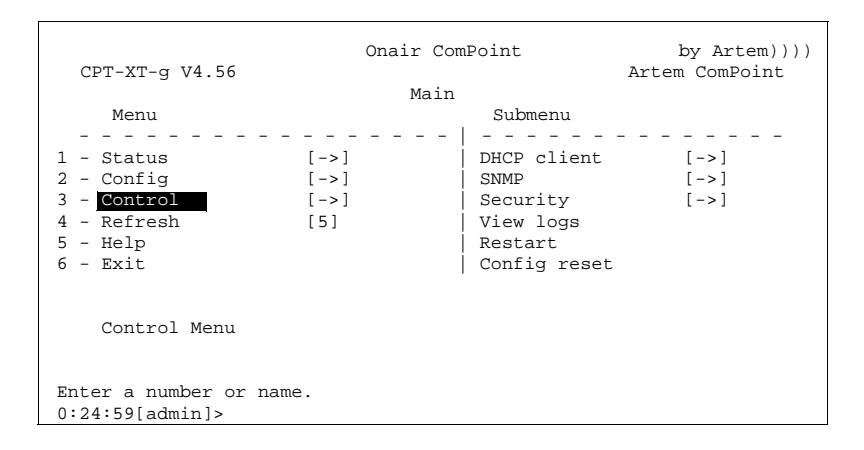
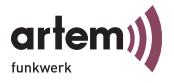

## Control > DHCP client

If the ComPoint is to request an IP address from a DHCP server during the start-up, you can configure the parameters for the request of an IP address using this option.

| CPT-XT-g V4.56                                                                  | Onair ComPoint          | by Artem))))<br>Artem ComPoint |
|---------------------------------------------------------------------------------|-------------------------|--------------------------------|
| Command                                                                         |                         |                                |
| 1 - <b>Leases</b><br>2 - Retrans. time<br>3 - Retries                           | [0]<br>[4]<br>[2]       |                                |
| Show all leases u                                                               | sed by valid interfaces |                                |
| Enter a number or name, "=" main menu, [ESC] previous menu.<br>21:20:43[admin]> |                         |                                |

| Command           | Description                                                                                                    |
|-------------------|----------------------------------------------------------------------------------------------------|
| Leases            | Number of interfaces which have an active IP address or<br>whose request is still being processed at the DHCP<br>server. |
| Retransm.<br>time | Time interval (in seconds) between possible repetitions of the request at the DHCP server.                               |
| Retries           | Maximum number of repetitions of the requests at the DHCP server.                                                        |

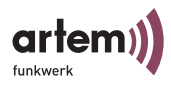

## Control > SNMP

Use this menu to configure the SNMP settings. ComPoint supports SNMP versions:

- SNMP V1
- SNMP V2c
- SNMP V3

and the management information base:

• MIBII.

| CPT-XT-g V4.56                                                                                                    | Onair Com<br>Control SN                                                   | Point<br>MP | by Artem))))<br>Artem ComPoint |
|----------------------------------------------------------------------------------------------------|---------------------------------------------------------------------------|-------------|--------------------------------|
| Command                                                                                                    | 1                                                                         | Parameter   | 3                              |
| 1 - Status       [e         2 - SNMP port       [1]         3 - SysObject ID       [4]         4 - Read access       [p]         5 - Write access       [p]         6 - Send trap       [trap colored]         7 - Manager       [- | nabled]  <br>61]  <br>280]  <br>ublic]  <br>rivate]  <br>ommunity] <br>>] | status      |                                |
| Current status of SNM                                                                                                    | P agent.                                                                  |             |                                |
| Enter a number or name, "=" main menu, [ESC] previous menu.<br>21:20:43[admin]>                                                                                                    |                                                                           |             |                                |

| Command | Description                                                              |
|---------|--------------------------------------------------------------------------|
| Status  | Activates or deactivates SNMP as a whole. <ul> <li>enabled</li> </ul>    |
|         | <ul><li>Activates SNMP.</li><li>disabled<br/>Deactivates SNMP.</li></ul> |

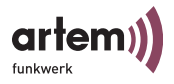

| Command      | Description                                                                                                    |
|--------------|----------------------------------------------------------------------------------------------------|
| SNMP port    | Displays the IP port used by the SNMP agent. The default value is 161.                                                              |
| SysObject ID | This value cannot be modified, since it designates<br>manufacturer and device. Serves to group devices and<br>manufacturers.        |
| Read access  | Community for "read-only" access.<br>Enter the password which the SNMP manager must<br>transmit in order to obtain read access.     |
| Write access | Community for read and write access.<br>Enter the password which the SNMP manager must<br>transmit in order to obtain write access. |
| Send trap    | Community used to send news (traps) automatically.<br>Allows access control at the receiving system (SNMP<br>Manager).              |
| Manager      | Administrates the list of admitted managers.                                                                                        |

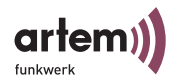

## Control > SNMP > Manager

Allows you to administrate the list of admitted managers.

| CPT-XT-g V4.56                                                                  | Onair ComPoint<br>Control SNMP Manager | by Artem))))<br>Artem ComPoint |
|---------------------------------------------------------------------------------|----------------------------------------|--------------------------------|
| Command                                                                         |                                        |                                |
| 1 - <mark>Show</mark> [1<br>2 - Add<br>3 - Remove<br>4 - Edit [-                | ->]                                    |                                |
| Show list of al                                                                 | ll entries of authorized SNMM          | ? managers.                    |
| Enter a number or name, "=" main menu, [ESC] previous menu.<br>21:20:43[admin]> |                                        |                                |

| Command | Description                                                            |
|---------|------------------------------------------------------------------------|
| Show    | Displays the list of admitted manager systems and their access rights. |
| Add     | Adds the IP address of a manager system into the list.                 |
| Remove  | Removes a manager system from the list.                                |
| Edit    | Configures the access options of a manager system.                     |

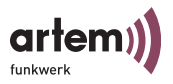

### Control > SNMP > Manager > Edit

Allows you to configure the access options of the manager systems.

```
Onair ComPoint
                                                        by Artem))))
  CPT-XT-g V4.56
                                                  Artem ComPoint
                   Control SNMP Manager Edit
     Command
                                         Parameters
      _ _ _ _
              _ _ _ _ _ _ _ _
                                        1 - Manager name [192.168.013.109] | ElementNr
2 - IP address [192.168.013.109]
3 - Mask
                [255.255.255.255]
4 - Read access [enabled]
5 - Write access [enabled]
6 - Send trap [enabled]
7 - Trap port [162]
8 - Timeout [1500]
9 - Retries [3]
   Specify the manager to be edit by selecting the IP address of
   this manager.
Enter a number or name, "=" main menu, [ESC] previous menu.
21:20:43[admin]>
```

| Command      | Description                                                                                                    |
|--------------|----------------------------------------------------------------------------------------------------|
| Manager name | Allows you to select the manager system to be edited.                                                                                                    |
| IP address   | Here you can enter or modify the IP address of the manager system.                                                                                                    |
| Mask         | Use this parameter, together with the IP address, to<br>group manager systems. It works analog to the<br>SubnetMask used with IP. Only bits set both in the IP<br>address and in the mask will be evaluated.<br>The default value is 255.255.255.255. |
| Read access  | If this option is <i>enabled</i> , the manager system has read access.                                                                                                    |

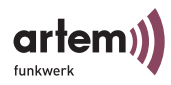

| Command      | Description                                                                                            |
|--------------|----------------------------------------------------------------------------------------------------|
| Write access | If this option is <i>enabled</i> , the manager system has read and write access.                       |
| Send trap    | If this option is <i>enabled</i> , the SNMP traps may be transmitted to this manager system.           |
| Trap port    | IP port to which the SNMP traps are sent.                                                              |
|              | The default value is 162.                                                                              |
| Timeout      | Displays the waiting period for the acknowledge of traps in milliseconds.                              |
| Retries      | Displays the maximum number of repetitions for the case that no acknowledge for the traps is received. |

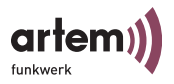

### Control > Security

Use this menu to view the individual user levels, to change their passwords, and to edit the Access Control List (ACL).

```
Onair ComPoint
                                                by Artem))))
                                           Artem ComPoint
 CPT-XT-g V4.56
                      Control Security
    Menu
                                 Submenu
              1 - WL Admin [allowed] WL Config forbidden
2 - User info [->]
2 - Authenticate [->]
Block access to administration via wireless port. A MAC filter rule
is generated that effectively prohibits wireless access to the Telnet
and Web configuration.
Enter a number or name, "=" main menu, [ESC] previous menu.
21:20:43[admin]>
```

Control > Security > WL Admin

For security reasons, activate the option *forbidden*. Consequently, no clients will be permitted access to the configuration interface of the ComPoint via WLAN.

Control > Security > User info

Use this menu to view the individual user levels.

If you know the password for the *admin* user level, you may change the passwords for all user levels.

Control > Security > User info > Show

Displays the names of the individual user levels. These are *admin*, *user*, and *view*.

The passwords of the user levels are displayed in encrypted form.

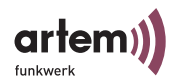

Control > Security > User info > Edit

This menu item allows you, as *admin* or as *user*, to change the passwords of the three user levels. This menu item is not available at the *view* level.

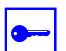

#### Prerequisite:

You have to know the password for the *admin* user level.

- 1. Select *Control* > *Security* > *User info* > *Edit*.
- 2. In the submenu on the right side of the table, select the user level (*view*, *user*, or *admin*) for which you want to change the password and confirm by pressing *Enter*.
- 3. Enter the admin password into the prompt and press *Enter*.
- 4. Now you have to enter the desired new password twice and confirm by pressing *Enter*.
- 5. From the next Telnet session onwards, you will be able to log in with the new password.

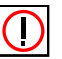

## Note:

In case you forget the admin password, you can reset it yourself. Proceed as described in <u>How to Reset the Password</u>.

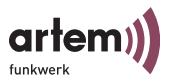

## Control > Security > Authenticate

This menu allows you to configure the local access control list and the access to an external access control server. Moreover, the settings for IEEE802.1x are made in this menu. By activating these functions, you can limit the access to your data network via the ComPoint. Only clients whose MAC address is indicated in the local or remote access control list are permitted to access your LAN via the ComPoint. In addition, you can perform an authentication of the users via password and user name at an authentication server.

```
Onair ComPoint
                                                       by Artem))))
  CPT-XT-q V4.56
                                                   Artem ComPoint
                  Control Security Authenticate
    Menu
                                       Submenu
    - - - - -
                                    - - - - -
                                    ACL local[disabled]ACL remote[disabled]IEEE802.1x[disabled]
1 - wl1_ap [->]
2 - ACL local [->]
3 - ACL remote [->]
4 - EAP
                [->]
5 - Auth. cache [3]
  Wireless authentication operating modes
Enter a number or name, "=" main menu, [ESC] previous menu.
21:20:43[admin]>
```

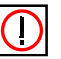

Note:

If you select *Acl local*, the list of MAC addresses is kept by the ComPoint. Consequently, you will have to keep a separate list in every ComPoint.

If you want to use *ACL remote*, you will need to purchase a Security Manager from Artem. It will centrally administrate the list for all wireless cells and all wireless networks. You will find further information on this topic on our homepage under www.Artem.de.

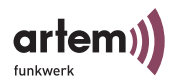

The table below provides a detailed description of the parameters.

| Parameter | Meaning                                                                                    |  |
|-----------|--------------------------------------------------------------------------------------------|--|
| wl1_ap    | Use this parameter to configure the access control for the corresponding wireless port.    |  |
|           | ACL local                                                                                  |  |
|           | Here you can <i>enable</i> or <i>disable</i> a local access control list to be used.       |  |
|           | • ACL remote                                                                               |  |
|           | Here you can <i>enable</i> or <i>disable</i> the authentication via the Security Manager.  |  |
|           | • IEEE802.1x                                                                               |  |
|           | Here you can <i>enable</i> or <i>disable</i> an external authentication server to be used. |  |

The priority of the three different options for access control corresponds to the sequence ACL local, ACL remote, IEEE802.1x. This means that the access control at the first position will be applied at first.

For example: all three access controls are enabled. A client will initially be compared to the entries in the local list. If it is found there, no request will be sent to the Security Manager. Instead, authentication according to IEEE will be performed.

The request to the Security Manager will only be carried out if the client is not found in the local list.

This means that only clients with a known MAC address and access permission will be authenticated according to IEEE802.1x.

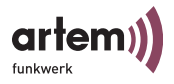

| Parameter | Meaning                                                                                                    |  |
|-----------|----------------------------------------------------------------------------------------------------|--|
| ACL local | Configuring a local access control list.                                                                                                    |  |
|           | • Show<br>Displays the local access control list.                                                                                                    |  |
|           | Add     Adds a new entry to the access control list.                                                                                                    |  |
|           | <ul> <li>client MAC addr<br/>Indicates the MAC address of the client to be<br/>added to the access control list.</li> </ul>                                                                                                    |  |
|           | <ul> <li>port<br/>Select the wireless port of the ComPoint to which<br/>the client has access.</li> <li><i>all ports</i>, all wireless ports of the ComPoint<br/>- <i>«Wireless Port»</i>, the corresponding wireless port</li> </ul> |  |
|           | • Remove                                                                                                    |  |
|           | Removes an entry from the access control list.                                                                                                    |  |
|           | <ul> <li>client MAC addr<br/>Indicates the MAC address of the client to be<br/>removed from the access control list.</li> </ul>                                                                                                    |  |

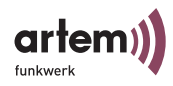

| Parameter  | Meaning                                                                                                    |
|------------|----------------------------------------------------------------------------------------------------|
| ACL remote | Serves to configure the communication settings with an external ACL server.                                                                                                    |
|            | <ul> <li>IP address<br/>Enter the IP address of the ACL server.</li> <li>Port number<br/>Enter the IP port via which the ACL server is<br/>accessible. The default is 1112.</li> </ul>          |
|            | <ul> <li>Comm. state Indicates the status of the connection to the ACL server. <ul> <li>Disconnected –Connection is not active.</li> <li>Connected – Connection is active.</li> </ul></li></ul> |
|            | <ul> <li>Def. access</li> <li>Indicates the access code used if the ACL server is not accessible.</li> <li>denied – Access denied.</li> <li>granted – Access granted.</li> </ul>                |
|            | • Sync period<br>Enter the time interval (in minutes) after which the<br>ACL cache is to be updated. This interval is<br>calculated separately for each client.                                 |

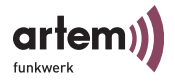

| Parameter | Meaning                                                                                                    |  |  |  |
|-----------|----------------------------------------------------------------------------------------------------|--|--|--|
| EAP       | Make your entries for authentication according to IEEE 802.1x.                                                                                                    |  |  |  |
|           | • Prim. server<br>Indicates the number of the primary authentication<br>server. If several servers are entered, the primary<br>server can be selected from a list                     |  |  |  |
|           | <ul> <li>Server config</li> <li>Edit server<br/>Allows you to modify the settings for the<br/>authentication servers.</li> </ul>                                                      |  |  |  |
|           | The following options are available:<br>Select Server: Selects the server to be edited from a                                                                                         |  |  |  |
|           | IIST.<br>IP Address: IP address of the server                                                                                                    |  |  |  |
|           | communication with the server is to take place.<br>The default value is 1812.                                                                                                    |  |  |  |
|           | <i>Shared secret:</i> Key with which the data packets transmitted between ComPoint and server are to be encrypted. Enter the same key as on the server.                               |  |  |  |
|           | <i>Remove Server:</i> Deletes the currently selected server entry.                                                                                                    |  |  |  |
|           | • Add server<br>Creates a new server entry.                                                                                                    |  |  |  |
|           | <ul> <li>Comm. state<br/>Indicates the status of the connection to the server.</li> <li>Disconnected –Connection is not active.</li> <li>Connected – Connection is active.</li> </ul> |  |  |  |

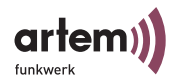

| Parameter          | Meaning                                                                                                    |  |  |  |
|--------------------|----------------------------------------------------------------------------------------------------|--|--|--|
| EAP<br>(Continued) | <ul> <li>Def. access</li> <li>Specifies the behavior of the ComPoint in case the primary server is not available.</li> <li>denied – access denied.</li> <li>granted – access granted.</li> </ul> |  |  |  |
|                    | <ul> <li>Advanced<br/>Here you can make further settings.</li> </ul>                                                                                                    |  |  |  |
|                    | <ul> <li>Max. reauth<br/>Maximum number of automatic<br/>reauthentication attempts.</li> </ul>                                                                                                   |  |  |  |
|                    | • EAPOL timeout<br>Maximum waiting period of the access point port<br>after a request has been sent to the client.                                                                               |  |  |  |
|                    | • Serv. timeout<br>Maximum waiting period of the access point port<br>after a request has been sent to the authentication<br>server.                                                             |  |  |  |
|                    | • Supp. timeout<br>Timeout (in seconds) for requests sent to the<br>access point by the client.                                                                                                  |  |  |  |
|                    | • Max. requests<br>Maximum number of user requests after which<br>authentication will be aborted.                                                                                                |  |  |  |
|                    | <ul> <li>Quiet period<br/>Waiting period after an authentication abort.</li> </ul>                                                                                                    |  |  |  |
| EAP<br>(Continued) | • Reauth. switch<br>Serves to enable or disable automatic<br>reauthentication of clients.                                                                                                    |  |  |  |
|                    | Enabled: The user will be reauthenticated automatically after the specified time interval.                                                                                                    |  |  |  |
|                    | Disabled: The user will not be reauthenticated.                                                                                                    |  |  |  |
|                    | • Reauth period<br>Interval after which a user will be reauthenticated<br>automatically (in seconds).                                                                                            |  |  |  |

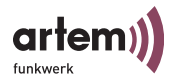

| Parameter   | Meaning                                                                                                    |
|-------------|----------------------------------------------------------------------------------------------------|
| Auth. cache | The number in square brackets indicates the current<br>number of internal and external entries in the<br>authentication list. This list contains entries by ACL and<br>EAP.                                                                                                    |
|             | You can view this list by pressing <enter>. You will<br/>find information on the MAC address of the client, the<br/>port at which the client is registered, whether the access<br/>has been granted or denied (Error/InProgress/Granted/<br/>Denied), and the source of the authentication (ACL<br/>local, ACL remote, or EAP).</enter> |
|             | In the case of ACL remote and EAP, the status of the request, as well as the time left until the next timeout will be displayed.                                                                                                    |

#### Control > View logs

Displays the stored system messages. The latest 50 messages since the last system boot are stored.

#### Control > Restart

Select *Control* > *Restart* to carry out a reboot of the ComPoint.

### Control > Config reset

If you select the *Control* > *Config reset* option, the ComPoint will be rebooted. At the same time, the configuration will be reset to the factory defaults. This action can only be carried out at the *admin* user level.

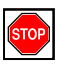

#### Caution!

The passwords for the user levels and the IP configuration for the primary interface cannot be reset.

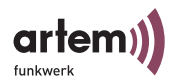

# The Refresh Command

Using the *Refresh* command, you can define the time interval after which a table screen (e.g. *Status* > *Summary*) will be updated. The preset value is five seconds.

| CPT-XT-g V4.56                                                                                    | Onair ComPoint   | by Artem))))<br>Artem ComPoint |
|---------------------------------------------------------------------------------------------------|------------------|--------------------------------|
| Command                                                                                           | Main<br>Paramete | rs                             |
| 1 - Status [->]<br>2 - Config [->]<br>3 - Control [->]<br>4 - Refresh [5]<br>5 - Help<br>6 - Exit | seconds          |                                |
| Refresh intervall [s                                                                              | sec].            |                                |
| Enter a number or name.<br>0:26:00[admin]>                                                        |                  |                                |

## The Help Command

Use this command to launch the integrated help. The help can be called by pressing the <F1> key or the number <o> as well.

## The Exit Command

Select the *Exit* command to terminate your Telnet connection.

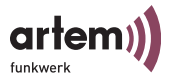

# The Browser-Based User Interface

This chapter describes the structure of the browser-based user interface and explains how to start it. The browser interface is dependent on the browser used (Internet Explorer, Netscape, Opera, etc.), not on the operating system. In the below example, the Internet Explorer was used for the purpose of configuration.

## Starting the Browser-Based User Interface

You have 2 options to start the Web interface:

- Starting directly via the browser
- Starting via the *Configuration* menu in the ComPoint Manager

Option 1—Starting via the Browser

- 1. Start the browser which you normally use, e.g. Microsoft Internet Explorer.
- 2. Enter the following into the address line:

http://<IP address of the ComPoint>

e.g.: http://192.168.1.5

Option 2 - Starting via the ComPoint Manager

 In the main window of the ComPoint Manager select the ComPoint which you want to access via the Web (browser-based interface) and select the *Configuration* > *Advanced* > *Web* menu or use the right mouse button and select the *Web* menu in the pop-up list.

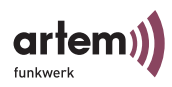

The browser-based user interface of the ComPoint will now be displayed.

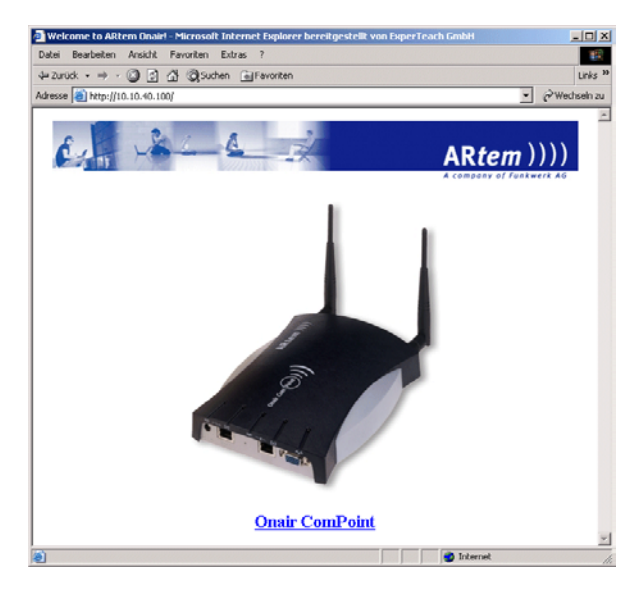

2. Click the ComPoint figure.

The following dialog box appears:

| Enter Net  | work Passwor   | rd                             | <u>? ×</u> |
|------------|----------------|--------------------------------|------------|
| <b>?</b> > | Please type yo | our user name and password.    |            |
| IJ         | Site:          | 10.10.40.100                   |            |
|            | Realm          | Onair ComPoint                 |            |
|            | User Name      |                                |            |
|            | Password       |                                |            |
|            | 🔲 Save this p  | password in your password list |            |
|            |                | Canc                           | ;el        |

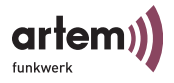

3. Enter the *user name* and the *password*.

This is factory-set for the admin user interface.

| User name: | admin |
|------------|-------|
| Password:  | admin |

You can change the password on the ComPoint user interface under *Control* > *Security* > *User Info* > *Edit* (see section <u>Changing</u> the Passwords for the User Levels, <u>Page 1–15</u>).

## The Structure of the Browser-Based User Interface

The browser-based user interface is structured similarly to the Telnet user interface.

Section <u>Setup of the User Interface</u> in chapter <u>The User Interface</u> <u>via Telnet</u> provides further information on this matter.

| CPD-X    | T-g ¥4.52 ETarten  | n : Main - Micro | osoft Internet Exp | olorer bereitgestellt von Expe | rTeach GmbH    | _ 🗆 🗵         |
|----------|--------------------|------------------|--------------------|--------------------------------|----------------|---------------|
| Datei E  | learbeiten Ansicht | Favoriten        | Extras ?           |                                |                | <b>11</b>     |
| 🔶 Zurück | < • > ~ 🙆 🖻        | 🛛 🖓 🖓 Suche      | en 👔 Favoriten     |                                |                | Links »       |
| Adresse  | 🞒 http://10.10.40. | 100/ACE_board/   |                    |                                | •              | 🖉 Wechseln zu |
| CP       | D-XT-g V4.56       |                  | Ona                | ir ComPoint                    | by ARtem<br>ET | ))))<br>artem |
|          |                    |                  |                    | Main                           |                |               |
| Menu     | L                  |                  |                    | Submenu                        |                |               |
| 1 -      | Status             |                  | [ -> ]             | Summary                        |                |               |
| 2 -      | <u>Confiq</u>      |                  | [ -> ]             | Ports                          | [ -> ]         |               |
| 3 -      | Control            |                  | [ -> ]             | ARP cache                      | [2]            |               |
| 4 -      | Refresh_           |                  | [5]                | Buffer util.                   | [ 53%          | ]             |
| 5 -      | Http Help          | -                |                    |                                |                |               |
| 6 -      | <u>Exit</u>        |                  |                    |                                |                |               |
| Sele     | ct link            |                  |                    |                                |                |               |
| [Home    | ≥]                 |                  |                    |                                |                |               |
|          |                    |                  |                    |                                |                | <b>v</b>      |
| 🕘 Fertig |                    |                  |                    |                                | Sinternet      | 11.           |

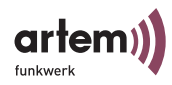

# Navigating the Browser-Based User Interface

You can navigate the browser-based user interface like an Internet page.

By clicking links, you reach the next level.

If you have to enter values, an input window will be displayed where you can enter the values.

|                                            |                                                    | and the state of the last |               |
|--------------------------------------------|----------------------------------------------------|---------------------------|---------------|
| PD-X1-g ¥4.52 ETartem : Conng System       | - Microsoft Internet Explorer bereitgestellt von I | xperTeach Gmbri           |               |
| Datei Bearbeiten Ansicht Favoriten Ext     | ras ?                                              |                           |               |
| ← Zurück • → • 🙆 🖄 🚮 📿 Suchen              | a Favoriten                                        |                           | Links »       |
| Adresse 🕘 http://10.10.40.100/ACE_board/Co | nfig/System/NodeXname                              | -                         | € Wechseln zu |
| CPD-XT-g V4.56                             | Onair ComPoint                                     | by ARtem ;<br>ETa:        | ))))<br>rtem  |
|                                            | Config System                                      |                           |               |
| Command                                    |                                                    |                           |               |
| Node name                                  | [ETartem]                                          |                           |               |
| - Location                                 | [ location string ]                                |                           |               |
| - Contact                                  | [ contact string ]                                 |                           |               |
| - Description                              | [ CPD-XT-g ¥4.52 ]                                 |                           |               |
| - Hardware                                 | [ -> ]                                             |                           |               |
| - Software                                 | [5]                                                |                           |               |
| - Features                                 | [1]                                                |                           |               |
| Enter 'node name' in pr                    | ompt.                                              | SET                       | 1             |
| [Home] [BREAK]                             |                                                    |                           | v             |
| 🕙 Fertig                                   |                                                    | 🥥 Internet                | 1.            |

## Menus and Parameters of the Browser-Based User Interface

You will find the illustrations and descriptions of all menus and commands as well as the corresponding parameters in chapter <u>The User Interface via Telnet</u>, starting with section <u>The Status</u> <u>Menu</u>.

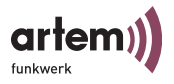

# **ComPoint Bridge**

If you have acquired an Artem Onair ComPoint with bridging functionality or a Bridge Upgrade Kit, you cannot only enable mobile clients to access your LAN, but also connect different LAN segments in wireless form.

Depending on the antennas used, this wireless connection can cover a distance amounting to some kilometers.

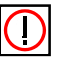

#### Note:

Always use the original antennas and antenna cables supplied in order to avoid breaking governing law inadvertently. If you have special requirements, e.g. with regard to the cable length, please contact your dealer or Artem GmbH.

The application of this technology is free of charge within the Federal Republic of Germany. If a radio link crosses the boundaries of your premises, you will merely have to indicate the existence of the radio link to the Reg TP (Regulierungsbehörde für Telekommunikation und Post). You can find the Reg TP in the Internet under www.regtp.de.

On our website <u>www.Artem.de</u>, you can find the registration form as PDF file.

## Using the ComPoint Bridge

The section <u>The User Interface via Telnet</u> of the manual describes the function, application and configuration of the ComPoint as an access point.

Our ComPoint Bridges are a product family which by far exceeds this field of application. The ComPoint Bridges offer all the features described above, and many more.

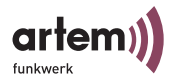

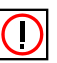

Note:

Every wireless bridge port of a ComPoint can be run in the *Bridge* mode as well as in the *Access Point* mode.

Bridges are generally used to connect different LAN segments on layer 2 of the OSI 7 layer model. The special feature of the Com-Point Bridges is that although the distances between these segments can amount to several kilometers, no cable is required.

If you use a wireless port in the bridge mode, it can be used for a bridge link only. This means:

- The port does not have any network name.
- No wireless clients will be able to associate with (register at) this port.
- There is no node table for the port (as there are no clients).
- There is no Access Control List (ACL) for this port.

This port will only set up connections to the port of the partner bridge configured by you and will only accept connections from this port.

The ComPoint Bridges offer transmission rates far exceeding the capacities of ISDN  $S_0$ , ISDN  $S_{2M}$  and ADSL. The ComPoint High Speed Bridge even outshines standard Ethernet (10BaseT, 10Base2, 10Base5).

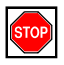

## Caution!

Be sure not to plug two bridges connected by radio to the same LAN segment. This will inevitably cause to a network overload, leading to a total breakdown of your network traffic.

To give you an overview of the options offered by ComPoint Bridges, some possible network topologies will be described in the following.

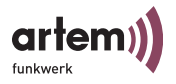

1. Point-to-point topology

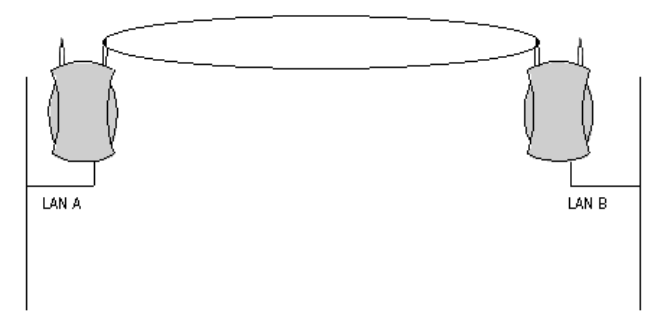

Interconnection of two LAN segments with 11/54 Mbps

2. Point-to-Multipoint Topology

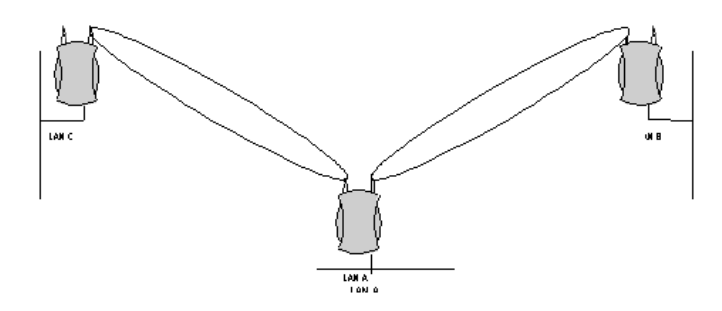

Interconnection of three LAN segments with 11/54 Mbps

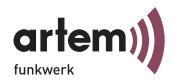

## 3. Wireless Backbone

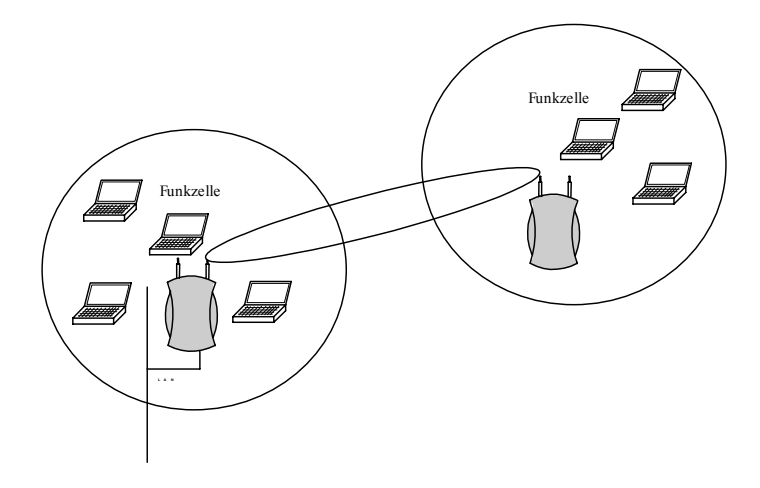

# Access point with a wireless connection to the LAN, without losses in throughput

4. Wireless bridge connected to wireless clients

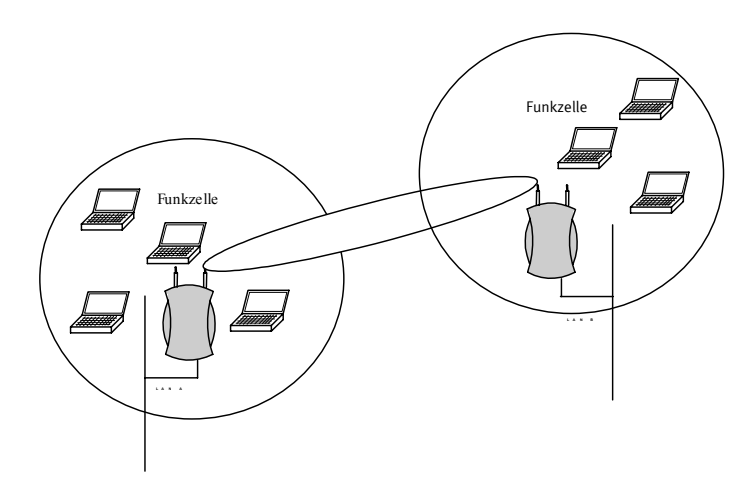

Interconnection of two wireless cells without LAN cable

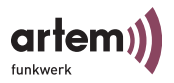

## 5. High speed interconnection between two LAN segments

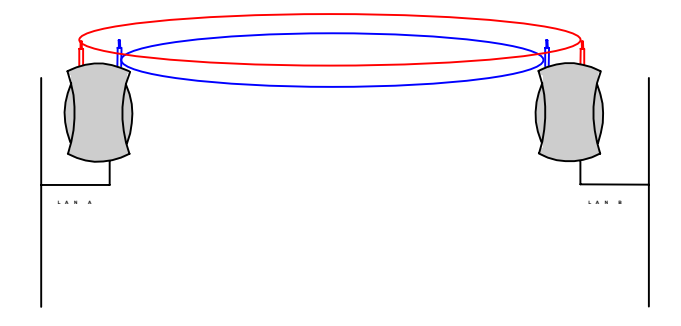

Double throughput by channel bundling. Possible configuration options are: 2x 11 Mbps.

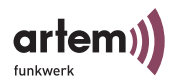

# Preconditions for links with ComPoint Bridges

To set up a wireless link with ComPoint Bridges, there has to be an unobstructed view between the antennas on both sides. Among experts, this is called LOS, i.e. line of sight.

The term "line of sight" does not merely refer to a straight visual line of sight, but to a kind of tunnel, which must not be hampered by obstacles.

This "tunnel" is the so called first Fresnel zone. The Fresnel zone has the form of an ellipsis rotating around a longitudinal axis. At least 60% of the first Fresnel zone have to be unhampered. The radius (or small semi-axis) depends on the frequency used and the distance between the antennas.

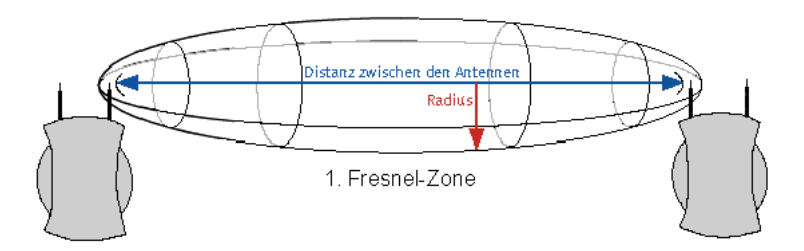

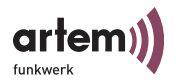

## Example:

Radius of the first Fresnel zone as a function of the distance to the transmitting antenna, for an antenna spacing of 5 km at 2.45 GHz.

| Distance to the<br>Transmitting<br>Antenna [km] | Radius of the First<br>Fresnel Zone [m] | Radius at 60%<br>First Fresnel Zone<br>[m] |
|-------------------------------------------------|-----------------------------------------|--------------------------------------------|
| 0.250                                           | 5.4                                     | 4.2                                        |
| 0.500                                           | 7.4                                     | 5.7                                        |
| 0.750                                           | 8.8                                     | 6.8                                        |
| 1.000                                           | 9.9                                     | 7.7                                        |
| 1.250                                           | 10.7                                    | 8.3                                        |
| 1.500                                           | 11.3                                    | 8.8                                        |
| 1.750                                           | 11.8                                    | 9.1                                        |
| 2.000                                           | 12.1                                    | 9.4                                        |
| 2.250                                           | 12.3                                    | 9.5                                        |
| 2.500                                           | 12.4                                    | 9.6                                        |
| 2.750                                           | 12.3                                    | 9.5                                        |
| 3.000                                           | 12.1                                    | 9.4                                        |
| 3.250                                           | 11.8                                    | 9.1                                        |
| 3.500                                           | 11.3                                    | 8.8                                        |
| 3.750                                           | 10.7                                    | 8.3                                        |
| 4.000                                           | 9.9                                     | 7.7                                        |
| 4.250                                           | 8.8                                     | 6.8                                        |
| 4.500                                           | 7.4                                     | 5.7                                        |
| 4.750                                           | 5.4                                     | 4.2                                        |

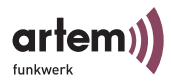

Example:

Radius of the Fresnel zone as a function of the distance to the transmitting antenna, for an antenna spacing of 700 m at 2.45 GHz.

| Distance to the<br>Transmitting<br>Antenna [m] | Radius of the First<br>Fresnel Zone [m] | Radius at 60%<br>First Fresnel Zone<br>[m] |
|------------------------------------------------|-----------------------------------------|--------------------------------------------|
| 100                                            | 1.6                                     | 1.25                                       |
| 200                                            | 2.1                                     | 1.6                                        |
| 300                                            | 2.3                                     | 1.75                                       |
| 400                                            | 2.3                                     | 1.75                                       |
| 500                                            | 2.1                                     | 1.6                                        |
| 600                                            | 1.6                                     | 1.25                                       |

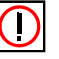

## Note:

When setting up a bridge link, please make sure that no obstacles (no trees, either) reach the Fresnel zone. If this is the case, the transmission rate will decline, or the link may even break down.

In the case of short distances within buildings, the LOS must not necessarily be taken into account, as the radius of the Fresnel zone is very small there.

If these preconditions are observed, the link can be set up and maintained without any further restrictions. Weather conditions, in particular, do not influence ComPoint Bridge links at all.

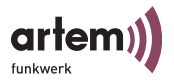

# Configuring the ComPoint Bridge

Every bridge port of a ComPoint can be operated as a bridge or as an Access Point (AP).

If a bridge port is run in AP mode, all parameters are identical to the parameters described in the first part of the manual.

This is why these parameters will not be discussed here once more.

In some menus, there are only small differences between bridge and access point. The options for the contents of many parameters, as well as their meaning, remain unchanged. In this chapter, only the differences and new parameters will be discussed.

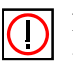

#### Note:

Please refer to Section <u>The User Interface via Telnet</u> of the manual. Many general parameters are explained there.

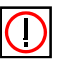

Note:

For better readability, the sequence of the discussed menus will be the same as in Section <u>The User Interface via Telnet</u>.

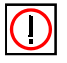

## Note:

Always use the marked antenna port (see figure) for bridge links. This is the primary port of the device.

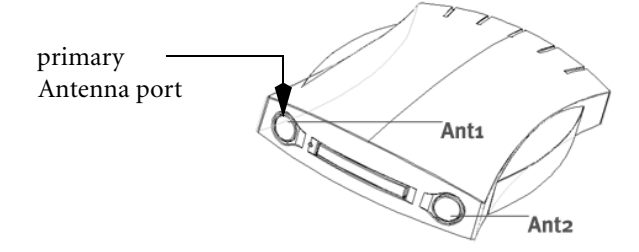

On the bottom of the device, there is a label with the names of both antennas. The primary antenna is called Ant 1.

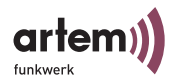

## Initiating the Telnet Connection, Login, and Setup of the User Interface

The initiation of a Telnet connection, the login. and the setup of the user interface are explained in chapter <u>The User Interface via</u> <u>Telnet</u>.

#### Activating the Bridge Mode

In order to activate the bridge mode, proceed as follows:

- 1. Go to the menu <u>Section Status > Ports > <Wireless Port></u>, <u>Page 3-12</u>.
- 2. Select the option BR under Operating Mode.

| CPT-XT-g V4.56                                                                                                    | Onair Co<br>Config Ports    | mPoint<br>wll_ap<br>Parameter | by Artem))))<br>Artem ComPoint |
|----------------------------------------------------------------------------------------------------|-----------------------------|-------------------------------|--------------------------------|
| 1 - Interface [le0]<br>2 - OperatingMode[BR]<br>3 - Network name [Artem<br>4 - RF settings [->]<br>5 - WEP [->]<br>6 - Extended [->] | ComPoint]                   |                               |                                |
| Operating mode of<br>Enter a number or name,<br>18:16:10[admin]>                                                                     | this port.<br>"=" main menu | , [ESC] previo                | bus menu.                      |

3. Answer the question *Are you sure* with *y*.

The ComPoint can now be operated as bridge.

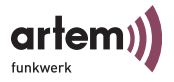

#### The Status Menu

The information on the ComPoint Bridge summarized in the *Status* menu can only be displayed but not configured by the user. You can find further information in chapter <u>The Status Menu</u>.

#### Status > Summary

Ports operated in bridge mode do not have any network name. Under *Mode*, the value *Bridge* is displayed. Moreover, these ports do not have any associated clients. This is why you cannot use an Access Control List (ACL) on a bridge port.

Onair ComPoint by Artem)))) CPT-XT-g V4.56 Artem ComPoint Status \_\_\_\_\_ Primary If IP config DHCP SNMP Filter Uptime ----- ---------- ------ -----IP 192.168.001.005 disabled on Prot: macFlt 0:26:51 address Subnet 255.255.255.000 Mflt: forward mask Gateway 000.000.000.000 Sessions 1 MAC address Speed Mode Link Info Port \_\_\_\_ \_\_\_\_ 00:01:CD:0A:00:4A 10 eth1 HD eth2 00:01:CD:0A:00:4B 100 HD wll\_ap 00:60:1D:22:E4:AC 54@01-2412 BR - S ---N --- dBm S/N -- dB wl2\_br1 00:60:1D:22:E4:AC 54@11-2462 BR - S ---N --- dBm S/N -- dB Enter [SPACE] refresh, [q]quit

Bridge ports are displayed as port wlx\_br.

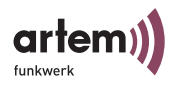

## Status > Ports > wl1\_br

Bridge ports do not have a NodeTable.

Port stat.

Via *Status* > *Ports* > *wl1\_br* > *Port stat.*, you get to the following screen.

| CPT-XT-g V4.56                                                                                                    | Onair ComPoint                                                            | by Artem))))<br>Artem ComPoint |
|----------------------------------------------------------------------------------------------------|---------------------------------------------------------------------------|--------------------------------|
| Parameters                                                                                                    | Status Ports WII_Dr                                                       | Value                          |
| Received frames since l<br>Transmitted frames sinc<br>Average received signal<br>Average received signal<br>Filtered frames (on all | ast reset<br>e last reset<br>strength<br>noise<br>ports) since last reset | 51<br>73<br>dBm<br>dBm<br>0    |
| Enter [SPACE]refresh, [                                                                                                    | r]reset, [q]quit:                                                         |                                |

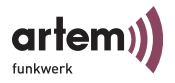

| Parameter                        | Description                                             |
|----------------------------------|---------------------------------------------------------|
| Average received signal strength | Reception strength of the signal at the receiver in dBm |
| Average received signal noise    | Reception strength of the noise at the receiver in dBm  |

You can find further information under Port stat, Page 3-13.

#### The Config Menu

In the *Config* menu, you can configure a variety of parameters of the ComPoint Bridge, depending on the user level at which you are logged on.

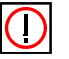

Note:

The following descriptions presume that the user is logged in at the *admin* user level.

#### Config > Ports

Bridge ports are called wln\_br.

#### Config > Ports > wl1\_br

|                       | Onair ComPoint          | by Artem))))   |
|-----------------------|-------------------------|----------------|
| CPT-XT-g V4.56        |                         | Artem ComPoint |
|                       | Config Ports wll_br     |                |
|                       |                         |                |
| Command               | Pa                      | rameters       |
| <u></u>               |                         |                |
| 1 - OperatingMode     | [BR]                    |                |
| 2 - RF settings       | [->]                    |                |
| 3 - Security          | [->]                    |                |
| 5 - Extended          | [->]                    |                |
| 7 - Bridge links      | [->]                    |                |
|                       |                         |                |
| Operating mode of     | this port.              |                |
|                       |                         |                |
| Enter a number or nam | e, "=" main menu, [ESC] | previous menu. |
|                       |                         |                |

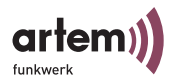

The following table provides an explanation of the terms and options used in the menu.

| Command        | Meaning                                                                                                    |
|----------------|----------------------------------------------------------------------------------------------------|
| Operating Mode | This menu item allows you to select the desired <i>OperatingMode</i> of the port from a list or to enter it manually into the prompt.                                                                                                    |
|                | <ul> <li>DBR (depending on the device used)</li> <li>Only for CPBR-2W11, a device purchased as double bridge.</li> </ul>                                                                                                    |
|                | Allows channel bundling, i.e. a 22 Mbps link between two sides.                                                                                                    |
|                | Only possible on wl1, as wl2 follows<br>automatically. This means that only one<br>logical wireless port is left.                                                                                                    |
|                | • BR                                                                                                    |
|                | This port works in bridge mode. Wireless clients are not permitted to log in.                                                                                                    |
|                | The port can be used to interconnect two LANs. The preconditions are that there is a ComPoint Bridge in the other LAN segment, as well as the general preconditions (LOS) described on Page $5-6$ .                                                                                                    |
|                | • AP                                                                                                    |
|                | See Section The User Interface via Telnet.                                                                                                    |
| RF settings    | Merely contains the commands <i>DS channel</i> , <i>Speed</i><br><i>mode</i> , and <i>Tx power</i> (only for devices operated<br>with IEEE-g technology). The commands are<br>described in Section <u>Config &gt; Ports &gt; <wireless< u=""><br/><u>Port&gt;</u> on <u>Page 3–26</u>.</wireless<></u> |
| Security       | The configuration in the <i>Security</i> menu is described on Page $3-28$ of the manual.                                                                                                    |
| Extended       | Allows you to make specific settings as described on <u>Page <math>3-29</math></u> of the manual.                                                                                                    |

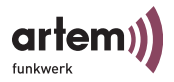

| Command      | Meaning                                                                                                    |
|--------------|----------------------------------------------------------------------------------------------------|
| Bridge Links | Allows you to configure a bridge link manually, as described in the manual on $\frac{Page 5-20}{Page}$ ff. |

Config > Ports > wl1\_brx > Security

The configuration of the Wireless Equivalent Privacy is described on Page 3-28 of the manual.

```
Config > Ports > wl1_brx > Extended
```

Allows you to make specific settings as described on  $\underline{Page 3-29}$  of the manual.

Config > Ports > wl1\_br > Bridge Links

Allows you to set up a new bridge link or configure an existing bridge link.

```
by Artem))))
                                   Onair ComPoint
CPT-XT-g V4.56
                                                               Artem ComPoint
                      Config Ports wll_br Bridge Links
      Menu
                                               Submenu
                                                 - - - - - - - - - - -
                                                Interface [le0]
Alias name [wl1_br]
Link state [disabled]
Actual speed [-]
Manual config [->]
Auto config [->]
    wll br
1 -
                            [->]
2 - Add new link
                                                Auto config
                                                                       [->]
                                              Link test
   Select the Bridge link you want to configure.
```

| Menu         | Submenu                                              |
|--------------|------------------------------------------------------|
| wl1_br1      | Select the link you wish to configure.               |
| wl1_br1      |                                                      |
| Add new link | Adds a new bridge link. Up to 6 links can be set up. |

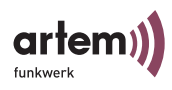

| Menu        | Submenu                |
|-------------|------------------------|
| Remove link | Removes a bridge link. |

Config > Ports > wl1\_br > Bridge Links <Port>

Here, you can make the configuration settings for the selected port.

|                                                                                                    | Onair Co                                               | omPoint           | by Artem)))) |
|----------------------------------------------------------------------------------------------------|--------------------------------------------------------|-------------------|--------------|
| CPT-XT-g V4.56                                                                                                    |                                                        | Arte              | em ComPoint  |
| Config E                                                                                                    | Ports wll_br Br                                        | idge Links wl1_br | 1            |
| Command                                                                                                    |                                                        | Parameters        |              |
| <pre>1 - Interface<br/>2 - Alias name<br/>3 - Link state<br/>4 - Actual speed<br/>5 - Manual config<br/>6 - Auto config<br/>7 - Link test</pre> | [le0]<br>[wl1_br]<br>[disabled]<br>[-]<br>[->]<br>[->] | interface name    |              |
| Interface assignme                                                                                                    | nt for this po                                         | rt.               |              |
| Enter a number or name, "=" main menu, [ESC] previous menu.                                                                                     |                                                        |                   |              |

The following table provides an explanation of the terms and options used in the menu.

| Command    | Meaning                                                                                                    |
|------------|----------------------------------------------------------------------------------------------------|
| Interface  | This option allows you to allocate an interface.                                                                             |
| Alias name | Here you can assign a name to the link to simplify its identification. This name will replace the default name, e.g. wl1_br. |
|            | Note:                                                                                                    |
|            | Alias names must not be assigned twice. If you wish to reset an alias name to the default name, select <i>Default</i> .      |
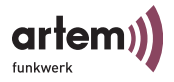

| Command       | Meaning                                                                                                    |
|---------------|----------------------------------------------------------------------------------------------------|
| Link state    | Enabling and disabling of the bridging function.<br>Available values are:<br>• enabled<br>• disabled                        |
| Actual speed  | Displays the current transmission rate.                                                                                     |
| Manual config | Allows you to configure a BridgeLink manually, as described on Page $5-28$ of the manual.                                   |
| Auto config   | Allows you to configure a BridgeLink automatically, as described on Page $5-20$ of the manual.                              |
| Link test     | The link test provides all data required for the evaluation of the bridge link (or of both links, with high speed bridges). |
|               | Moreover, the link test supports you when orienting the antennas.                                                           |

Config > Ports > wl1\_br > Manual config

```
Onair ComPoint
                                                      by Artem))))
CPT-XT-g V4.56
                                                Artem ComPoint
      Config Ports wl1_br Bridge_links wl1_br1_Manual config
    Command
                          - - - - -
1 - Local Card [00:01:CD:0A:08:6D]
2 - Remote MAC [unconfigured]
3 - DS Channel
                [06-2437]
4 - Actual Speed
                    [--]
MAC address of the wireless card of this device.
Enter a number or name, "=" main menu, [ESC] previous menu.
18:10:46[admin]>
```

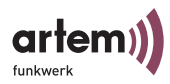

The table below explains the options used in the menu:

| Option       | Meaning                                                        |
|--------------|----------------------------------------------------------------|
| Local Card   | MAC address of the WLAN card of the ComPoint.                  |
| Remote MAC   | Enter the MAC address of the partner device of the radio link. |
| DS channel   | Allows you to set the channel (frequency).                     |
| Actual Speed | Displays the current transmission rate.                        |

Config > Ports > wl1\_br > Auto config

| CPT-XT-g V4.56<br>Config Ports w                                                                             | Onair Com<br>11_br Bridge_li    | Point<br>.nks wll_brl_ | by Artem))))<br>Artem ComPoint<br>Auto config |
|----------------------------------------------------------------------------------------------------|---------------------------------|------------------------|-----------------------------------------------|
| Command                                                                                                    | 1                               | Parameters             |                                               |
| 1 - Config state<br>2 - Lock state<br>3 - Settings                                                           | [allowed]<br>[unlocked]<br>[->] | Config stat            | te                                            |
| Show current status of remote configuration process. Select 'perform' to scan for available bridge partners. |                                 |                        |                                               |
| Enter a number or name, "=" main menu, [ESC] previous menu.<br>18:10:46[admin]>                              |                                 |                        |                                               |

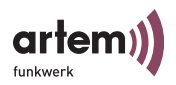

| Command      | Meaning                                                                                                    |
|--------------|----------------------------------------------------------------------------------------------------|
| Config state | <ul> <li>Shows the current state of the configuration process. This parameter can have the following values:</li> <li>allowed Only available if no settings have been made or if the settings have been reset to the factory defaults by <u>Control &gt; Config reset</u>. The bridge may be configured from another bridge.</li> <li>perform Enter perform in order to search for available bridges and perform an automatic configuration.</li> <li>done The configuration has been performed.</li> <li>failure The configuration has failed.</li> </ul> |
| Lock state   | Indicates whether a bridge is locked for autoconfiguration ( <i>locked</i> ). A lock applies to all links of a multi-point bridge.                                                                                                    |
| Settings     | <ul> <li>Allows to check, and, if necessary, to correct the following parameters:</li> <li>DS channel (=frequency)</li> <li>Speed mode (transmission rate)</li> <li>AuthMethod (authentication and encryption method)</li> </ul>                                                                                                    |

The table below explains the options used in the menu:

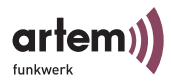

### Setting up a Bridge Link Automatically

Note:

The automatic bridge link setup for devices operated according to 802.11g will ignore 802.11b devices.

To set up a bridge link automatically, the following steps are required:

1. Under *Settings*, select the frequency (*DS channel*), the transmission rate (*Speed Mode*), and the security settings (*AuthMethod*) for the link on one of the partner bridges.

```
Onair ComPoint by Artem))))

CPT-XT-g V4.56

Config Ports wll_br Bridge_links wll_brl_Auto config

Command Parameters

1 - Speed mode [Auto_fallback] | method

2 - DS channel [11_2462] |

3 - Auth Method [none] |

Select method for authentication and encryption after successful remote

configuration.

Enter a number or name, "=" main menu, [ESC] previous menu.

18:10:46[admin]>perform
```

The settings will be transferred to the partner bridge during configuration.

2. On the first bridge, set Lock state to unlocked.

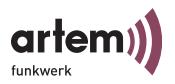

```
Onair ComPoint
                                               by Artem))))
CPT-XT-g V4.56
                                         Artem ComPoint
      Config Ports wl1_br Bridge_links wl1_br1_Auto config
    Command
                              Parameters
 1 -
   Config state [allowed]
                              mode
                  [Unlocked]
2 - Lock state
3 - Settings
                  [->]
Bridge lock status. Locked bridge links cannot be accessed via remote
configuration. This setting affects all links of a multi-point bridge.
Enter a number or name, "=" main menu, [ESC] previous menu.
18:10:46[admin]>
```

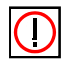

#### Note:

The default setting for every ComPoint Bridge is unlocked .

3. Select the option *perform* for *Config state*.

```
Onair ComPoint
                                                    by Artem))))
CPT-XT-g V4.56
                                               Artem ComPoint
       Config Ports wll_br Bridge_links wll_brl_Auto config
    Command
                                 Parameters
                 - - - - - - - - | - - - - -
1 - Config state [allowed] Config state
2 - Lock state
                   [Unlocked]
3 - Settings
                     [->]
Show current status of remote configuration process. Select 'perform'
to scan for available bridge partners.
Enter a number or name, "=" main menu, [ESC] previous menu.
18:10:46[admin]>perform
```

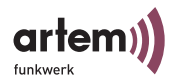

If the antennas are installed correctly on both sides, and the LOS is unhampered (see Section <u>Preconditions for links with ComPoint</u> <u>Bridges</u>), the bridge will be able to find available bridges and display them under *Scan results* :

```
Onair ComPoint by Artem))))

CPT-XT-g V4.56 Artem ComPoint

Config Ports wll_br Bridge_links wll_brl_Auto config

Command Parameters

1 - Config state [allowed] | Config state

2 - Scan results [1] |

2 - Lock state [Unlocked] |

3 - Settings [->] |

Show current status of remote configuration process. Select 'perform'

to scan for available bridge partners.

Enter a number or name, "=" main menu, [ESC] previous menu.

18:10:46[admin]>
```

If the partner bridge cannot be found, check the line of sight and the antenna installation. Subsequently, run *perform* once more. The partner should now be found.

4. Select the desired partner bridge.

The link between the two bridges will now be set up automatically. As soon as the configuration has been completed, the parameter *done* appears under *Config state*.

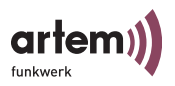

```
Onair ComPoint
                                                        by Artem))))
                                            Artem ComPoint
CPT-XT-g V4.56
       Config Ports wll_br Bridge_links wll_brl_Auto config
     Command
                                   Parameters
                  _ _ _ _
1 - Config state [done] Config state

2 - Scan results [1]

2 - Lock state [Unlocked]

3 - Settings [->]
3 - Settings
                      [->]
Show current status of remote configuration process. Select 'perform'
to scan for available bridge partners.
Enter a number or name, "=" main menu, [ESC] previous menu.
18:10:46[admin]>
```

5. For security reasons, you should set the *Lock state* of both partner bridges to *locked*. This will prevent the autoconfiguration of the two bridges.

Now, the bridge link is active, and the data is transmitted between the LAN segments.

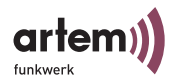

### Checking a Bridge Link (Link Test)

The link test provides all data required for the evaluation of the bridge link (or of both links, with high speed bridges). Moreover, the link test supports you when orienting the antenna.

Performing a Link Test

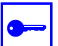

Prerequisite:

Before you perform a link test, you ought to shorten the display interval from 5 seconds to 1 second (see <u>The Refresh Command</u>).

- 1. Log on to your local bridge via Telnet or http at the *admin* user level.
- Select Config > Ports > < Wireless Port > Bridge Links > < Wireless Port > > Link test to open the link test menu.

```
Onair ComPoint
                                                           by Artem))))
CPT-XT-g V4.56
                                                    Artem ComPoint
              Config Ports wll_br Bridge_Links_wll_br
     Command
  _ _ _ _ _ _ _ _
1 - Interface
                 [le0]
2 - Alias name [Artem Bridge]
3 - Link state [disabled]
4 - Actual speed [-]
5 - Manual config[->]
6 - Auto config [->]
7 - Link test
Continuously show connection quality of a configured bridge link.
Enter a number or name, "=" main menu, [ESC] previous menu.
18:10:46[admin]>
```

The data of the link test will be displayed.

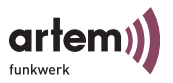

Screen of a single bridge:

Onair ComPoint by Artem)))) CPT-XT-g V4.56 Artem ComPoint Config Ports wll\_br Bridge\_links wll\_br Local Bridge Remote Partner ------Link quality excellent excellent SNR: 51 dB SNR: 53 dB Signal: -37 dBm Signal: -39 dBm Noise: -96 dBm Noise: -96 dBm Received at rate 
 54 Mbps: 561
 54 Mbps: 561

 48 Mbps: 0
 48 Mbps: 0

 36 Mbps: 0
 36 Mbps: 0

 1-24 Mbps: 0
 1-24 Mbps: 0
 Frames Sent: Frames Recieved: 561 560 Frames Lost: 0 Enter [SPACE] refresh, [r]reset, [q]quit

Screen of a double bridge:

|                   | Onair             | ComPoint           | by Artem))))    |
|-------------------|-------------------|--------------------|-----------------|
| CPT-XT-g V4.56    |                   | Art                | em ComPoint     |
| Conf              | ig Ports wll_brx  | Bridge_links wl1_b | x               |
| Local Card 1      | Remote Partner    | Local Card 2       | Remote Partner  |
| Link Quality      |                   | Link Quality       |                 |
| excellent         | excellent         | excertent          | excellent       |
| SNR: 54 dB        | SNR: 52 dB        | SNR: 51 dB         | SNR: 53 dB      |
| Signal: -40 dBm   | Signal: -38 dBm   | Signal: -37 dBm    | Signal: -39 dBm |
| Noise: -96 dBm    | Noise: -96 dBm    | Noise: -96 dBm     | Noise: -96 dBm  |
| Received at Rate  |                   | Received at Rat    | e               |
| 11 Mbps: 565      | 11 Mbps: 565      | 11 Mbps: 561       | 11 Mbps: 561    |
| 5.5 Mbps: 0       | 5.5 Mbps: 0       | 5.5 Mbps: 0        | 5.5 Mbps: 0     |
| 2 Mbps: 0         | 2 Mbps: 0         | 2 Mbps: 0 2        | Mbps: 0         |
| 1 Mbps: 0         | 1 Mbps: 0         | 1 Mbps: 0 1        | Mbps: 0         |
| Frames Sent:      | 566               | Frames Sent        | : 561           |
| Frames Recieved:  | 565               | Frames Recieved    | : 560           |
| Frames Lost:      | 0                 | Frames Lost        | : 0             |
| Enter [SPACE] ref | resh, [r]reset, [ | q]quit             |                 |

This display is updated at every refresh interval.

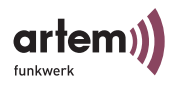

Per interval, 5 test frames are sent to the partner and answered there. These responses will then be evaluated and the results will be displayed.

3. By pressing r(eset), you can reset the counters.

The table below explains the parameters displayed in the evaluation of the link test:

| Parameter                 | Meaning                                                                                                    |  |  |
|---------------------------|----------------------------------------------------------------------------------------------------|--|--|
| Link Quality              | Constitutes the title of the parameters indicating the link quality.                                                                                       |  |  |
| Evaluation of the quality | <ul> <li>This parameter can have the following values:</li> <li>excellent</li> <li>good</li> <li>marginal</li> <li>poor</li> </ul>                         |  |  |
| SNR                       | The Signal to Noise Ratio (in dB) is an indicator of<br>the radio link quality.ValuesEvaluation> 25 dBexcellent15 - 25 dBgood2 - 15 dBmarginal0 - 2 dBpoor |  |  |
| Signal                    | Reception strength of the signal at the receiver in dBm                                                                                                    |  |  |
| Noise                     | Reception strength of the noise at the receiver in dBm                                                                                                    |  |  |
| Received at Rate          | Constitutes the title of the parameters indicating the number of received frames.                                                                          |  |  |
| 54 Mbps                   | Number of frames received at a transfer rate of 54<br>Mbps.                                                                                                |  |  |
| 48 Mbps                   | Number of frames received at a transfer rate of 48 Mbps.                                                                                                   |  |  |

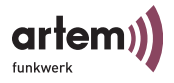

| Parameter       | Meaning                                                                   |
|-----------------|---------------------------------------------------------------------------|
| 36Mbps          | Number of frames received at a transfer rate of 36<br>Mbps.               |
| 1 - 24 Mbps     | Number of frames received at a transfer rate of 1 to 24 Mbps.             |
| 11 Mbps         | Number of frames received at a transfer rate of 11<br>Mbps.               |
| 5.5 Mbps        | Number of frames received at a transfer rate of 5,5<br>Mbps.              |
| 2 Mbps          | Number of frames received at a transfer rate of 2<br>Mbps.                |
| 1 Mbps          | Number of frames received at a transfer rate of 1<br>Mbps.                |
| Frames Sent     | Number of frames sent by this device since the start of the LinkTest.     |
| Frames Received | Number of frames received by this device since the start of the LinkTest. |
| Frames Lost     | Number of frames lost in this link since the start of the LinkTest.       |

4. If you want to quit the link test, press <ESC> or <q> (telnet), or select <BACK> (web interface).

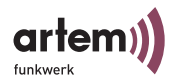

#### Setting up a Bridge Link Manually

We generally recommend you to select the automatic setup of a bridge link, since it is easier to implement and less error-prone. For manual configuration, proceed as follows:

- Select Config > Ports > < Wireless Port> > Bridge Links > <Wireless Port> Manual config.
- 2. Determine the MAC address for each bridge under *Local card* and note it down.

3. Enter the MAC address of the wireless port of the respective partner bridge at every bridge under *Config* > *Ports* > *<Wireless Port*> > *Bridge Links* > *<Wireless Port* > *Manual config* > *Remote MAC*.

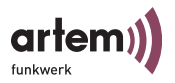

4. Set the wireless ports of both bridges to the same channel. You can select the channel under *Config* > *Ports* > *«Wireless Port*» > *RF Settings* > *DS channel*.

| Onair Cor<br>CPT-XT-g V4.56<br>Config Ports wl1_br Bridge_li                                                            | mPoint by Artem))))<br>Artem ComPoint<br>nks wll_br Manual_config                                                                                                    |  |  |
|----------------------------------------------------------------------------------------------------|----------------------------------------------------------------------------------------------------|--|--|
| Command                                                                                                    | Channel                                                                                                    |  |  |
| 1 - DS channel [11_2462]<br>2 - Speed mode [Auto_fallback]<br>3 - Tx Power [13-2472]<br>4 - Actual speed [100_mW_20dBm] | 01         2412         10         2457           02         2417         11         24562           03         2422         12         2467           04         2427         13         2472           05         2432         06         2437           06         2447         08         2447           09         2452         2452         10 |  |  |
| Direct Sequence operating channel.                                                                                      |                                                                                                    |  |  |
| Enter a number or name. "=" main menu, [ESC] previous menu.<br>0:24:59[admin]                                           |                                                                                                    |  |  |

5. Set the *Link state* on both bridges to *enabled*.

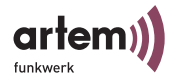

> As soon as both ports are *enabled*, the link will be set up. The *Actual speed* indicates the current transmission rate.

As soon as you have set up a link by means of one of the procedures (automatically or manually), both LAN segments are connected. This means that computers from one segments can establish a connection with computers from the other segment.

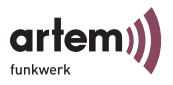

### Checking a Bridge Link (Link Test)

The link test provides all data required for the evaluation of the bridge link (or of both links, with high speed bridges). Moreover, the link test supports you when orienting the antenna.

You can learn how to perform a link test in section <u>Performing a Link Test</u>.

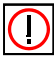

Installation note:

As a rule, one of both antennas has to be rotated by 90° during installation in order to achieve an optimum performance of the double bridge link.

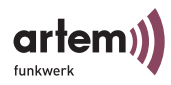

## High Speed Bridge (Double Bridge)

The difference between a high speed bridge and a "normal" bridge is that it uses two wireless links simultaneously. Traffic arriving at Ethernet is automatically distributed among both wireless ports, depending on the available capacity.

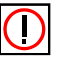

#### Note:

A supplementary upgrade to a High Speed ComPoint Bridge link is not available. If you want to use this function, you need to acquire the corresponding devices right from the start.

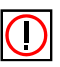

### Note:

Please observe that this device can manage higher data throughput than standard Ethernet. To be able to use its functions completely, connect the device to a 10BaseT-Full duplex port of a switch, at least. We recommend you to connect it to a 100BaseT switch port.

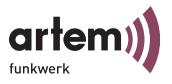

## Configuration of the ComPoint Double Bridge

Please make sure that your devices are configured as double bridges.

Onair ComPoint by Artem)))) CPT-XT-q V4.56 Artem ComPoint Config Ports wll\_brx Command Parameters - - - - -\_ \_ \_ \_ \_ \_ \_ - - - - - - - - - -1 - OperatingMode[DBR]2 - RF settings[->]3 - Bridge ports[->] operating mode 
 4 - Security
 [->]

 5 - Extended
 [->]

 6 - Bridge links
 [->]
 [->] [->] Operating mode of this port. Enter a number or name, "=" main menu, [ESC] previous menu. 18:10:46[admin]>

If this is not the case on one of your devices, set the device to D-Bridge mode:

| CPT-XT-g V4.56                                                                                                    | Onair ComPoint by Artem))))<br>Artem ComPoint<br>Config Ports wll ap |  |  |
|----------------------------------------------------------------------------------------------------|----------------------------------------------------------------------|--|--|
| Command                                                                                                    | Parameters                                                           |  |  |
| 1 - OperatingMode [AP]<br>2 - RF settings [->]<br>3 - Bridge ports [->]<br>4 - Security [->]<br>5 - Extended [->]<br>6 - Bridge links [->] | AP<br>  BR<br>  DBR                                                  |  |  |
| Operating mode of this port.                                                                                                    |                                                                      |  |  |
| Enter a number or name, "=" main menu, [ESC] previous menu.<br>18:10:46[admin]>                                                            |                                                                      |  |  |

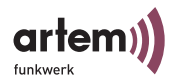

### Particularities in the Configuration of the Double Bridge

Although the double bridge physically always has two wireless modules, the two modules logically represent one port. The two wireless modules and the two Ethernet ports are therefore displayed as one port on the configuration interface.

Therefore, only two ports will be displayed on the configuration interface for a double bridge.

- 1 eth 1 for the Ethernet port
- 2 wl1\_brx for the wireless port

Additionally, the features described for bridge ports in Section <u>Configuring the ComPoint Bridge</u> apply to this port.

- No network name
- · No wireless clients are allowed to log in
- No node table
- No ACL

The channels used are set in the *Config* > *Ports* > *wl1\_brx* > *Bridge ports* menu. If you select manual configuration, this is where you enter both *Remote MAC*, as well.

Under *Status* > *Summary*, the logical bridge port is displayed only. This means you cannot view the MAC addresses of both wireless modules there. These will be displayed under *Config* > *Ports* > *wl1\_brx* > *Bridge ports*.

Besides the manual configuration, you can also select automatic configuration.

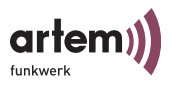

### Description of the Modified Config > Port Menu

| CPT-XT-g V4.56                                                                                                | Onair ComPoint by Artem))))<br>Artem ComPoint<br>Config Ports wll_brx |  |  |
|----------------------------------------------------------------------------------------------------|-----------------------------------------------------------------------|--|--|
| Command                                                                                                    | Parameters                                                            |  |  |
| 1 - OperatingMode [DBB<br>2 - RF settings [-><br>4 - Security [-><br>5 - Extended [-><br>6 - Bridge links [-> | operating mode                                                        |  |  |
| Operating mode of this port.                                                                                  |                                                                       |  |  |
| Enter a number or name, "=" main menu, [ESC] previous menu.<br>18:10:46[admin]>                               |                                                                       |  |  |

| Option         | Meaning                                                                                                    |
|----------------|----------------------------------------------------------------------------------------------------|
| Operating mode | See Section Config > Ports > wl1_br                                                                                                    |
| RF settings    | Menu for the configuration of both channels and<br>the transmission rate. See <u>Config &gt; Ports &gt;</u><br><u><wireless port=""></wireless></u> , <u>Page 3–26</u> . Additionally<br>contains the MAC addresses of both wireless<br>cards. |
| Security       | The configuration of the security settings is described on Page $3-28$ of the manual.                                                                                                    |
| Extended       | Allows you to make specific settings as described on $Page 3-29$ of the manual.                                                                                                    |
| Bridge links   | Allows you to configure a bridge link manually, as described in the manual on $Page 5-20$ ff.                                                                                                    |

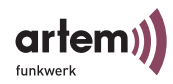

Config > Ports > wl1\_brx > Bridge Links

Allows you to set up a new bridge link or configure an existing bridge link.

In addition to the parameters described under <u>Config > Ports ></u> <u>wl1\_br > Bridge Links</u>, <u>Page 5–15</u> you can view the current transmission rate for both wireless ports.

## Performing the Configuration

#### **Automatic Configuration**

The automatic configuration works exactly as described with the single bridge in Section <u>Setting up a Bridge Link Automatically</u>.

#### **Manual Configuration**

For the manual configuration, carry out the following steps.

Finding out the MAC Addresses of the Wireless Modules

To do so, go to Config > Ports > wl1\_brx1 > Bridge links > wl1\_brx1.

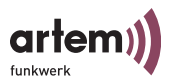

```
Onair ComPoint
                                                             by Artem))))
CPT-XT-q V4.56
                                                 Artem ComPoint
          Config Ports wll_brx Bridge links wll_brx Manual config
                                              Submenu
    Command
                                          - - - - - - - - - - - -
  . . . . . . . . . . . . . . .
1 - Local card1 [00:02:2D:21:E9:70]
2 - Remote card2 [unconfigured]

3 - DS channel1 [13-2472]
4 - Actual speed 1[ 11]
5 - Local card2 [00:02:2D:21:E9:11]
6 - Remote card1 [unconfigured]
7 - DS channel2
                      [01-2412]
8 - Actual speed 2
                     [11]
Enter a number or name, "=" main menu, [ESC] previous menu.
18:10:46[admin]>
```

2. Note down the MAC address of Local card1 and Local card2.

Perform this step for both bridges.

Entering the Corresponding Addresses at the partner bridge

- 3. Enter the addresses of *Local card1* and *Local card2* of bridge 1 under *Remote card1* and *Remote card2* of bridge 2.
- 4. Analogously, enter the addresses of bridge 2 at bridge 1.

Determining the Radio Channels

5. Configure the channels at bridge 1.

Make sure you are using two decoupled channels. The best thing to do is to use channel 1 for *Local card1* and channel 13 for *Local card2*.

6. Now you have to set the channels on the second bridge.

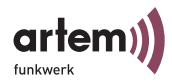

Make sure that Card1 is connected to Card2 of the partner bridge each time. In our example, you would have to set channel 13 at *Local card1* of bridge 2 and, respectively, channel 1 at *Local card2* of bridge 2.

Activating the Link

- 1. To set up the connection, activate the *Link state* at bridge 1 and bridge 2.
- 2. To do so, set *Link state* to *enable*.

#### Checking a Bridge Link (Link Test)

The link test provides all data necessary for the evaluation of both links of the high speed double bridge. Moreover, the link test supports you when orienting the antenna.

You can learn how to perform a link test in section <u>Performing a Link Test</u>.

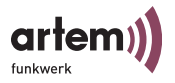

## **VLAN** Configuration

The implementation of the VLAN tagging/untagging functionality according to 802.1q allows the configuration of a VLAN on the ComPoint. The wireless ports of an access point are able to remove the VLAN tag of a frame sent to the clients and to tag received frames with a predefined VLAN ID. With this functionality, an access point is nothing less than a VLANaware switch with the extension of summarizing clients in groups. Segmentation per radio module is not yet feasible in firmware version 4.56. This functionality will presumably be available in the next release.

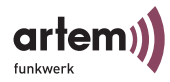

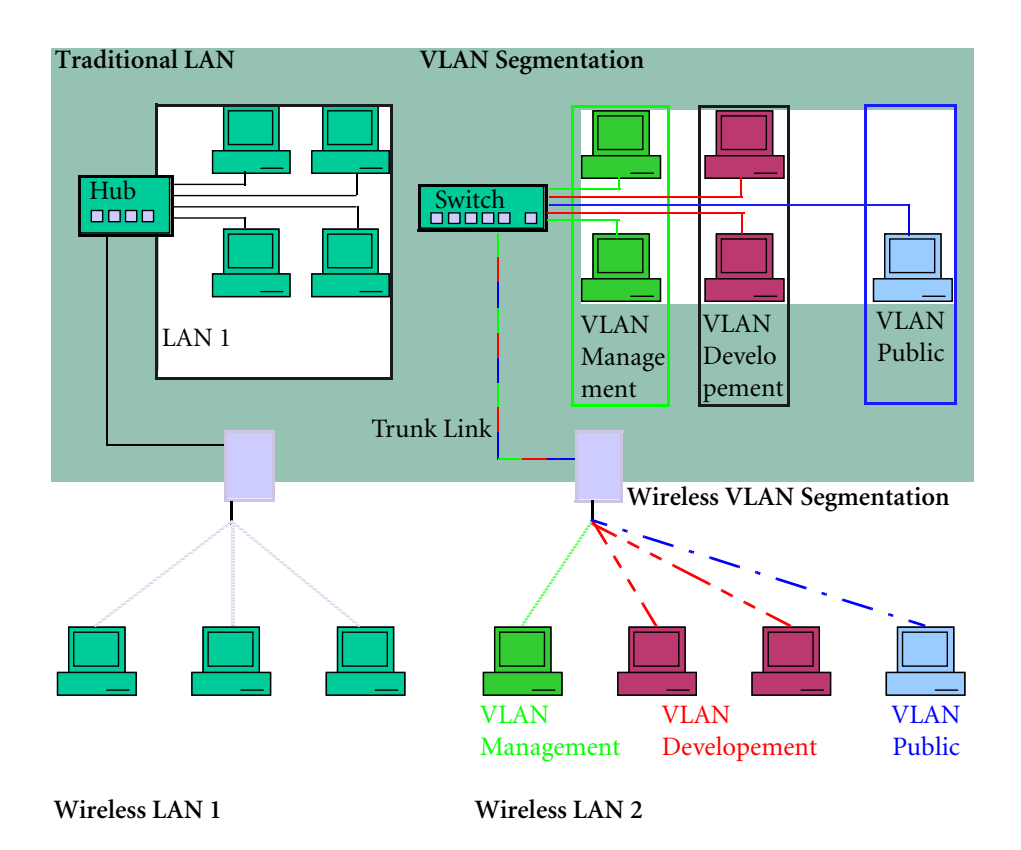

To set up a VLAN, proceed as follows:

## Setting up a VLAN

- 1. Select the menu *Config* > *VLAN* > *VLANs* > *Add*.
- 2. Enter a VLAN ID and click RETURN.
- 3. Enter a name for the VLAN and click RETURN.

The freshly created VLAN will now be displayed under Show.

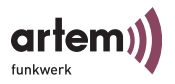

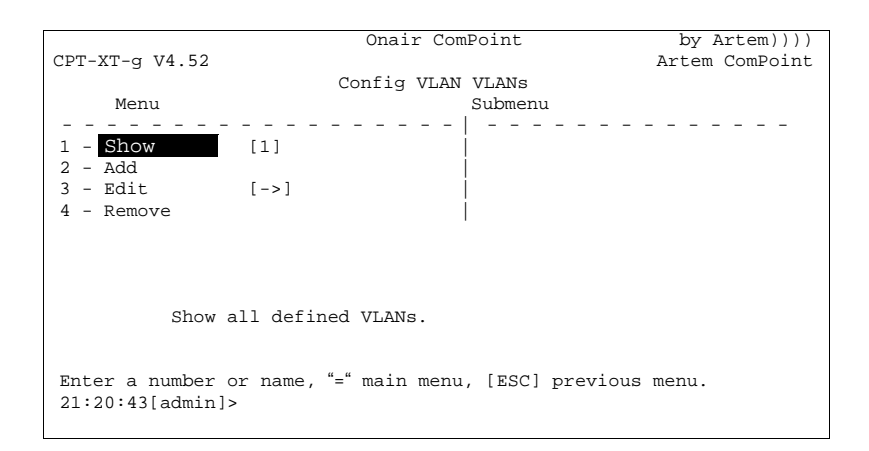

### Adding a Port to a VLAN

- 1. Select the menu *Config* > *VLAN* > *VLANs* > *Edit* > *Select VLAN*.
- 2. Enter the VLAN ID of the VLAN to which you want to add a port. Subsequently, click RETURN.
- 3. Select the menu *Config* > *VLAN* > *VLANs* > *Edit* > *Add TxRule*.
- 4. Select the port you want to add to the VLAN and click RETURN.
- 5. If you want to remove the VLAN information from all frames transmitted via the port: Select *Untag*.

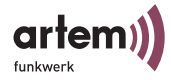

|                          | Onair ComPoint              | by Artem))))   |
|--------------------------|-----------------------------|----------------|
| CPT-XT-g V4.52           |                             | Artem ComPoint |
| -                        | Config VLAN VLANs           |                |
| Menu                     | Submenu                     |                |
|                          |                             |                |
| 1 - Select VLAN [1]      | Untag                       |                |
| 2 - Add TX Rule          | Tag                         |                |
| 3 - Edit TX Rule         |                             |                |
| 4 - Delete TX Rule       |                             |                |
|                          |                             |                |
|                          |                             |                |
|                          |                             |                |
|                          |                             |                |
| Add a port to the select | ted VLAN and set the egress | 3 rule.        |
| (Tag/Untag frames trans  | mitted out of this port).   |                |
|                          |                             |                |
|                          |                             |                |
| Enter a number or name,  | "=" main menu, [ESC] previo | ous menu.      |
| 21:20:43[admin]>         |                             |                |

If you do NOT want to remove the VLAN information from any frames transmitted via the port: Select *Tag.* 

6. Subsequently, click RETURN.

You have just added a port to the VLAN and defined its transmission mode. Under *Config* > *VLAN* > *VLANs* > *Edit* > *Edit TxRule* you have the option to modify the transmission mode for each port at a later point in time.

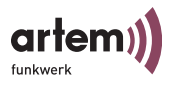

## Viewing the VLAN Configuration

Under Config > VLAN > VLANs > Show you can view the defined VLAN configuration .

| CPT-XT-g V4.52                 |            | Onair ComPoint<br>Config VLAN VLANs | by Artem))))<br>Artem ComPoint               |  |  |  |
|--------------------------------|------------|-------------------------------------|----------------------------------------------|--|--|--|
| VID                            | Name       | Port                                | Egress Rule                                  |  |  |  |
| 1                              | Management | eth1<br>eth2<br>wl1_ap<br>wl2_ap    | disabled<br>disabled<br>disabled<br>disabled |  |  |  |
| Enter [SPACE]refresh, [q]quit: |            |                                     |                                              |  |  |  |

## Defining Rules for Receiving Frames on Individual Ports

- 1. Select the menu *Config* > *VLAN* > *PVID* > *Edit* > *Select Port*.
- 2. Select the port to be configured for receiving frames and click RETURN.

You can now make your settings for receiving frames:

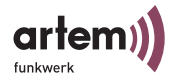

Onair ComPoint by Artem)))) CPT-XT-g V4.52 Artem ComPoint Config VLAN PVID Edit Menu Submenu \_ \_ \_ \_ \_ \_ \_ \_ \_ \_ \_ \_ ------1 - Select Port [eth1] Port VID 2 - PVID [1] 3 - Drop Nontagged [enabled] 4 - Drop NonMemb. [enabled] Set the rx port's vlan identifier. Enter a number or name, "=" main menu, [ESC] previous menu. 21:20:43[admin]>

If untagged frames are to be tagged by ComPoint:

- 3. Select the menu *Config* > *VLAN* > *PVID* > *Edit* > *PVID*.
- 4. Select the VLAN ID with which you want to tag any untagged frames and click RETURN.

If all untagged frames received via a port are to be dropped:

- 5. Select the menu *Config* > *VLAN* > *PVID* > *Edit* > *Drop untagged*.
- 6. Select enable.

If all frames tagged with the ID of a VLAN of which the selected port is not a member are to be dropped:

- Select the menu Config > VLAN > PVID > Edit > Drop NonMemb.
- 8. Select *enable* and click RETURN.

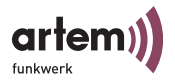

## Viewing the Receive Rules

Under *Config* > *VLAN* > *PVID* > *Show* you can view the defined receive rules.

| CPT-XT-g V4.52                     |                  | Onair ComPoint<br>Config VLAN PVID       | by Artem))))<br>Artem ComPoint               |  |  |  |
|------------------------------------|------------------|------------------------------------------|----------------------------------------------|--|--|--|
| Port                               | PVID             | Drop non members                         | Drop untagged frames                         |  |  |  |
| eth2<br>wl1_ap2<br>wl1_ap1<br>eth1 | 1<br>1<br>2<br>2 | enabled<br>enabled<br>enabled<br>enabled | disabled<br>disabled<br>disabled<br>disabled |  |  |  |
| Enter [SPACE]refresh, [q]quit:     |                  |                                          |                                              |  |  |  |

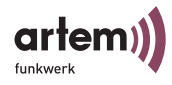

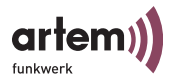

# The LED States

By means of the five LEDs, you can determine the radio status, the radio activity, the Ethernet activity and the LED states of the ComPoint. The LED states are displayed by means of LED combinations which will be discussed in detail in this chapter.

### Assignment of LEDs to Ports

This figure shows the assignment of the LEDs on the ComPoint.

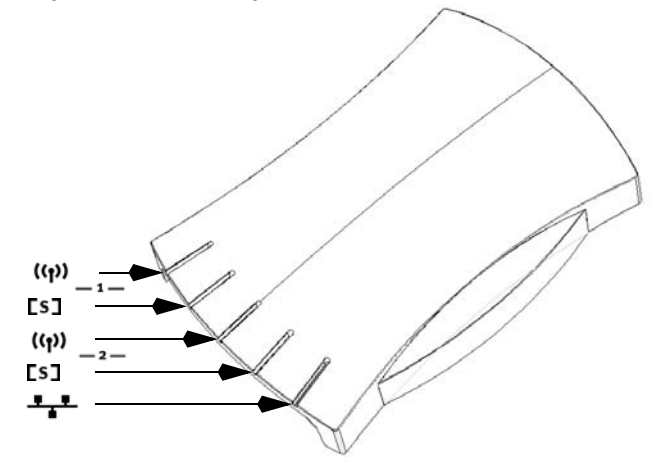

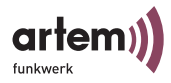

The following table describes the LEDs and their functions at the am Compoint Revision 1 (until 2003/01/31).

|                  | — <b>1</b> —                                                                                                    |                                                                                                    |                                                                                                    | <u></u>                                                                                                    |                                                                                                    |
|------------------|----------------------------------------------------------------------------------------------------|----------------------------------------------------------------------------------------------------|----------------------------------------------------------------------------------------------------|----------------------------------------------------------------------------------------------------|----------------------------------------------------------------------------------------------------|
| LED              | (( <sub>†</sub> ))                                                                                                    | [s]                                                                                                    | (( <sub>†</sub> ))                                                                                                    | [s]                                                                                                    |                                                                                                    |
| Color            | Yellow                                                                                                    | Green                                                                                                    | Yellow                                                                                                    | Green                                                                                                    | Yellow                                                                                                    |
| Wireless<br>Port | This LED<br>displays the<br>activity of<br>Wireless Port 1.                                                                                                    | This LED<br>displays the<br>status of<br>Wireless Port 1.                                                                                       | This LED<br>displays the<br>activity of<br>Wireless Port 2.                                                                                                    | This LED<br>displays the<br>status of<br>Wireless Port 2.                                                                                       | This LED<br>displays the<br>Ethernet<br>activity.                                                                           |
| Display          | This LED<br>displays the<br>quantity of<br>wireless data. It<br>flashes shortly<br>if few data is<br>being<br>transferred;<br>with a high<br>data stream it<br>shines<br>permanently. | This LED<br>flashes if no<br>wireless client<br>is logged into<br>the ComPoint.<br>As soon as a<br>client logs in, it<br>shines<br>permanently. | This LED<br>displays the<br>quantity of<br>wireless data. It<br>flashes shortly<br>if few data is<br>being<br>transferred;<br>with a high<br>data stream it<br>shines<br>permanently. | This LED<br>flashes if no<br>wireless client<br>is logged into<br>the ComPoint.<br>As soon as a<br>client logs in, it<br>shines<br>permanently. | This LED<br>flashes shortly<br>with low<br>Ethernet<br>activity and<br>shines<br>permanently if<br>the activity is<br>high. |

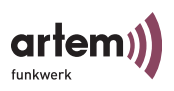

|                  | — <b>1</b> —                                                                                                    |                                                                                                    | —                                                                                                    | ••                                                                                                    |                                                                                                    |
|------------------|----------------------------------------------------------------------------------------------------|----------------------------------------------------------------------------------------------------|----------------------------------------------------------------------------------------------------|----------------------------------------------------------------------------------------------------|----------------------------------------------------------------------------------------------------|
| LED              | ((†))                                                                                                    | [s]                                                                                                    | (( <sub>1</sub> ))                                                                                                    | [s]                                                                                                    |                                                                                                    |
| Color            | Orange                                                                                                    | Green                                                                                                    | Yellow                                                                                                    | Green                                                                                                    | Green / Red                                                                                                    |
| Wireless<br>Port | This LED<br>displays the<br>activity of<br>Wireless Port 1.                                                                                                    | This LED<br>displays the<br>status of<br>Wireless Port 1.                                                                                       | This LED<br>displays the<br>activity of<br>Wireless Port 2.                                                                                                    | This LED<br>displays the<br>status of<br>Wireless Port 2.                                                                                       | This LED<br>displays the<br>Ethernet<br>activity.                                                                                                    |
| Display          | This LED<br>displays the<br>quantity of<br>wireless data. It<br>flashes shortly<br>if few data is<br>being<br>transferred;<br>with a high<br>data stream it<br>shines<br>permanently. | This LED<br>flashes if no<br>wireless client<br>is logged into<br>the ComPoint.<br>As soon as a<br>client logs in, it<br>shines<br>permanently. | This LED<br>displays the<br>quantity of<br>wireless data. It<br>flashes shortly<br>if few data is<br>being<br>transferred;<br>with a high<br>data stream it<br>shines<br>permanently. | This LED<br>flashes if no<br>wireless client<br>is logged into<br>the ComPoint.<br>As soon as a<br>client logs in, it<br>shines<br>permanently. | This LED<br>flashes shortly<br>with low<br>Ethernet<br>activity and<br>shines<br>permanently if<br>the activity is<br>high. Red refers<br>to eth1, while<br>green refers to<br>eth2. |

The following table describes the LEDs and their functions at the am Compoint Revision 2 (from 2003/02/01 onwards).

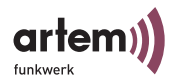

The LEDs of the Ethernet Jack

The Ethernet jack at the rear side of the ComPoint is also provided with two LEDs.

Revision 2 (from 2003/02/01 onwards)

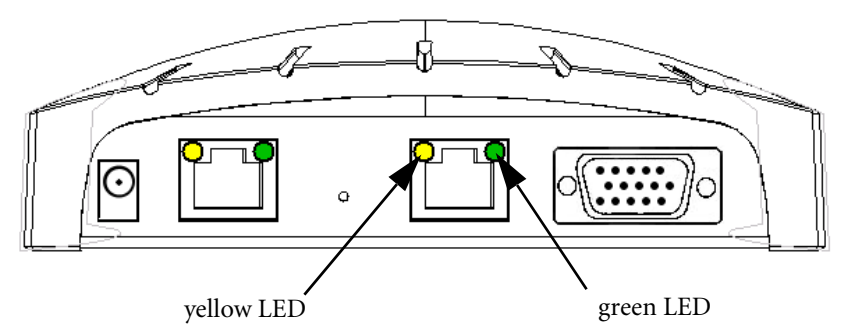

If the yellow LED shines permanently, the speed is 100 Mbps; whereas if the green LED shines permanently, the speed is 10 Mbps.

If both LEDs are turned off, the ComPoint does not detect any functional network connection.

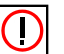

#### Note:

The LEDs of both Ethernet ports work in the same way.

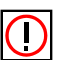

#### Note:

Please use merely one Ethernet port for connecting the device to your network. The second port serves for cascading.

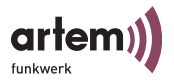

### LED States when Booting

With each booting process, you can determine which action is being performed by means of the LED activity. The following table, which displays the different LEDs as circles, provide an overview on this matter. The color code mentioned below is used:

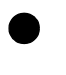

The LED is turned off.

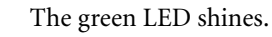

The yellow LED shines.

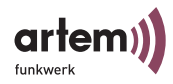

## LED States in Wireless Operation

By means of the LED activity during the normal operation of the ComPoint, you are able to identify specific error conditions in the firmware. The following table provides an overview on this matter.

|                                                                                                    | <b>1</b>           |     | <u> </u>           |     |  |
|----------------------------------------------------------------------------------------------------|--------------------|-----|--------------------|-----|--|
| Error condition                                                                                                    | (( <sub>†</sub> )) | [s] | (( <sub>†</sub> )) | [s] |  |
| Program error has occurred:<br>LED of the radio activity of Port 1 shines<br>permanently.                                                                                     |                    | •   |                    | •   |  |
| Operating system error has occurred:<br>LEDs of the radio activity and status of<br>Port 1 shine permanently.                                                                 |                    |     |                    | •   |  |
| Fatal operating system error has occurred:<br>The LEDs of the radio activity and status<br>of Port 1 as well as the LED of the radio<br>activity of Port 2 shine permanently. |                    | •   |                    | •   |  |
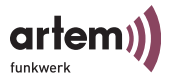

### **Technical Data and Specifications**

### Frequencies and channels

Worldwide, there is a number of different approval regulations. Basically, the ETSI and FCC regulations apply. ETSI is mainly valid for Europe, FCC for the USA and Canada. Please observe the regulatory flyer (enclosed to the product and contained on the product CD), as well as the <u>Declaration of Conformity (Page 1)</u>. These documents contain important information on the countries where the ComPoint Workgroup may be used.

| Channel | Frequency<br>(GHz) | ETSI | FCC | IL |
|---------|--------------------|------|-----|----|
| 1       | 2412               | Х    | Х   |    |
| 2       | 2417               | Х    | Х   |    |
| 3       | 2422               | Х    | Х   |    |
| 4       | 2427               | Х    | Х   | Х  |
| 5       | 2432               | Х    | Х   | Х  |
| 6       | 2437               | Х    | Х   | Х  |
| 7       | 2442               | Х    | Х   | Х  |
| 8       | 2447               | Х    | Х   | Х  |
| 9       | 2452               | Х    | Х   | -  |
| 10      | 2457               | X 1) | Х   | -  |
| 11      | 2462               | X 1) | Х   | -  |
| 12      | 2467               | X 1) | -   | -  |
| 13      | 2472               | X 1) | -   | -  |

<sup>1)</sup> If operated in France, limited to these 4 channels

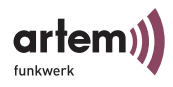

## Specifications

| Standards                 | IEEE802.11b bzw. IEEE802.11g, IEEE802.3                                                                                                    |  |  |
|---------------------------|----------------------------------------------------------------------------------------------------|--|--|
| Channels                  | 11 channels (USA), 13 channels (Europe)                                                                                                    |  |  |
| Antenna<br>Connection     | RSMA jack                                                                                                    |  |  |
| Transmission<br>Capacity  | max. 100 mW (20 dBm) eirp.                                                                                                    |  |  |
| Receiver Sensitivity      | IEEE802.11g<br>54 Mbps:-65 dBm, 48 Mbps:-66 dBm,<br>36 Mbps:-70 dBm, 24 Mbps:-74 dBm,<br>18 Mbps:-77 dBm, 12 Mbps:-79 dBm,<br>9 Mbps:-81 dBm, 11 Mbps:-80 dBm,<br>5,5 Mbps: -83 dBm, 2 Mbps: -84 dBm,<br>1 Mbps: -87 dBm<br>IEEE802.11b:<br>11 Mbps:-82 dBm, 5,5 Mbps: -87 dBm<br>2 Mbps: -91 dBm, 1 Mbps: -94 dBm |  |  |
| Modulation                | IEEE802.11b and IEEE802.11g:<br>DSSS: BPSK, QPSK, CCK<br>IEEE802.11g:<br>OFDM: BPSK, QPSK, QAM                                                                                                    |  |  |
| Network Port              | 2 10BaseT RJ45 ports                                                                                                    |  |  |
| Monitor Button            | 1 monitor button                                                                                                    |  |  |
| LEDs                      | 2 x radio, 1 x I/O jack<br>2 x Ethernet                                                                                                    |  |  |
| Security Features         | WEP, WPA, access control list, network name<br>broadcast can be deactivated                                                                                                    |  |  |
| WEP Key Lengths<br>(Bits) | 40 (64) or 104 (128)                                                                                                    |  |  |
| Dimensions                | 145 mm x 208 mm x 37 mm (WxLxH)                                                                                                    |  |  |

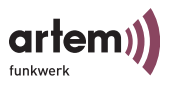

| Power Supply             | AC: 100–230 V, 47Hz-63Hz<br>DC: 12V (+/- 1V), max. 1 A |
|--------------------------|--------------------------------------------------------|
| Power Input              | approximately 4 Watt                                   |
| Approvals                | CE                                                     |
| Operating<br>Temperature | 0°C to +55°C                                           |
| Storage Temperature      | -10°C to +70°C                                         |
| Relative Air<br>Humidity | 0% to +95%, not condensing                             |

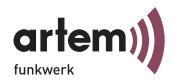

### Declaration of Conformity (Page 1)

# CE

Declaration of conformity for the following artem products

| ComCards:  | CC-W54g-STD | CC-W54g-PCI  | CC-PC-b-H2-STD | CC-CF-b-H2-STD |
|------------|-------------|--------------|----------------|----------------|
| ComPoints: | CPS-AP-b    | CPS-AP-b-PoE | CPS-AP-g       | CPS-AP-g-PoE   |
|            | CPD-XT-b    | CPD-XT-b-PoE | CPD-XT-g       | CPD-XT-g-PoE   |
|            | CPT-BR-a    | CPT-BR-a-PoE | CPT-BR-a       | CPT-BR-g-PoE   |
|            | CPT-XT-b    | CPT-XT-b-PoE | CPT-XT-g       | CPT-XT-g-PoE   |
| ComPoint   |             |              |                |                |
| Workgroup: | CPW-b-EE    | CPW-b-EE-GA  | CPW-b-ES       |                |

The Wireless LAN products are wireless network products that use Direct Sequence Spread Spectrum (DSSS) or Orthogonal Frequency Division Multipleing (OFDM) radio technology. These products are designed to be interoperable with any other wireless DSSNOFDM type product that complies with:

— The IEEE 802.11 Standard on Wireless LANs (Revision b / g), as defined and approved by the Institute of Electrical and Electronics Engineers.

The Wireless Fidelity (Wi-Fi) certification as defined by the Wireless Fidelity Alliance.

#### **European Union Notice**

Radio products which contains radio transmitters are labeled with C€ 0560 Crespectively C€ 0336 Cor C€ C and comply with the R&TTE Directive (1999/5/EC) issued by the Commission of the European Community.

Compliance with this directive implies conformity to the following European norms (in brackets are the equivalent international standards). EN 60950:2000 (IEC60950) - Product Safety

EN 300 328-1/2 V1.4.1:2003 Electromagnetic compatibility and Radio spectrum Matters (ERM); Wideband Transmission systems; data transmission equipment operating in the 2,4 GHz ISM band and using spread spectrum modulation techniques;

ETSI EN 301 489-1/17 Electromagnetic compatibility and Radio spectrum Matters (ERM); ElectroMagnetic Compatibility (EMC) standard for radio equipment and services;

Part 1 V1.4.1:08/2002: Common technical requirements

Part 17 V1.2.1.08/2002: Specific conditions for 2,4 GHz wideband transmission systems and 5 GHz high performance RLAN equipment The radio card PC-W11-STD is furthermore compliant to the following European norms:

EN 55011:1991 Group1 Class B EN 60601-1-2:1993 (IEC601-1-2:1993)

Ulm, 14.05.2004

1114a

Dipl.-Ing. (FH) Rolf Leukel Technical Product Manager

#### Wireless LAN and your health

ARtem Onair Wireless LAN products, like other radio devices, emit radio frequency electromagnetic energy. The level of energy emitted by Wireless LAN devices however is far much less than the electromagnetic energy emitted by wireless devices like for example mobile phones.

Because Wireless LAN products operate within the guidelines found in radio frequency safety standards and recommendations, ARtem believes Wireless LAN is safe for use by consumers. These standards and recommendations reflect the consensus of the scientific community and result from deliberations of panels and committees of scientiss who continually review and integret the extensive research literature.

#### Regulatory information

This device must be installed and used in strict accordance with the manufacturer's instructions as described in the user documentation that comes with the product. For country-specific radio and telecommunications approvals, please consult page 2 of this fiyer.

In some situations or environments, the use of wireless devices may be restricted by the proprietor of the building or responsible representatives of the organization. These situations may for example include:

Using the wireless equipment on board of airplanes, or in any other environment where the risk of interference to other devices or services is perceived or identified as harmful. If you are uncertain of the policy that applies on the use of wireless equipment in a specific organization or environment (e.g. airports), you are encouraged to ask for autorhorization to use this device pror to tuming on the equipment.

authorization to use this evolve prior to tuming on the equipment. The manufacturer is not responsible for any radio or television interference caused by unauthorized modification of the devices included with this kit, or the substitution or the chemication of the devices included manufacture in the theorem of the devices included with this kit, or the substitution or

attachment of connecting cables and equipment other than specified by manufacturer. The correction of interference caused by such unauthorized modification, substitution or attachment will be the responsibility of the user.

The manufacturer and its authorized resellers or distributors are not liable for any damage or violation of government regulations that may arise from failing to comply with these guidelines.

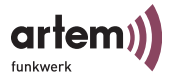

### Declaration of Conformity (Page 2)

#### Radio Approvals

To determine whether you are allowed to use your device in the countries listed below, please check the number of the transmitter number that is printed on the identification label of your device.

| Approval Reference and Radio Type                                                                                  | Country        | Remarks                                                                                                    |
|----------------------------------------------------------------------------------------------------|----------------|----------------------------------------------------------------------------------------------------|
|                                                                                                    | Austria        |                                                                                                    |
| R&TTE Directive 1999/5/EC :<br>C€ 0336 C<br>ComCard CC-PC-b-H2-STD                                                 | Belgium        | For outdoor usage you may only use channels 10 and 11(247 and 2462 MHz).<br>Private usage outside buildings across less than 30m public grounds requires no special<br>registration. Private usage outside buildings across more than 300m public grounds require<br>special registration at IBPT/IBIPT.<br>Public usage outside buildings constraints an IBPT/IBIPT licence. For renistration and license |
| C€ 0560 C                                                                                                    | Deserved       | please contact IBPT/BIPT, www.bipt.be.                                                                                                    |
| ComPoint CPS-AP-b-PoE                                                                                              | Denmark        |                                                                                                    |
| ComPoint CPD-YT-b                                                                                                  | Finiand        |                                                                                                    |
| ComPoint CPD-XT-b-PoF                                                                                              | France         | Restricted frequency band: In France exist different regulatories, depending on departments                                                                                                    |
| ComPoint CPD-BR-b                                                                                                  |                | (please contact AR I for procedure to follow:                                                                                                    |
| ComPoint CPD-BR-b-PoE                                                                                              | Crosse         | nup.//www.an-telecont.ir).                                                                                                    |
| ComPoint CPT-XT-b                                                                                                  | Germany        | Notification at PanTD required for outdoor installations. Check with receiler or at your artem de                                                                                                    |
| ComPoint CPT-XT-b-PoE                                                                                              | Germany        | for procedure to follow                                                                                                    |
| ComPoint CPS-AP-g                                                                                                  | Iceland        |                                                                                                    |
| ComPoint CPS-AP-g-PoE                                                                                              | Ireland        |                                                                                                    |
| ComPoint CPD-XT-g<br>ComPoint CPD-XT-g-PoE<br>ComPoint CPT-XT-g<br>ComPoint CPT-XT-g-PoE<br>ComCard CC-CF-b-H2-STD | Italy          | <ul> <li>a) within own ground (indoor and outdoor if no public soil is crossed); fee use - no licence<br/>required<br/>b) across public ground; subject to "autorizzazione generale" (general authorization: notification<br/>to the Ministry of Communications, yearly fees). Please check with<br/>http://www.comunicazini.tiff/or more details.</li> </ul>                                              |
| ( ( <b>A</b>                                                                                                    | Liechtenstein  |                                                                                                    |
| ComPoint CPW-b-FF                                                                                                  | Luxembourg     |                                                                                                    |
| ComPoint CPW-b-EE-GA                                                                                               | Netherlands    |                                                                                                    |
| ComPoint CPW-b-ES                                                                                                  | Norway         |                                                                                                    |
| ComCard CC-W54g-STD                                                                                                | Portugal       |                                                                                                    |
| ComCard CC-W54g-PCI                                                                                                | Spain          |                                                                                                    |
|                                                                                                    | Sweden         |                                                                                                    |
|                                                                                                    | Switzerland    |                                                                                                    |
|                                                                                                    | United Kingdom |                                                                                                    |
| CC-W54g-STD:<br>FCC-ID: M4Y-XG-300<br>CC-W54g-PCI:<br>FCC-ID: M4Y-XG-900                                           | USA            |                                                                                                    |

#### The Radio Type Number has the format CC-xx-b-H2-STD, resp. CC-W54g-STD:

The hard of the function has the function of the second second se

CC-W54-STD identifies the type of transmitter: a 2.4 GHz radio, compliant with the IEEE 802.11g Standard for Wireless LANs. Internal antennas without additional antenna connector.

**Technical Data and Specifications** 

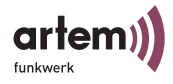

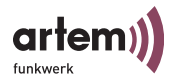

### Glossary

# **802.11a/b/g**

See IEEE802.11b and IEEE802.11a/g.

### Ad-Hoc Network

An ad-hoc network is the designation for a number of computers which form an independent wireless 802.11 WLAN together with a wireless adapter. Ad-hoc networks work independently and without access point on a peer-to-peer basis. The ad-hoc mode is also referred to as IBSS mode (Independent Basic Service Set) and can be sensibly used in small-scale networks, for instance if two notebooks are to be networked without access point.

### Default Gateway

Designates the address of the router to which the complete traffic is sent which is not intended to go over the proper network.

### • DHCP, Dynamic Host Configuration Protocol

A protocol which performs the IP configuration for individual computers in the network automatically and centrally. If a networked computer is to be integrated into the network or the Internet via the Internet protocol (TCP/IP), it requires a number of basic settings which are essential for any communication. This process can be performed without the interaction of a user via a DHCP server, since the DHCP server knows the settings and forwards them to the clients. Without such a DHCP server, the user has to perform the settings manually. Each time he changes the network, e.g. when he takes his notebook from one location to another, he has to enter the settings again. If a DHCP server is used, this process is automatically performed each time.

• DNS

DNS means Domain Name System and administrates the allocation of IP addresses to domain names. DNS is used, for instance, to allocate the corresponding IP address to the domain www.Artem.de.

• DSSS

Direct Sequence Spread Spectrum is a radio technology which was originally developed for the military sector and offers a high resistance against interferences, as the payload signal is spread over a wide sector. The signal is spread via a spread sequence or a chipping code,

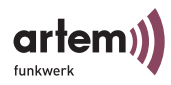

which consists of 11 chips on a bandwidth of 22 MHz. If one or several chips are disturbed during the transmission, the information can be reliably regained form the rest of the chips.

#### Dynamic IP Address

In contrast to a static IP address, a dynamic IP address is temporarily assigned via DHCP. Network components, such as Web servers or printers, usually have static IP addresses. Clients, such as notebooks and workstations, normally receive dynamic IP addresses.

#### • ESS

The Extended Service Set refers to several BSS (several access points) which form a single virtual wireless network.

#### • FHSS, Frequency Hopping Spread Spectrum

Frequency spread is attained in a FHSS system by means of continuously changing frequencies, which are altered according to specific hopping patterns. In contrast to DSSS systems, there are no fixed frequencies, but definable hopping patterns. The frequency is frequently changed within one second.

#### Firmware

Software code which contains all functions of a device. This code is written in a PROM (Programmable Read-Only Memory) and is stored there even after switching off the device. The firmware can be upgraded by the user if a new software version is available (firmware upgrade).

#### • IEEE

Institute of Electrical and Electronics Engineers (IEEE). Worldwide cooperation of engineers. The IEEE is continuously developing and improving standards to ensure the connectivity and interoperability of the most diverse devices.

#### • IEEE802.11b

One of the IEEE standards for wireless network hardware. Products corresponding to the same IEEE standard are able to communicate with each other, even if they were produced by different hardware manufacturers. The IEEE802.11b Standard specifies data rates of 1, 2, 5.5, and 11 Mbps, a working frequency in the range of 2.4 to 2.4835 GHz, and WEP encryption. IEEE802.11 wireless networks are also referred to as Wi-Fi networks.

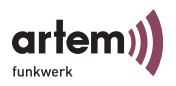

#### IEEE802.11a/g

Specifies data rates of 54, 48, 36, 24, 18, 12, 9, and 6 Mbps as well as a working frequency in the range of 5 GHz (with IEEE802.11a) or 2.4 GHz (with IEEE802.11g). IEEE802.11 g can be configured in such a way that it additionally supports 11b or 11b and 11.

#### Infrastructure Mode

A network in the infrastructure mode is a network which contains at least one access point as communications and control center. In a network in the infrastructure mode, all clients will exclusively communicate with each other over access points. There is no direct communication between the individual clients. Such a network is also referred to as BSS (Basic Service Set). A network which consists of several BSSs is called ESS (Extended Service Set). Most wireless networks work in the infrastructure mode to set up connections to the wired network.

#### IP address

The Internet Protocol (IP) in its most frequently used form has a 32bit address which is used to identify the senders and receivers of packets unambiguously. You can send requests in the Web to remote servers or send e-mails, and the opposite terminal will know from where the request or the e-mail comes. There are public and private IP addresses. Private IP addresses are preferably assigned by routers if a group of computers is used in a private or enterprise network. Such addresses may read, for instance, 192.168.0.1.

#### IPCONFIG

This is an auxiliary program used by Windows computers to check or modify the proper IP settings.

ISP

An Internet Service Provider (ISP) is a provider of Internet services or related services, such as the hosting of websites or website creation.

• LAN

A LAN (Local Area Network) is a local network which is usually set up within a building. Here, all computers involved share local services (e.g. DHCP or file server). With the help of a WLAN, a LAN may also comprise and network several buildings.

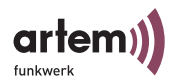

### MAC address

The MAC (Media Access Control) address is the unambiguous hardware address of a network interface. Each hardware manufacturer assigns his proper MAC addresses from his own number pool. As a result, manufacturers can be assigned on the MAC address level.

#### • NAT, Network Address Translation

Translation of an IP address in one network into another IP address in another network. As a result, many computers in one network can be displayed to the outside with a single IP address. NAT is often used by SOHO routers or in ComPoint Workgroup ACs if several clients are connected via a switch.

#### Network Mask

see Subnet Mask

PCMCIA

The PCMCIA (Personal Computer Memory Card International Association) is an industrial association founded in 1989 which produces and sells I/O cards with the size of credit cards, e.g. WLAN cards.

• Ping

Ping means Packet INternet Grouper and is a tool which serves to check whether a computer is online. Ping is used to search for errors in a network (troubleshooting). The person who carries out the check waits for replies of other computers.

### PVID, Port VLAN ID

Also refer to <u>VLAN</u>, <u>Virtual Local Area Network</u>. Default VLAN-ID of the corresponding port of the ComPoint. Each port of the system has to be assigned precisely one Port VLAN Identifier (PVID).

The PVID is necessary if a frame without VLAN identifier / a "VLANuntagged" frame is received on this port.

The PVID setting of each port corresponds to the VLAN Management Identifier.

• RJ-45

A plug-in connector as it is also used for ISDN telephones. It serves to connect computers via Ethernet. In contrast to ISDN where only 4 pins are used, all 8 pins are used in the case of an Ethernet cable.

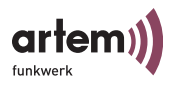

#### Roaming

In WLANs with several cells, clients can move freely through the cells. When doing so, they can log out at one access point and log on to another without the user noticing it. This capacity is called roaming.

#### • **SOHO**

Small Office/Home Office

#### Static IP Address

A permanently configured IP address, in contrast to dynamic IP addresses.

#### Subnet Mask

A method to divide several IP networks into a number of subgroups or subnetworks. The mask is a binary pattern which has to correspond to the IP addresses in the network. By default, the subnet mask is 255.255.255.0. In this case, 254 different IP addresses could occur in a subnetwork, from x.x.x.1 to x.x.x.254.

### • TCP, Transmission Control Protocol

A method used in the IP protocol to transfer messages as units (datagrams) between the network subscribers within a LAN or WLAN. While IP is concerned with the packet transfer via IP addresses, TCP controls which packets belong together. TCP is a connection-oriented protocol which transfers acknowledgments on the receipt of the packets to the sender.

### • TCP/IP, Transmission Control Protocol / Internet Protocol TCP/IP is the basic protocol in the Internet. It does not consist of TCP and IP only, but also contains a number of protocols.

## Temporal Key Integrity Protocol (TKIP)

see WPA, Wi-Fi-Protected Access

### • UDP, User Datagram Protocol

In contrast to TCP, UDP does not send receipts on received packets and is used in LANs and WLANs for the transmission of audio and video data. If a packet is lost, it is not resent, since it would already be obsolete by then.

### • WEP, Wired Equivalent Privacy

Encryption mechanism standardized by the IEEE in the scope of passing the WLAN standard. Based on symmetrical encryption, i.e. both partners use the same key for encryption and decryption. The

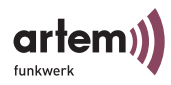

key length can be 64 bits (corresponds to a 40-bit-effective key) and 128 bits (corresponds to a 104-bit-effective key). As long as all used clients support 128-bit encryption, we recommend you to select this encryption mechanism since it offers increased security.

#### WINIPCFG

A graphic tool under Windows 95, 98, and Millennium, which uses the Win32 API to view and perform the address configuration of computers.

#### • WLAN, Wireless Local Area Network

A group of computers which is networked wirelessly (WLAN).

#### WPA, Wi-Fi-Protected Access

The Wi-Fi Alliance (an alliance of several WLAN manufacturers) has developed its own encryption in order to enhance security in wireless LAN environments. The so-called WPA protocol (Wi-Fi-Protected Access) replaces the static encryption keys of the WEP by dynamic keys which are more difficult to crack. The Temporal Key Integrity Protocol (TKIP), which is part of standards 802.11i, is used for this purpose. Just like the WEP encryption procedure, the TKIP encryption is based on the RC4 algorithm. The new thing about it is the dynamic. For instance, TKIP can be configured either on the basis of the data volume or a time range. This means that the key is not valid long enough for being cracked by the familiar procedures.

#### WPA 802.1x

Addresses the requirements of enterprises and offers secure encryption and authentication. Utilizes 802.1x and the Extensible Authentication Protocol (EAP) and therefore offers an efficient option to authenticate users.

Not ComPoint, but a central authentication server such as RADIUS authenticates each client before granting access to the network. ComPoint merely serves as the initial contact for the clients. The actual decision with respect to the authentication is made on the authentication server.

#### • WPA-PSK, WPA Pre-Shared Key

Addresses private users or small enterprises which do not operate a central authentication server. PSK stands for Pre-Shared Key and means that you have to define an access password (the so-called master key) yourself for the ComPoint and all clients. Afterwards, TKIP

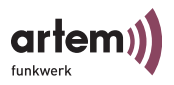

uses the master key in order to generate further secure keys. The key is valid for only one session each time. After that, a new key will be used. The key for the new session is negotiated at the beginning of the current session between ComPoint and the client. This is where the designation "pre-shared key" is derived from.

#### • VLAN, Virtual Local Area Network

Mapping of a logical structure to the actual physical structure of a LAN, as defined, among others, in standard IEEE 802.1Q1.

Networks are set up with the help of active components, switches, and routers. Sometimes, two or more independent networks are to be set up with identical physical components. These differing networks are to be set up in such a way that the users of the networks do not interfere with each other. Example: One network for the Finance Department and one for Production.

VLANs are the solution to this problem. Each VLAN is assigned an unambiguous number. This number is called VLAN ID. A device belonging to the VLAN with ID=1 can communicate with each other device operated within the same VLAN, but not with a device belonging to one of the other VLANs ID=2,3,..

### VID, VLAN ID

See VLAN, Virtual Local Area Network

Glossary

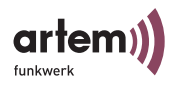

### Index

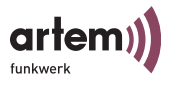

### Index

### Α

ACL local <u>3-72</u>, <u>3-73</u> ACL remote <u>3-72</u>, <u>3-74</u> Actual speed 5-17, 5-18 Actual value 1-15, 3-25 Add port 3-57 Add rule 3-48 Admin 1-15, 3-57 Admin password <u>3-70</u> After commissioning <u>1-7</u> Alias name 5-16 Antenna diversity <u>3-30</u> Antenna systems 1-1 Ant. diversity <u>3-30</u> AP <u>5-14</u> AP distance 3-29 ARP cache 3-20 artem ComPoint Manager 1-8, 2-1 Assoc\_time 3-19 Authenticate 3-71 Authentication method 3-31 Authentication server 3-71 AuthMethod 3-31

Auth. cache <u>3-77</u> Auto config <u>5-17</u> Auto neg mode <u>1-15</u>, <u>3-25</u> Available ComPoints <u>2-4</u> Average received signal noise <u>5-13</u> Average received signal strength <u>5-13</u>

### В

Basic configuration <u>1-8</u>, <u>1-15</u> Bcst SSID 3-9, 3-27 Beacon frames 3-29 BLD <u>3-56</u> BLD status 3-56 BR 5-14 Bridge <u>3-24</u> Bridge link <u>5-15</u>, <u>5-35</u> automatic setup 5-20 check 5-24 Manual setup 5-28 Bridge upgrade kit <u>5-1</u> Broken link detection 3-56 Browser 1-8 Browser-based user interface 4-1 Buffer util. 3-21

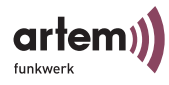

## С

Cable ends 1-6 CD 1-8 Channel frequency 1-13 Channels 1-13 Client ID 3-40 Command Help 3-78 Commissioning <u>1-4</u> Comm. state <u>3-74</u>, <u>3-75</u> ComPoint Product package 1-1 restart 2-15 ComPoint bridge <u>5-1</u> Configuration 5-9 Use 5-1 ComPoint double bridge Configuration 5-33 ComPoint Manager 2-1 exit 2-15 Functions 2-4 Interface 2-2 Config 3-22 Config reset 3-77 Config state 5-19 Configuring the Ethernet port 1-15 Contact 3-23 Control 3-62

Conventions for interface names <u>1-10</u> Customize <u>3-35</u>

### D

DBR 5-14 Declaration of conformity B-4 Default rule 3-52 DefaultMode 3-46 Def. access 3-74, 3-76 Def. action 3-37 Deleting a manually added ComPoint 2-8 Description 3-23 Desktop device 1-5 DHCP 3-8, 3-39 client 3-63 Status 3-39 Discovered 2-5 Double bridge <u>3-24</u>, <u>5-32</u> Automatic configuration 5-36 Manual configuration 5-36 Drop non memb. <u>3-61</u> Drop untagged frames 3-61 DS channel 3-27, 5-18 Dst MAC 3-49 DST ports <u>3-50</u> DTIM period 3-28 Duration 3-41

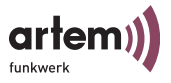

# Ε

EAP 3-75 EAPOL timeout 3-76 Edit rule 3-48 Encapsulation <u>3-30</u>, <u>3-35</u>, <u>3-36</u> Encryption 1-17 Encryption method <u>3-31</u> Error Operating system A-6 Software A-6 Ethernet 1-2, 1-15 Activity <u>1-11</u>, <u>A-1</u> Connection to the 1-6Jack A-4 Port 1-12 Port Statistics 3-11 eth1 1-11 Evaluation of the quality 5-26Example for multicast filtering 3-53 Exceptions <u>3-36</u>, <u>3-37</u> Exit 3-78 Exit command 3-78 Exiting the ComPoint Manager 2-15 Extended <u>3-28</u>, <u>5-14</u>, <u>5-35</u>

## F

Factory default 2-15, 3-77

Factory defaults reset 2-15 Features 3-24 Filter 3-8 discard 3-46 forward 3-46 Filter rules 3-50 Filtered frames since last reset 3-12, 3-14 Filtered frames (on all ports) since last reset <u>3-12</u>, <u>3-14</u> Filtering 3-42 ARP process 3-45 Protocol 3-45 Firmware upgrades 2-11 Firmware upgrading <u>2-1</u> Flash date 3-24 Frames lost 5-27 Frames received 5-27 Frames sent 5-27 Frequencies and channels 1-19 Frequency <u>1-13</u> Fresnel zone 5-6 Front view 1-1

### G

Gateway <u>1-15</u>, <u>3-38</u>

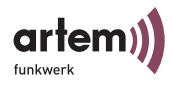

# н

Hardware 3-23 Help <u>3-78</u> High speed bridge 5-32 High-speed interconnection between two LAN segments 5-5 How to add a ComPoint manually 2-7 How to delete all manually added ComPoints 2-8 I

IEEE802.1H 3-36 IEEE802.1x 3-71, 3-72 Input section 3-5 Interface 1-10, 1-12, 1-15, 3-25, 3-26, 3-38, 5-16 Interface names 1-10 IP address 1-8, 1-9, 1-15, 3-19, 3-38

## Κ

Key 1-4 3-32

## L

LAN segments 5-1 Lease 3-40

### LED states A-1

LEDs Assignment to ports A-1 Booting process A-5 Color <u>A-2</u>, <u>A-3</u> Display A-2, A-3 Error conditions A-6 Wireless port A-2, A-3

LEDs of the Ethernet jack A-4 Line of sight 5-6 Link 3-9 Link quality 5-26 Link state 5-17 Link status 3-56 Link test 5-17, 5-24 perform 5-24 LLC frame 3-35 LLC header 3-35 Load balancing 3-29

Local Card 5-18 Location 3-22 Lock state 5-19 LOS 5-6

## Μ

MAC Address 3-8 MAC address 1-9, 3-19 MAC\_filter <u>3-46</u>

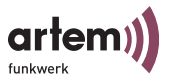

Main window 2-2 Manager name 3-67 Manual config 5-17 Manual entry 2-7 Mask 3-67 Max. reauth 3-76 Max. requests 3-76 Mcast rate 3-27 Medium distribution 3-30 Menu 2-2 Config <u>3-22</u> Control 3-62 Status 3-6 Menu and command section 3-4 Mgmt VID <u>3-58</u> Microsoft Internet Explorer 4-1 Mode 3-9, 3-35 Mode 802.11g 3-29 MPDU 3-16 MPDUs received without appropriate privacy configuration 3-18 MSDU 3-15 Multicast 3-48 MULTICAST filtered frames since last reset <u>3-12</u>, <u>3-14</u> Multicast filtering 3-53 Multicast interface 2-6 determine 2-6

MULTICAST recieved frames since last reset <u>3-12</u>, <u>3-14</u> MULTICAST transmitted frames since last reset <u>3-12</u>, <u>3-14</u>

MW robustness 3-28

## Ν

Name 1-9, 1-10, 3-19 Netmask 1-9 Network 1-8, 2-1, 3-1 Network address 3-38 Network name 1-10, 1-16, 3-26 Network parameters 3-7 Nitro mode 3-30 Node name 3-22 Node table 3-18 Noise 3-9, 5-26 Not found 2-5 Number of aborted frames 3-18 Number of CTS frames received in response to an RTS 3-17 Number of dropped received unicast and multicast MSDUs 3-18 Number of duplicate received MSDUs 3-17

Number of frame transmissions without ACK received <u>3-16</u>

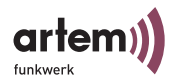

Number of MPDUs received without required encryption <u>3-18</u>

Number of MPDUs which could not be transmitted <u>3-18</u>

Number of MSDUs dropped before transmission <u>3-16</u>

Number of MSDUs sucessfully sent after more retries <u>3-16</u>

Number of MSDUs sucessfully sent after one retry <u>3-16</u>

Number of MSDUs that could not be transmitted <u>3-16</u>

Number of multicast MPDUs received sucessfully <u>3-16</u>

Number of multicast MSDUs received sucessfully <u>3-16</u>

Number of multicast MSDUs transmitted sucessfully <u>3-15</u>

Number of partially or erroneously received MSDUs <u>3-18</u>

Number of received frames without any filter 3-16

Number of received MPDU that couldn't be decrypted <u>3-17</u>

Number of received MPDU without decryption key <u>3-17</u>

Number of rejected unencrypted MPDUs 3-18

Number of RTS frames with no CTS received <u>3-17</u>

Number of transmitted MPDUs 3-15

Number of unicast MSDUs recieved sucessfully <u>3-16</u>

Number of unsuccessfully received frames <u>3-18</u>

# 0

Operating mode <u>3-26</u>, <u>5-14</u>, <u>5-35</u>

### Ρ

Password 1-15, 2-10, 4-3 Patch cable 1-6 Path 3-4 PC 1-8, 2-1, 3-1 Plug-in power supply 1-3 Point-to-multipoint topology 5-3 Point-to-point topology 5-3 Port 3-8, 3-10, 3-25 Port number 3-74 Port stat 3-11 Wireless port 3-13 Power supply <u>1-2</u>, <u>1-3</u>, <u>1-5</u> Preconditions for links with ComPoint bridges 5-6 Primary If 3-7 Prim. server 3-75

Probe response 3-29

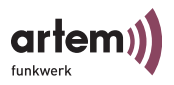

Processing order of the rules <u>3-52</u> Prompt <u>3-5</u> PVID <u>3-58</u>, <u>3-60</u>, <u>3-61</u>

# Q

Quiet period 3-76

## R

Radio activity 1-11, A-1 Radio card 1-11 external 1-11 internal 1-11 lower 1-11 upper <u>1-11</u> Radio status 1-11, A-1 Rate <u>3-19</u> Read access 3-65, 3-67 Rear view 1-2 Reauth period <u>3-76</u> Reauth. switch 3-76 Receive 3-37 Received at rate 5-26 Received frames since last reset 3-11, 3-14 Refresh 3-78 Refresh command 3-78 Reg TP <u>5-1</u>

Regulierungsbehörde für Telekommunikation und Post 5-1 Release date 3-24 Remote MAC 5-18 Remove port 3-57 Remove rule 3-48 Repeating 3-27 Requested IP 3-40 Resetting the password 1-19 Restart 2-1, 2-15, 3-77 Retries 3-57, 3-68 RF settings 3-27, 5-14, 5-35 RFC\_1042 3-36 RJ45 jack <u>1-2</u> Rod antenna 1-1 Screwing on <u>1-4</u> RTS threshold 3-28 Rule number 3-49 Rule status 3-49 Rule table 3-48

### S

Saving and loading a configuration <u>2-8</u> Screwing on antenna <u>1-4</u> Searching <u>2-4</u> Security <u>3-28</u>, <u>3-69</u>, <u>5-14</u>, <u>5-35</u>

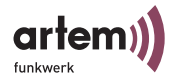

Security Manager <u>3-71</u> Select port <u>3-61</u> Selecting the frequency <u>1-13</u> Send trap <u>3-65</u>, <u>3-68</u> Server config 3-75 Serv. timeout 3-76 Session 3-8 Setting the network name 1-16 Setting up a Telnet connection <u>2-1</u> Settings 5-19 Shared secret 3-75 Show ports 3-57 Signal <u>5-26</u> Signal strength 3-9 SNMP 3-8, 3-64 Manager 3-65 Status 3-64 SNMP port <u>3-65</u> SNR 5-26 Software 3-23 Specifications <u>B-2</u> Speed <u>3-8</u>, <u>A-4</u> Speed mode 3-27 Src MAC <u>3-49</u> SSID 1-10, 1-16 Standard gateway 1-9

Standard patch cable <u>1-6</u> State <u>2-5</u> Statistical data <u>3-6</u> Status <u>3-6</u> Status bar <u>2-3</u> Status section <u>3-5</u> Subnet mask <u>1-15</u> Summary <u>3-7</u> Summary view <u>3-6</u> Supp. timeout <u>3-76</u> Sync period <u>3-74</u> SysObject ID <u>3-65</u> System <u>3-22</u>

## Τ

Technical data <u>B-2</u> Telnet <u>1-8</u> Telnet connection <u>2-9</u> Telnet interface <u>3-1</u> Terminal program <u>1-8</u> Test interval <u>3-56</u> Timeout <u>3-57</u>, <u>3-68</u> Title section <u>3-4</u> Tool bar <u>2-3</u> Transmit <u>3-36</u>

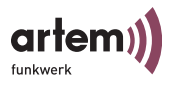

Transmitted frames since last reset <u>3-11</u>, <u>3-14</u> Trap port <u>3-68</u> Tx power <u>3-27</u> Type <u>3-19</u>

# U

Uptime 3-8USA 1-14User 1-15User info 3-69User interface 3-1Browser 4-1User level 1-15User name 2-10, 4-3

# ۷

Vendor ID <u>3-41</u> VID <u>3-58</u> View <u>1-15</u> View logs <u>3-77</u> Virtual LAN <u>3-57</u> VLAN <u>3-57</u> Configuration <u>6-1</u> Setting up <u>3-59</u> VLANs 3-58

### W

Wall mounting 1-4, 1-5 Web connection 2-1, 2-10 WEP <u>1-17</u>, <u>3-31</u> Wireless backbone 5-4 Wireless bridge connected to wireless clients 5-4 Wireless Equivalent Privacy 3-31 Wireless network 1-7 Wireless port <u>1-11</u> Wireless stat 3-15 wlx\_br <u>5-11</u> wl1\_xxx <u>1-11</u> wl2\_xxx <u>1-11</u> WPA 802.1x 1-17, 3-31 WPA-PSK 1-17, 3-31 Write access 3-65, 3-68

Index

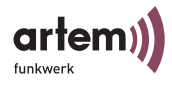